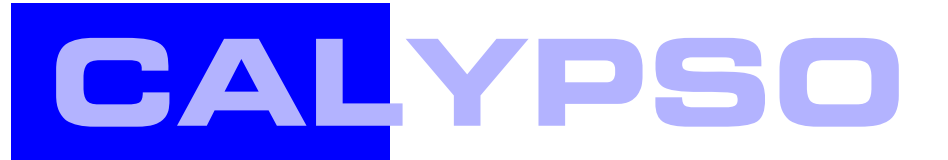

Option 1 CNC Curve Measuring Software

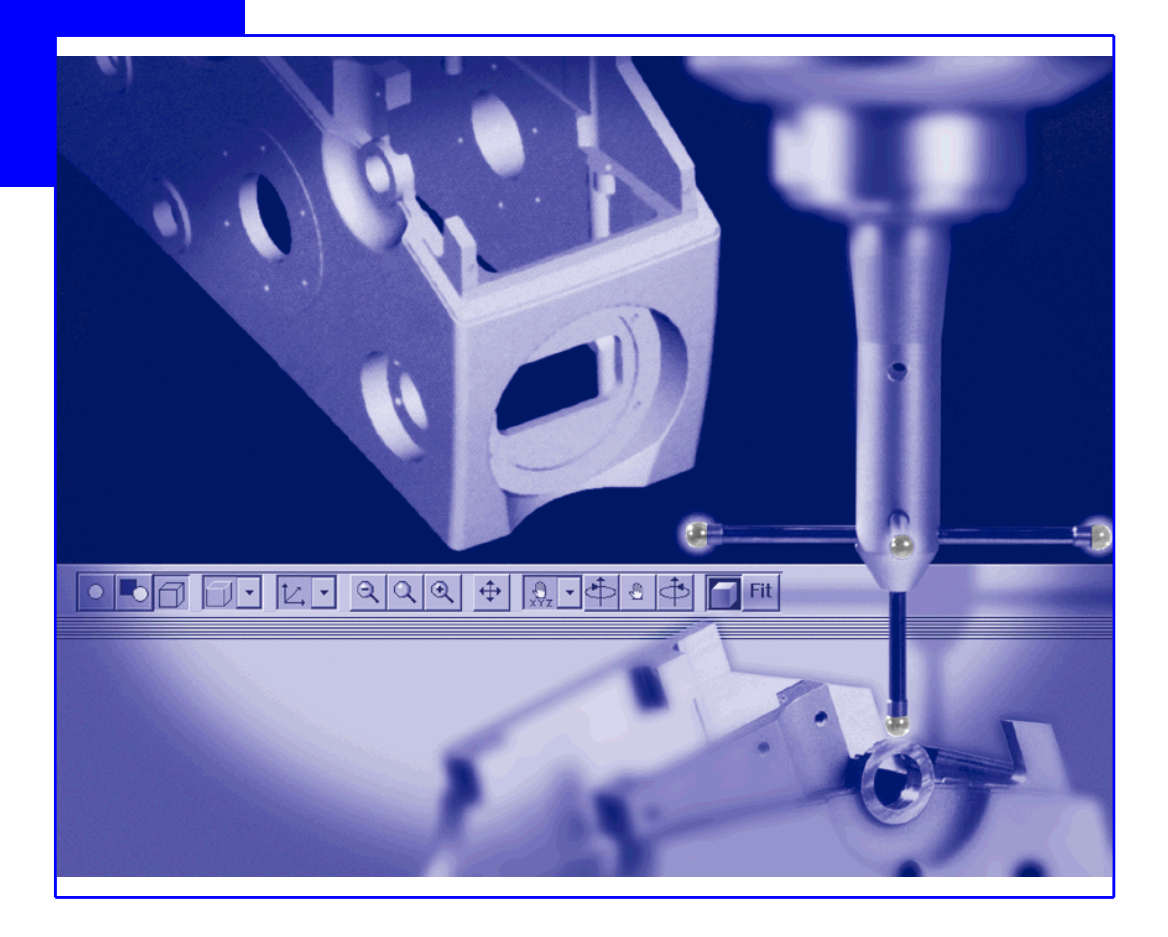

**Operating Instructions** 

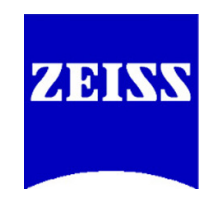

The design and delivered components of the CMM, its options, the program packages, and the relevant documentation are subject to change.

This manual must not be circulated or copied, or its contents utilized and disseminated, without our express written permission. Persons misusing this manual are subject to prosecution.

All rights reserved, especially in cases of granting a patent or registering a utility model.

This manual is subject to modification. All rights pertaining to changes in the CMM and its options reserved.

All product names are registered trademarks or trademarks of the corresponding proprietors.

Although utmost care has been taken in preparing the information given in this manual, we cannot assume any liability for its completeness and correctness, except in case of willful intent.

CALYPSO Version 2018 Operating Instructions 2018-04-16 61212-2711502

# **Table of contents**

#### Preface

Information about these operating instructions ... Preface 1

Configuration of safety instructions ...... Preface 3

## Chapter 1 Curve Measurement (option)

| Basics about curve measurement 1-                                            | -2 |
|------------------------------------------------------------------------------|----|
| Introduction to Curve Measurement (option) 1-                                | -2 |
| Definition and display of curves 1-                                          | -2 |
| Performing curve measurement 1-                                              | -4 |
| Defining the Curve feature 1-                                                | -5 |
| Methods for defining curves 1-                                               | -5 |
| 2D curves, 3D curves and lift curves – differences 1-                        | -6 |
| Defining nominal data for a curve 1-                                         | -8 |
| Importing files for nominal value definition of a curve 1-                   | -9 |
| Reference: Format of stroke data 1-1                                         | 0  |
| Loading ASCII files for nominal value definition of a curve during a CNC run | 1  |
| Reference: Format of nominal-value files 1-1                                 | 2  |
| Point generator 1-1                                                          | 3  |
| Symmetry curve from two curves 1-1                                           | 7  |
| Creating nominal values of a curve by digitizing 1-2                         | 20 |
| Adopting nominal data of the curve from the CAD model 1-3                    | 33 |
| Working with the nominal curve values 1-3                                    | 34 |
| Checking the clearance planes of a curve 1-5                                 | 54 |
| Accelerating curve measurement 1-5                                           | 54 |
| Defining constructions with the aid of curves 1-5                            | 6  |
| What is a construction? 1-5                                                  | 56 |

|   | Minimum/Maximum Point constructions                                                                                                    | 1-56                                                        |
|---|----------------------------------------------------------------------------------------------------|-------------------------------------------------------------|
|   | Intersection construction                                                                                                    | 1-57                                                        |
| D | efining tolerances for a curve                                                                                                    | 1-59                                                        |
|   | Overview: Defining tolerances for a curve                                                                                                    | 1-59                                                        |
|   | Entering tolerances for the entire curve                                                                                                    | 1-60                                                        |
|   | Entering tolerances for tolerance segments                                                                                                    | 1-61                                                        |
|   | Reading tolerances from a file                                                                                                    | 1-64                                                        |
|   | Having tolerances for curve points calculated                                                                                                    | 1-68                                                        |
|   | Curve jump tolerance                                                                                                    | 1-70                                                        |
|   | Defining the curve jump tolerance for the entire curve                                                                                                    | 1-71                                                        |
| R | esult calculation of a curve                                                                                                    | 1-73                                                        |
|   | Basics about result calculation                                                                                                    | 1-73                                                        |
|   | Calculation of deviations for the curve                                                                                                    | 1-73                                                        |
|   | Projection of the results for the curve                                                                                                    | 1-77                                                        |
| U | sing curves in the CAD window                                                                                                    | 1-79                                                        |
|   | Curve in the CAD window                                                                                                    | 1-79                                                        |
|   | Context menu for the curve in the CAD window                                                                                                    | 1-79                                                        |
|   | Defining the curve display                                                                                                    | 1-80                                                        |
| M | leasuring strategy for the curve                                                                                                    | 1-82                                                        |
|   | Particularities for the curve                                                                                                    | 1-82                                                        |
|   | Point list for the curve                                                                                                    | 1-82                                                        |
|   | Scanning a contour                                                                                                    | 1-86                                                        |
| С | haracteristics for the curve                                                                                                    | 1-105                                                       |
|   | Overview of curve characteristics                                                                                                    | 1-105                                                       |
|   | Defining the Distance Between Points characteristic                                                                                                    | 1 107                                                       |
|   |                                                                                                    | 1-107                                                       |
|   | Defining the Line Profile characteristic                                                                                                    | 1-107                                                       |
|   | Defining the Line Profile characteristic<br>Defining the Curve Slope characteristic                                                                                                    | 1-107<br>1-108<br>1-111                                     |
|   | Defining the Line Profile characteristic<br>Defining the Curve Slope characteristic<br>Defining the Curve Stroke characteristic                                                                                                    | 1-107<br>1-108<br>1-111<br>1-113                            |
|   | Defining the Line Profile characteristic<br>Defining the Curve Slope characteristic<br>Defining the Curve Stroke characteristic<br>Defining the Curve Distance characteristic                                                                                            | 1-107<br>1-108<br>1-111<br>1-113<br>1-115                   |
|   | Defining the Line Profile characteristic<br>Defining the Curve Slope characteristic<br>Defining the Curve Stroke characteristic<br>Defining the Curve Distance characteristic<br>Defining the Curve Expansion characteristic                                             | 1-107<br>1-108<br>1-111<br>1-113<br>1-115<br>1-119          |
|   | Defining the Line Profile characteristic<br>Defining the Curve Slope characteristic<br>Defining the Curve Stroke characteristic<br>Defining the Curve Distance characteristic<br>Defining the Curve Expansion characteristic<br>Defining the Curve Length characteristic | 1-107<br>1-108<br>1-111<br>1-113<br>1-115<br>1-119<br>1-120 |

|    | Defining the Surface Area characteristic                     | 1-121 |
|----|--------------------------------------------------------------|-------|
|    | Defining the Curve Form characteristic                       | 1-122 |
|    | Defining the Curve Jump characteristic                       | 1-124 |
|    | Defining the Cam Lift characteristic                         | 1-127 |
|    | Defining the Cam Velocity characteristic                     | 1-128 |
|    | Defining the Cam Acceleration characteristic                 | 1-129 |
| Us | sing the curve measurement results                           | 1-131 |
|    | Overview of the use of measurement results                   | 1-131 |
|    | Calculating and displaying the deviations of a curve         | 1-131 |
|    | Optimization of coordinate system with best fit alignment    | 1-132 |
|    | Calculating the curve's center of gravity                    | 1-134 |
|    | Best fit of the curve                                        | 1-135 |
|    | Restricting the search distances during curve evaluation     | 1-140 |
|    | Smoothing a curve                                            | 1-141 |
|    | Sorting the points in a curve                                | 1-143 |
|    | Restricting the evaluation of the curve values               | 1-144 |
|    | Filtering a curve                                            | 1-146 |
|    | Eliminating outliers from a curve                            | 1-147 |
|    | Excluding apparent segment overlaps                          | 1-148 |
|    | Adding an offset to a curve                                  | 1-149 |
|    | Setting the deviation calculation for threads                | 1-150 |
|    | Coordinate system from best fit alignment of several curves  | 1-151 |
|    | Defining the evaluation of the 3d curve                      | 1-153 |
| 0  | utput of the results of curve measurement                    | 1-155 |
|    | Overview of the output of the results                        | 1-155 |
|    | Output of curve points in table files                        | 1-155 |
|    | Output of all curve results in files                         | 1-156 |
|    | Output of curve points and tolerances in text files          | 1-158 |
|    | Reference: Format of the text file with curve points         | 1-159 |
|    | Output of points and deviations of a cam curve in text files | 1-160 |
|    | Graphical evaluation of curve deviations                     | 1-161 |
|    |                                                              |       |

## Alphabetic index

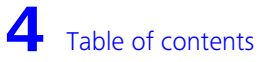

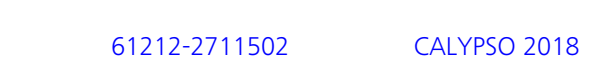

# Preface

# Information about these operating instructions

The CALYPSO program consists of a base module and additional options for special purposes. You can customize the scope of program to fit your requirements.

These operating instructions describe an option of CALYPSO and are based on the assumption that the user is familiar with the operating instructions for the base module of CALYPSO.

#### NOTE

The additional CALYPSO options are described in separate manuals.

Reference information about the windows and dialogs can be found in the dialog reference in the CALYPSO Online Help.

Simply Measure – And what you should know to do it right, A metrology primer Carl Zeiss, Industrial Metrology Division, Order no.: 612302-9002

**Text conventions** The following text conventions are used in these instructions.

| Example                     | Description                                                    |
|-----------------------------|----------------------------------------------------------------|
| Features                    | Text element of the graphics screen display.                   |
| Comment                     | The <b>Comment</b> button on the screen.                       |
| <machine name=""></machine> | Variable text or dummy for a name.                             |
| C:\windows\w.ini            | The w.ini file in the windows di-<br>rectory on the C:\ drive. |
| For this section            | A passage containing important information.                    |

| Example                 | Description                                                                                                    |
|-------------------------|----------------------------------------------------------------------------------------------------|
| ➤ Preface [⇔ Preface-1] | This is a cross reference. When<br>viewing this manual on the<br>screen, you will be guided to the<br>indicated text passage by clicking<br>the reference. |
| Plan → CNC-Start → Run  | The <b>Run</b> command in the <b>CNC-</b><br><b>Start</b> submenu of the <b>Plan</b><br>menu.                                                              |
| CTRL+A                  | Press the CTRL key and the letter<br>A at the same time.                                                                                                   |

#### Icons

Three special symbols containing important information are used in this manual. The icons appear in the marginal column next to the respective text.

You will find a detailed explanation of the safety instructions under Configuration of safety instructions.

# **Configuration of safety instructions**

Safety instructions indicate a personal health hazard. We distinguish three different levels: Danger, warning and caution. All three safety instructions are marked with the same warning symbol. The designation of the safety instruction is shown beside the symbol. The safety instructions used are described below.

#### Configuration of a safety instruction

A safety instruction may have the following components:

- Warning symbol and designation of the safety instruction (signal word): Danger, warning or caution.
- Source and cause of the danger
- Consequences for the user due to non-observance of the safety instruction
- Required measures to be taken by the user to avoid possible consequences
- A measure may cause an intermediate result.
- At the end of all measures, a final result may be caused.

#### Personal health hazard

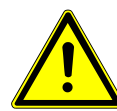

#### **DANGER**

#### **A »danger« indicates an imminent risk to life and limb.** Non-observance of this safety instruction when the described risk occurs causes death or serious injuries.

*Example*: Electric shock due to high electric voltage.

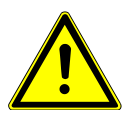

#### **WARNING**

#### A »warning« indicates a possible risk to life and limb.

Non-observance of this safety instruction when the described risk occurs may cause death or serious injuries.

*Example*: Risk of severe crushing of the body caused by heavy loads.

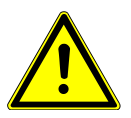

#### **A** CAUTION

#### A »caution« indicates a personal health hazard.

Non-observance of this safety instruction when the described risk occurs may cause slight to moderate injuries.

*Example*: Risk of minor crushing of the limbs caused by small loads.

#### **Risk of material damage**

If there is no personal health hazard, but the CMM or components may get damaged, this is pointed out by the following notice.

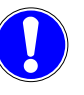

#### This symbol refers to possible damage to the CMM.

Non-observance of this safety instruction when the event occurs may cause damage to the CMM or one of its components. *Example*: Collision of the ram with a workpiece.

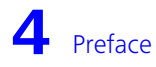

# Curve Measurement (option)

#### This chapter contains:

| Basics about curve measurement                   | 1-2 |
|--------------------------------------------------|-----|
| Defining the Curve feature                       | 1-5 |
| Defining constructions with the aid of curves 1- | -56 |
| Defining tolerances for a curve 1-               | -59 |
| Result calculation of a curve 1-                 | -73 |
| Using curves in the CAD window 1-                | -79 |
| Measuring strategy for the curve 1-              | -82 |
| Characteristics for the curve 1-1                | 05  |
| Using the curve measurement results 1-1          | 31  |
| Output of the results of curve measurement 1-1   | 55  |

. . . . . . . .

## **Basics about curve measurement**

# Introduction to Curve Measurement (option)

Special measuring techniques are required for measuring free-form surfaces. These techniques are provided by the curve measurement function. The "2D curve" and "3D curve" features as well as the curve characteristics are used for measuring and evaluating known and unknown open and closed 2D and 3D curves.

Curve measurement is one of CALYPSO's optional features. You can license this functionality and have it enabled in your system if it can be of use to you.

This chapter assumes that you are familiar with the procedures for defining features and characteristics.

## **Definition and display of curves**

As curves are sophisticated geometric elements, it is important for you to know how CALYPSO evaluates their form and location.

In CALYPSO, a curve is defined by a finite set of points. CALYPSO uses spline functions to interpolate between the curve points in order to display the curve as a continuity in the CAD window.

#### NOTE

CALYPSO can process a maximum of 20,000 points for a curve. More than 20,000 points may lead to errors.

Both the nominal and the actual values of the curve points are each defined by 6 values:

- 3 point coordinates (X, Y, Z)
- 1 normal vector (U, V, W) or its 3 direction cosines (NX, NY, NZ).

The three curve types which can be measured and calculated by CA-LYPSO are presented in the following examples. These examples will help you to understand the principles of the curve measurement.

- Flat curve (2D curve)

Flat curves are produced when a plane (imaginary) intersects with a body. Flat curves occur, for example, on workpieces such as camshafts, which exhibit two-dimensional curves.

All the points constituting a flat curve are on a single plane that may (also) have any orientation in space. Consequently, the normal vectors of the curve points, too, are all in the measuring plane. The normal vectors may, however, be changed subsequently in CALYPSO.

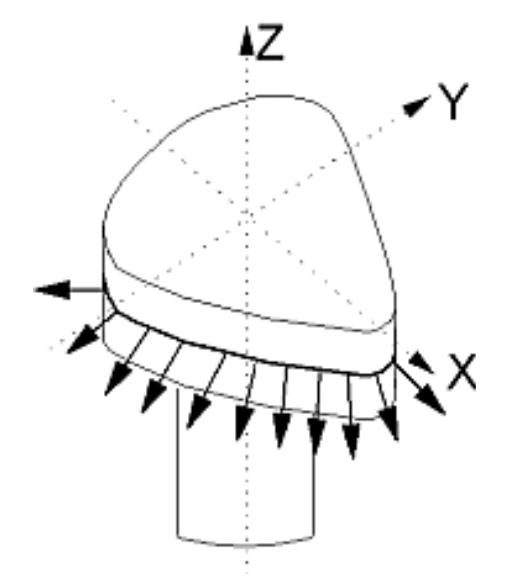

Spatial curve (3D curve)

Spatial curves (3D curves) have three degrees of freedom: theoretically, they are not constrained in any direction. You can measure and test 3D curves with CALYPSO.

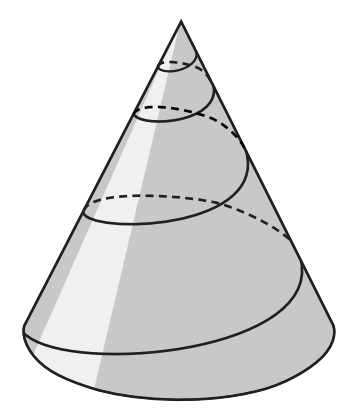

- Lift curve (face curve)

Lift curves, also known as face curves, are special three-dimensional curves that run across cylinder sections. Every point in a lift curve can be described by means of two values: namely by the angle of rotation on the surface of the cylinder and the deviation of the curve from the circular line in a given direction (e.g. radial or axial).

Therefore, the lift curve is a special 3D curve, but has, like the 2D curve, only two degrees of freedom.

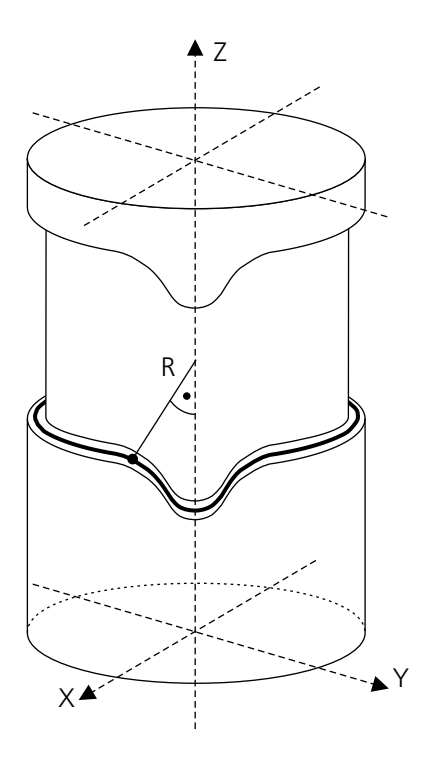

The illustration shows an axial lift curve with deviations in the direction of the Z axis.

## **Performing curve measurement**

The procedure for curve measurement does not differ from that for other measurements. The execution of measurements is described in the Basic Operating Instructions under Running a measurement plan. You can measure a complete measurement plan, a mini-plan, or a single characteristic or feature.

# **Defining the Curve feature**

## **Methods for defining curves**

Within the curve feature definition template, Calypso offers the following ways of defining nominal data:

- > *Importing a file [⇔ 1-9]* (in VDA or ASCII format).
- $\succ$  Reading ASCII data during the CNC run. [ $\Rightarrow$  1-11]
- > Defining the curve by means of the point generator [ $\Rightarrow$  1-13].
- ➤ Forming the symmetry curve [\$ 1-17] from two curves.
- *→* Digitizing a curve [\$ 1-20].
- Adopting the nominal data of the curve from the CAD model [⇔ 1-33].

As with other features, you use a definition template to define two-dimensional and three-dimensional curves. In addition to the buttons and input fields known from other feature templates, this template includes some elements that are new.

| C. Features                       |                           |                  |
|-----------------------------------|---------------------------|------------------|
| ~ =0                              | curve1                    |                  |
| Comment                           | Projection                | Strategy         |
| Nominal Vector Direction 🥪        | Linear projection         | Evaluation       |
| Clearance Group                   | Nominal Data              | Alignment        |
| CP +Z 🚽                           | Nominal point information | (Base Alignment) |
| Ţ                                 | Nominal                   | Actual           |
| Point No.                         | ↑ 1 ↓                     | FN               |
| x                                 | 21,5000                   | 21,5000          |
| Y                                 | 0,0000                    | -0,0000          |
| Z                                 | -2,0000                   | -2,0000          |
| Nx                                | 0,9970                    | 0,9970           |
| Ny                                | 0,0779                    | 0,0779           |
| Nz                                | 0,0000                    | 0,0000           |
| Best Fit Center of Mass Deviation |                           |                  |
|                                   |                           |                  |
| Sigma                             | Form                      | Points           |
| 0,0034                            | 0,0212                    | 66               |
| Min                               | Point no. Point no.       | Max              |
| -0,0119                           | 14 37                     | 0,0093           |
|                                   |                           |                  |
|                                   |                           |                  |
| ОК                                | Reset                     | <b>→</b>         |

This definition template is fully described in the Online Help under Definition template (curve).

# 2D curves, 3D curves and lift curves – differences

The definition templates for both types of curve are, broadly speaking, the same: they differ only in a few items:

|                               | <ul> <li>The definition template for the 3D curve normally does not contain<br/>the <b>Projection</b> menu – with the two exceptions:</li> </ul>                                                                                                    |  |  |
|-------------------------------|----------------------------------------------------------------------------------------------------|--|--|
|                               | <ul> <li>Only if the 3D curve is defined as a lift curve, a <b>Projection</b> menu with the <b>No projection</b> and <b>Lift curve</b> menu items is present.</li> <li>Only if the 3D curve is defined as a threaded curve, a <b>Projection</b> menu with the <b>No projection</b>, <b>Vertical Projection</b> and <b>Helix Projection</b> menu items is present.</li> </ul> |  |  |
|                               | <ul> <li>Deviation calculation for 3D curves is only useful in the actual vector<br/>direction and the nominal vector direction.</li> </ul>                                                                                                    |  |  |
|                               | <ul> <li>The Additional → Move parallel curve option in the Nominal Data menu is not available for 3D curves.</li> </ul>                                                                                                    |  |  |
| How curves are dis-<br>played | In the CAD window, curves are displayed as continuous lines; they are calculated as approximations with the aid of splines.                                                                                                    |  |  |
|                               | You have the option of mapping a tape coupled to the curve, in order to highlight the spatial component of a 3D curve.                                                                                                    |  |  |
|                               | You can set the width of this tape by clicking <b>Evaluation</b> in the <b>Evalua-</b><br><b>tion</b> dialog box at <b>Tape width</b> . "0" means: no tape.                                                                                                    |  |  |
|                               | Marking and unmarking lift curves                                                                                                    |  |  |
|                               | Lift curves are 3D curves which are projected onto a cylinder section.<br>You can see here that the <b>Projection Lift Curve</b> menu is contained in<br>the definition template of the lift curve in addition to the features of the<br>3D curve.                                                                                                    |  |  |
|                               | You can mark 3D curves as lift curves (by generating the lift curve) or cancel the marking again.                                                                                                    |  |  |
|                               | <ul> <li>To mark a 3D curve as a lift curve, you have two options:</li> </ul>                                                                                                    |  |  |
|                               | <ul> <li>In the Change nominal values window on the in vector direction tab, select the Lift curve option, tick the Lift curve check box and specify the radius and axial direction of the cylinder. Or:</li> <li>In the Evaluation window under 3D curve, tick the Lift curve</li> </ul>                                                                                    |  |  |
|                               | check box.                                                                                                    |  |  |
|                               | tions:                                                                                                    |  |  |
|                               | <ul> <li>In the Change nominal values window on the in vector di-<br/>rection tab, select the Lift curve option, untick the Lift curve<br/>check box and enter "0" explicitly for the Length and Cylinder<br/>radius. Or:</li> </ul>                                                                                                    |  |  |
|                               | <ul> <li>In the Evaluation window at 3D curve, untick the Lift curve check box.</li> </ul>                                                                                                    |  |  |

## Defining nominal data for a curve

When defining a curve feature, you first need to define the nominal data of the curve you want to measure.

#### NOTE

You can use neither the automatic feature recognition nor the strategy macros for this purpose.

To define the nominal data, you can:

- import an existing file.

The file can have one of the following formats: VDA (Cons, Curve, MDI, PSET, POINT, CIRCLE) or ASCII.

For ASCII files for curve definition, the imported values are interpreted in the following sequence:

x-nominal, y-nominal, z-nominal, u-nominal, v-nominal, w-nominal, ITol, uTol, maskEval (masked for evaluation), maskBF (masked for best fit). However, depending on the number of columns, only the first six, eight or ten values of each line are evaluated.

For ASCII files for axial stroke data, the imported values of each line are interpreted as angles and associated heights.

For ASCII files for radial stroke data, the imported values of each line are interpreted as angles and associated radii.

- Using the point generator for defining the curve points: either to freely define the curve points mathematically or to import external files with a different format.
- Digitizing a curve. You generate the nominal values of an unknown contour by probing.
- Extracting the nominal data from the CAD mode: using the CAD Modification menu and clicking with the mouse.

Once the nominal points have been defined by one of these methods, you can proceed with processing them and thus changing the position and the shape of the curve.

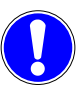

Always check the nominal vectors after defining the curve points, and make sure that the vectors do not point into the material (risk of collision!).

# Importing files for nominal value definition of a curve

CALYPSO supports import of the following file formats:

- VDA (the points in a VDA file must be described as Cons, Curve, MDI, PSET, POINT or CIRCLE),
- ASCII (for more information on ASCII files, also see ➤ Loading ASCII files for nominal value definition of a curve during a CNC run [\$\approx 1-11]),
- 1 Make sure you have the curve feature template open and displayed on your screen, and that the chosen coordinate system fits the curve to be imported.
- 2 Select Nominal Data → Nominal geometry manipulations → Read nominal values.

| C. File Selection       |                        |        |
|-------------------------|------------------------|--------|
|                         |                        | Ĩ      |
| O ASCII Files           | Import to CNC          |        |
| 🔿 VDA Files             | Settings               |        |
| O Append nominal points |                        |        |
| Stroke Data             | Axial stroke curve     | ~      |
|                         | Path radius            | 0,0000 |
|                         | Tapped Radius          | 0,0000 |
|                         | Angle input in radians |        |
|                         | ОК                     | Cancel |

The **File Selection** dialog box appears on the screen.

- **3** Select the file format (**ASCII Files**, **VDA Files**, or **Stroke Data**). *Note*: You can also use the ASCII files to import tolerances.
- **4** Enter the complete file name or select the desired file.
  - **5** For selective loading of a VDA file, click the **Settings** button, enter the criteria for point selection and confirm with **OK**.

| C, V      | DA import settings   | x      |
|-----------|----------------------|--------|
|           | VDACurve / VDACons - |        |
|           | Step Width           | 0,0394 |
|           | O Cord height        | 0,0020 |
|           | O Number of Points   | 100    |
|           |                      |        |
| OK Cancel |                      |        |
|           |                      | /      |

- 6 If you want to load an ASCII file with **Stroke Data**, enter the curve type and additional data required for conversion into cartesian coordinates. If you specified the angle in radians in the file, tick the corresponding check box.
- 7 Click OK.

The data will now be read from the file.

If you specified selection criteria before importing from a VDA file, the data in the file is imported selectively into the curve feature in accordance with these criteria. The sequence of the curve points derives from the sequence of the points in the VDA file. The type and name of the converted features are written into the

**Comment** for the curve.

You have now defined the curve with its nominal data. Now check the direction of the nominal vectors (see > Checking the nominal vectors of a curve [ $\Rightarrow$  1-48]).

## **Reference: Format of stroke data**

To ensure that axial or radial stroke data is loaded correctly by CALYPSO, the data must be available in an ASCII file in a defined format.

Axial stroke data Axial stroke data is entered in two columns. The columns require the headings "Angle" and "Height". In each line, the value of the angles is stated in the first column and the respective stroke height in the second column.

Example:

Angle Height 0 10 10 10 20 10

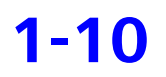

| 30    | 11    |
|-------|-------|
| 40    | 13    |
| 50    | 15,5  |
| 60    | 18    |
| 70    | 20,5  |
| 80    | 22    |
| 90    | 24    |
| 100   | 25    |
| • • • | • • • |

#### **Radial stroke data**

Radial stroke data is entered in two columns. The columns require the headings "Radius" and "Angle". In each line, the value of the angles is stated in the first column and the respective radius in the second column.

#### Example:

| Angle | Radius |
|-------|--------|
| 0     | 500    |
| 10    | 501    |
| 20    | 502    |
| 30    | 502    |
| 40    | 502    |
| 50    | 503    |
| 60    | 504    |
| 70    | 505    |
| 80    | 505    |
| 90    | 505    |
| 100   | 505    |
|       |        |

# Loading ASCII files for nominal value definition of a curve during a CNC run

CALYPSO enables the reading of an ASCII file for the nominal value definition of the curve and additionally also the curve tolerances during the CNC run. The ASCII file must have a defined format (see > ASCII file for nominal data definition [ $\Rightarrow$  1-12]) and be available in the defined path.

#### To load an ASCII file during the CNC run:

1 Make sure you have the curve feature template open and displayed on your screen, and that the chosen coordinate system fits the curve to be imported. 2 Select Nominal Data → Nominal geometry manipulations → Read nominal values.

The **File Selection** dialog box appears on the screen.

| E File Selection     |                        | ×        |
|----------------------|------------------------|----------|
|                      |                        | <u>í</u> |
| O ASCII Files        | Import to CNC          |          |
| O VDA Files          | Settings               |          |
| Append nominal point | S                      |          |
| O Stroke Data        | Axial stroke curve     | ~        |
|                      | Path radius            | 0,0000   |
|                      | Tapped Radius          | 0,0000   |
|                      | Angle input in radians |          |
|                      | ОК                     | Cancel   |

- **3** Select the **ASCII Files** option and tick the **Import to CNC** check box.
- **4** Enter the path and name of the ASCII file or select it in the file selection dialog.
  - **5** Press **OK** to confirm.

The nominal values of the curve and, if necessary, also its tolerances, will only be determined *during the CNC run* on the basis of the selected file.

## **Reference: Format of nominal-value files**

To ensure that nominal curve values and, if desired, also tolerances and masking data can be loaded correctly by CALYPSO during the CNC run, they must be available in an ASCII file in a defined format.

File formatEvery data line of the file contains at least six values, separated by tabs<br/>and blanks.

Only the first ten values are interpreted, namely as the three coordinates of the point, the three components of the nominal vector, the lower and upper tolerances, and the masking data. If fewer than ten values are available, no masking and, if fewer than eight values are available, no tolerances will be imported.

Additionally, the file may contain one or several header lines. These lines will not be evaluated.

#### NOTE

The nominal vector does not need to be standardized.

Example:

| XNOM    | YNOM    | ZNOM    | UNOM   | VNOM   | WNOM   | lTol | uTol | maskEval | maskBF |
|---------|---------|---------|--------|--------|--------|------|------|----------|--------|
| 21.5926 | 0.5645  | -2.0000 | 0.9946 | 0.1040 | 0.0000 | -0.1 | 0.1  | 0        | 1      |
| 21.4906 | 2.1964  | -2.0000 | 0.9949 | 0.1008 | 0.0000 | -0.2 | 0.1  | 0        | 1      |
| 21.2688 | 3.7612  | -2.0000 | 0.9846 | 0.1749 | 0.0000 | -0.2 | 0.2  | 0        | 1      |
| 20.9286 | 5.3328  | -2.0000 | 0.9688 | 0.2480 | 0.0000 | -0.2 | 0.2  | 0        | 1      |
| 20.4721 | 6.8744  | -2.0000 | 0.9475 | 0.3196 | 0.0000 | -0.2 | 0.2  | 0        | 1      |
| 19.9015 | 8.3780  | -2.0000 | 0.9210 | 0.3895 | 0.0000 | -0.2 | 0.2  | 0        | 0      |
| 19.2201 | 9.8346  | -2.0000 | 0.8893 | 0.4573 | 0.0000 | -0.2 | 0.1  | 0        | 0      |
| 18.4322 | 11.2355 | -2.0000 | 0.8525 | 0.5277 | 0.0000 | -0.3 | 0.3  | 0        | 0      |
| 17.5409 | 12.5736 | -2.0000 | 0.8111 | 0.5849 | 0.0000 | -0.3 | 0.3  | 0        | 0      |
| 16.5523 | 13.8422 | -2.0000 | 0.7654 | 0.6435 | 0.0000 | -0.3 | 0.2  | 0        | 0      |
| 15.4728 | 15.0333 | -2.0000 | 0.7152 | 0.6990 | 0.0000 | -0.3 | 0.2  | 0        | 0      |
| 14.3064 | 16.1402 | -2.0000 | 0.6606 | 0.7560 | 0.0000 | -0.3 | 0.1  | 0        | 0      |
| 13.0604 | 17.1559 | -2.0000 | 0.6026 | 0.7980 | 0.0000 | -0.3 | 0.2  | 0        | 0      |
| 11.7418 | 18.0767 | -2.0000 | 0.5417 | 0.8406 | 0.0000 | -0.4 | 0.2  | 0        | 0      |
| 10.3589 | 18.8968 | -2.0000 | 0.5442 | 0.8389 | 0.0000 | -0.4 | 0.1  | 0        | 0      |
| 9.2574  | 19.6652 | -2.0000 | 0.6607 | 0.7506 | 0.0000 | -0.4 | 0.1  | 0        | 0      |

#### **Point generator**

#### Basics about the point generator

CALYPSO supports the VDA file format and ASCII files with a certain format. If the data you need is in some other file format, you can program formulas to import the information and convert the data to CALYPSO curve data.

You can also use the point generator to freely compute the points of the curve from mathematical formulas.

Alternatively, you may also use PCM commands. You can, for example, create the points of a helical curve by using the calculatePointOnHelix PCM function. You can create points on a lateral surface of a cone or a cylinder or on cylindrical or tapered threads by specifying the corresponding parameters.

The point generator has the same characteristics as a loop. You can enter a variable in each input field by right-clicking, opening the Formula window and selecting the variable:

| C Point generator |                                          | ×    |
|-------------------|------------------------------------------|------|
| Start index       | 1,00                                     |      |
| End index         | 360,00                                   |      |
| Step              | 3,00                                     |      |
| Point             | point(5*sin(index),5*cos(index),0,0,0,1) |      |
| Comment           |                                          |      |
|                   |                                          |      |
|                   |                                          |      |
|                   |                                          |      |
|                   | OK Cancel                                | Help |

This window is fully described under Point generator in the CALYPSO dialog reference in the Online Help.

- You can use the point generator to define a curve if the mathematical description of the curve is known.
- You can use the point generator to load parameter values into a curve.

In this process, another point of the curve is defined in each successive step.

#### Working with the point generator

You can define a curve with the aid of a "point generator". The point generator acts like a loop in which another point on the curve is defined in each successive step. The loop variable used by the point generator is "index".

1 In the definition template of the curve, select **Nominal Data** and then select the **Parameter Data** function.

| 🔄 Point generator |                        |                    | ×    |
|-------------------|------------------------|--------------------|------|
| Start index       | 1,00                   |                    |      |
| End index         | 360,00                 |                    |      |
| Step              | 3,00                   |                    |      |
| Point             | point(5*sin(index),5*c | os(index),0,0,0,1) |      |
| Comment           |                        |                    |      |
|                   |                        |                    |      |
|                   |                        |                    |      |
|                   |                        |                    |      |
|                   | OF                     | Cancel             | Help |

The Point Generator window is opened.

- 2 Enter the start index, the end index and the step (increment). Each input box also accepts a formula. If you want to enter a formula, right-click in the box, select **Formula** from the context menu and use the Formula Interface window to enter the formula.
- **3** In the **Point** box, enter the point to be defined in the respective step.
  - If the mathematical description of the curve is known, you can enter it here in the form of a formula.
  - If the points are stored in a file, you can enter the name of the file here and import the points. Right-click in the box, select **Formula** from the shortcut menu and use the Formula Interface window to enter the formula or the instruction.
- **4** You can also enter an optional comment indicating the nature of the curve.

This comment appears only in CALYPSO's table file. You can activate output to the table file by selecting **Resources**  $\rightarrow$  **Results to File** in the Result To File window.

**5** Click **OK** to close the Point Generator window.

CALYPSO evaluates the points according to your entries and loads them into the definition template. You have now defined the nominals of the curve.

# Example: Creating a helical curve with the point generator

When using the point generator and the calculatePointOnHelix PCM command, you can create the nominal points of a helical curve. In this example, a tapered thread with a cone angle of 10° and a flank inclination of 60° is created.

- **1** Create a "3D curve" feature in the measurement plan.
- In the definition template of the 3D curve, select Nominal Data and then select the Parameter Data function.
   The Point Generator window is opened.

| ⊏ Point generator | ×                                        |
|-------------------|------------------------------------------|
|                   |                                          |
| Start index       | 0,00                                     |
|                   |                                          |
| End index         | 1080,00                                  |
| Step              | 10.00                                    |
|                   |                                          |
| Point             | calculatePointOnHelix(50,index,30,60,10) |
|                   |                                          |
| Comment           | Tapered thread 10° flank 60°             |
|                   |                                          |
|                   |                                          |
|                   |                                          |
|                   |                                          |
|                   |                                          |
|                   |                                          |
|                   |                                          |
|                   |                                          |

- **3** Enter the start angle under **Start index**, the end angle under **End index** and the angular distance of the nominal points under **Step**.
- 4 Click with the right mouse button in the **Point** input field and select **Formula**.

|                 | 5 Click the Function button in the formula window and select Mathematical Functions → calculatePointOnHelix.                                                                                                    |
|-----------------|----------------------------------------------------------------------------------------------------|
|                 | <b>6</b> Use the following syntax in the formula field: calculatePointOn-<br>Helix( <i>Radius</i> , index, <i>pitch</i> , <i>trapezoid angle</i> , <i>cone angle</i> )                                                                                                    |
| Radius          | Radius of the cylinder or initial radius of the cone                                                                                                    |
| Pitch           | Slope of the helix path per revolution                                                                                                    |
| Trapezoid angle | Inclination of the nominal normal relative to the cylinder or cone axis in<br>degrees, which, in case of threads, corresponds to the flank angle:<br>=0: Direction of normal parallel to the axis<br><0: Normal tilted to the inside<br>>0: Normal tilted to the outside<br>=90: Normal perpendicular to the axis |
| Cone angle      | Round cone angle; the entered value must be between 0° and 180°.                                                                                                    |

7 Click **OK** to close the Point Generator window.

CALYPSO evaluates the points according to your entries and loads them into the definition template. You have now defined the nominals of the curve. The created points are immediately shown in the CAD window.

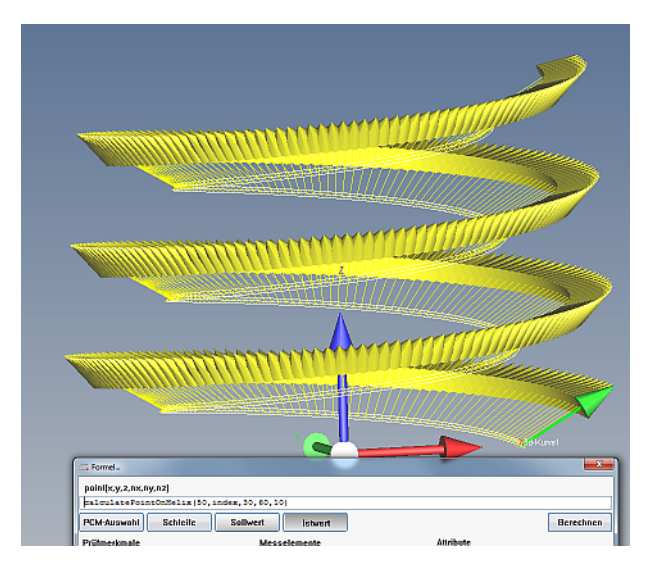

## Symmetry curve from two curves

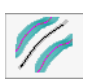

#### Two types of symmetry curves

CALYPSO allows you to transfer the center or symmetry curve of two curves as a new feature into the measurement plan. Center curves are required, for example, for turbine blades.

#### Definition

The center curve is the curve whose points have the same distance from the two defined curves. The mathematical construction consists of the center points of inside circles which touch the two curves on the inside.

#### NOTE

To obtain a useful result, both curves must have the same orientation, i.e. the beginning and the end of both curves must be on the same side.

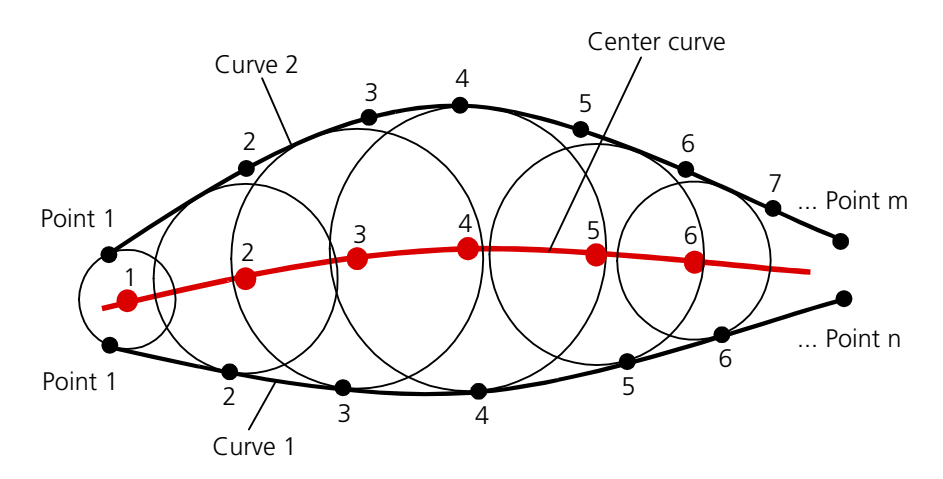

**Calculation mode** The calculation starts from the first curve and approximately generates on each point the tangential circle to the second curve. The center point of the tangential circle becomes the point of the center curve so that the center curve has the same number of points as the first curve.

> By defining the maximum curve distance, you avoid long computing times and, in the case of curves with a large curvature, superfluous intersection points.

Theoretical element / measurable element

You can define the center curve in two different versions:

- as a ➤ construction [⇒ 1-18] composed of two curves that cannot be measured.
- as a ➤ feature [⇒ 1-19] that can be measured using a measurement strategy.

#### NOTE

When changing the nominal values of the origin curves, the previously defined values of the center curve are not changed.

#### **Center Curve construction**

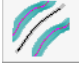

The "Center Curve" construction is defined via the definition template of the curve. From the **Nominal Data** selection list, select the **Symmetry Curve** menu item.

Tick the **View curve as symmetry curve** check box in the **Symmetry Curve** dialog box, enter the Maximum Curve Distance and determine the original curves as characteristics.

**Nominal values** The nominal values of the center curve are calculated from the nominal values of both curves and saved.

#### NOTE

When changing the nominal values of the origin curves, the previously defined values of the center curve are not changed.

**Center Curve and Pattern construction** When creating a Center Curve construction composed of two curves with pattern, the program starts by generating the nominal curve using the first pattern feature of each curve. CALYPSO then asks you whether you want the pattern of the initial curves to be applied to the construction as well.

| Question |                                                                                                    |
|----------|----------------------------------------------------------------------------------------------------|
| 0        | Feature"2d-Kurve1" does not have a pattern.<br>Do you want to add the pattern "1d-Linear-Teilung1"? |
|          | Yes No                                                                                              |

In this case, the nominal values of the construction are defined according to the pattern defaults. Analogously, the actual values resulting from the measurement of the curves, each with identical pattern index, are combined to form one center curve each.

Actual values An individual strategy for the "Center Curve" construction does not exist. The two initial curves are measured to determine the actual values. After approximation and stylus radius correction, an actual center curve is calculated from this data. Actual points are formed from this actual center curve and assigned to the nominal points of the symmetry curve.

> Thus you can use all evaluations (distance calculations, offset calculations, coordinate systems, form plot, etc.) for the center curve.

Curve formYou can check the "Center Curve" construction for the curve form and<br/>output the corresponding plot.

#### **Center Curve feature**

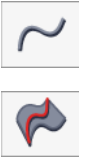

The "Center Curve" feature is defined via the definition template of the curve. From the **Nominal Data** selection list, select the **Symmetry Curve** menu item.

*Untick* the **View curve as symmetry curve** check box in the **Symmetry Curve** dialog box, enter the Maximum Curve Distance and determine the two original curves as characteristics.

The nominal values of the center curve are calculated from the nominal values of both curves and saved.

#### NOTE

When changing the nominal values of the origin curves, the previously defined values of the center curve are not changed.

You can edit the curve in the same way as other curves. You can also change the calculated nominal values later.

- Center Curve and Pat-<br/>tern featureIf you create the center curve from two curves with pattern, the nominal<br/>values will be determined using only the first curves of the pattern. If the<br/>center curve generated by you is to have a pattern as well, you have to<br/>define it yourself.
- Actual valuesThe actual values of the Center Curve feature are obtained by probing<br/>the workpiece.
- **Curve form** You can check the curve form for the center curve and output the corresponding plot.

# Creating nominal values of a curve by digitizing

#### What is digitizing?

What is digitizing?You use digitization when you do not have nominal data for a curve.Digitization means obtaining the nominal data of a curve by a series of<br/>probing operations (i.e. probing an unknown contour).

ProcedureProbing should be performed on a workpiece that can be used as a pattern (master workpiece), in other words a precision-manufactured part.<br/>The actual values obtained by probing are subsequently converted into<br/>nominal data. In this way, you use a master workpiece to obtain the<br/>nominal data for other, identical curves.

You have two options: You can determine the course of the curve by performing individual manual probing operations and you can scan the desired curve.

#### **Digitizing 2D curves**

Ð

To scan 2D curves, select the "Unknown Cut" method (see > How to scan an unknown contour using the "Unknown Cut" method [ $\Rightarrow$  1-22]).

#### **Digitizing 3D curves**

To scan a 3D curve, you have two options:

- The "3D curve" method you have to run three scans so that CA-LYPSO can compute the transverse curvature of the three-dimensional curve (see ➤ Digitizing 3D curves [\$ 1-25]).
- The "3D grid" method here you enter the corner points of an approximate rectangle which is then scanned by CALYPSO in a meandering style in several paths. (See ➤ Digitizing 3D curves [\$ 1-25]).
- Figure 1.1
   Figure 2.1
   Figure 2.1
   Figure 2.1
   Figure 2.1
   Figure 2.1
   Figure 2.1
   Figure 2.1
   Figure 2.1
   Figure 2.1
   Figure 2.1
   Figure 2.1
   Figure 2.1
   Figure 2.1
   Figure 2.1
   Figure 2.1
   Figure 2.1
   Figure 2.1
   Figure 2.1
   Figure 2.1
   Figure 2.1
   Figure 2.1
   Figure 2.1
   Figure 2.1
   Figure 2.1
   Figure 2.1
   Figure 2.1
   Figure 2.1
   Figure 2.1
   Figure 2.1
   Figure 2.1
   Figure 2.1
   Figure 2.1
   Figure 2.1
   Figure 2.1
   Figure 2.1
   Figure 2.1
   Figure 2.1
   Figure 2.1
   Figure 2.1
   Figure 2.1
   Figure 2.1
   Figure 2.1
   Figure 2.1
   Figure 2.1
   Figure 2.1
   Figure 2.1
   Figure 2.1
   Figure 2.1
   Figure 2.1
   Figure 2.1
   Figure 2.1
   Figure 2.1
   Figure 2.1
   Figure 2.1
   Figure 2.1
   Figure 2.1
   Figure 2.1
   Figure 2.1
   Figure 2.1
   Figure 2.1
   Figure 2.1
   Figure 2.1
   Figure 2.1
   Figure 2.1
   Figure 2.1
   Figure 2.1
   Figure 2.1
   Figure 2.1
   Figure 2.1
   Figure 2.1
   Figure 2.1
   Figure 2.1
   Figure 2.1
   Figure 2.1
   Figure 2.1
   Figure 2.1
   Figure 2.1
   Figure 2.1
   Figure 2.1
   Figure 2.1
   Figure 2.1
   Figure 2.1
   Figure 2.1
   Figure 2.1
- P The "Cam groove" method a scan procedure using the rotary table (see ➤ Scanning an unknown contour using the "Cam groove" method [\$\2017] 1-30]).

#### Settings for digitization

**Stylus radius correction** If the automatic radius correction is not activated in the "Digitizing" mode, you must carry out the radius correction manually. See > Defining tolerances for a curve [ $\Rightarrow$  1-59] and > How to change the nominal points of a curve [ $\Rightarrow$  1-48], step 3.

- Immersion depthThe derivative action of the stylus, called "immersion depth", serves to<br/>avoid scanning "in the air" (outside the object) when scanning an un-<br/>known contour. The default value for the immersion depth of 0.3 mm<br/>may be too high for very flat objects so that there is a risk of touching<br/>the material. For such cases, you can set the Immersion Depth for<br/>Scanning Unknown Contour to "Middle" or "Low" in the Measure-<br/>ment Plan Editor Features.
- Smoothing nominal<br/>pointsIn case of a too strong dispersion of the nominal points gained by digi-<br/>tizing, running of the CMM and the rotary table will not be sufficiently<br/>smooth. In order to avoid this effect, you may smooth the nominal<br/>points by means of the low-pass filtering (> How to smooth digitized<br/>nominal data of the curve [\$1-52]).
- Optical sensorYou can also obtain the nominal values of the curve by scanning un-<br/>known contour using an optical sensor. The current camera and light<br/>parameters are set in the Segment dialog box on the Optics index<br/>card.

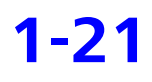

# Generating the nominal values of a curve by manual probing

#### Digitizing a curve by single probing

- **1** Open the definition template of a new curve or a curve without nominal values.
- 2 In the Nominal Data selection list, select Additional → Digitizing On.

The place of the **Nominal Data** selection list is now taken by a red button labeled **Digitizing Off**.

- In the case of a 2D curve, tick the Stylus Correction check box to correct the measured points by the stylus tip radius. The normal vectors of a 3D curve are generally not located in a plane. The nominal values gained after digitizing must then be corrected manually.
- **4** Click the **Open/Closed Curve** button to select an open curve.
  - **5** If you want to project the nominal points onto a plane, select a projection plane from the **Projection** selection list.
  - 6 Now start recording the measured points on the workpiece. Every probing point is shown directly in the definition template and in the CAD window. As soon as you have probed three points, CA-LYPSO will calculate the curve. The entire curve is recalculated for every new point you probe.
  - 7 As soon as you have defined the curve by probing, click the **Digitiz**ing Off button.
  - 8 Click **OK** to save the values and close the definition template.

You have now determined the nominal values for an unknown curve. Note that these values correspond to the stylus center. To correct the stylus radius, please read > Working with the nominal curve values  $[\Rightarrow 1-34]$ .

#### Scanning an unknown contour using the "Unknown Cut" method

- **1** Open the definition template of a new 2D curve or a 2D curve without nominal values.
- 2 In the Nominal Data selection list, select Additional → Digitizing On.

The place of the **Nominal Data** selection list is now taken by a red button labeled **Digitizing Off**.

**3** Click the **Strategy** button.

| 🚍 Strategy         | ×               |
|--------------------|-----------------|
| 2d-Curve1          |                 |
|                    |                 |
| F F 1 1 F          | 1               |
| ***                |                 |
| 🕑 Evasion Strategy | Delete Strategy |
| Clearance data     |                 |
|                    |                 |
|                    |                 |
|                    |                 |
|                    |                 |
|                    |                 |
|                    |                 |
|                    |                 |
|                    |                 |
|                    |                 |
|                    |                 |
|                    |                 |
|                    |                 |
|                    | ~               |
| OK Reset           |                 |
|                    |                 |

The Strategy window is opened.

- Ð
- **4** Select the "Unknown Cut<sup>[2]</sup>" method to measure the curve as a free planar section.

The **Unknown contour 1** entry appears in the dialog box.

**5** Double-click the entry. The Segment window is opened.

| ⊏ Unknown Co    | ntour                | ×              |  |  |
|-----------------|----------------------|----------------|--|--|
| $\sim$          | 2d-Curve1            |                |  |  |
| 1               | 20 00000             |                |  |  |
| Presettings     | 3                    | Datum Features |  |  |
| Expected T      | olerance             | 0,0000         |  |  |
| O Sneed         |                      | 3.0000         |  |  |
|                 |                      | 1,0000         |  |  |
| 💽 Step wiath    |                      | 1,0000         |  |  |
| O Number of     | Points               | 0              |  |  |
| Stylus          |                      | #1 1 🗸         |  |  |
|                 |                      |                |  |  |
| Single Points   |                      |                |  |  |
| Travel Path De  | efinition —Cartesian | Correction     |  |  |
| Start Point     |                      |                |  |  |
| End Point       |                      |                |  |  |
|                 |                      |                |  |  |
| End criterion   | 🔿 Plane 💿 Sphere 🛛 R | adius 3,0000   |  |  |
| Space Axis      |                      | <b>ب</b>       |  |  |
| Point reduction | at Start 0           |                |  |  |
| Point reduction | at End 0             |                |  |  |
|                 |                      |                |  |  |
| ОК              | Reset                |                |  |  |

- **6** Enter the parameters. For the start and the end points, you can choose the coordinate system type.
  - CALYPSO recognizes the probing direction by roughly probing the start point. The coordinates of the probing will be entered in the fields for the start point.
  - If necessary, edit the coordinates entered in the **Start Point** field.
  - Enter the coordinates of the end point in the **End Point** field, or else probe the workpiece to define the end point.
  - In the **Space Axis** selection list, select a space axis to which the scanning plane is to be perpendicular.
  - If necessary, click the button to change the **Direction**.
- **7** Enter a speed for the CMM in the **Speed** field or select the requisite accuracy.
- 8 Enter a pitch between points in the Step Width field or define the number of points.
  Once all the parameters have been defined in full, the red Execute button appears and you can click it to start scanning.
- **9** Check that the CMM is ready to move and that there is no risk of collision. Position the stylus in front of the start point.
- **10** Click the red **Execute** button to start scanning the unknown contour.

ψ

The CMM starts scanning the contour.

#### **Digitizing 3D curves**

When you digitize a 2D curve using the unknown cut method, the normal vectors are calculated by CALYPSO – by definition, they are in the plane of the cut.

A single digitization process is not enough to probe a 3D curve with transverse curvatures on the workpiece, because in this case the orientation of the nominal vectors is unknown.

When you digitize a 3D curve, therefore, you have to scan an unknown contour in such a way as to obtain three cuts – each a certain distance "above" and "below" the 3D curve as such.

CALYPSO then uses this information to compute the nominal vectors and thus the transverse curvature of the 3D curve.

Start the process by clicking the **Digitize 3D Curve** button in the Strategy window for 3D curves.

#### NOTE

If the feature does not have any nominal values, you will have to select the **Digitizing On** item under **Nominal Data** before you open the Strategy window.

In the **Segment** dialog box, go to **Travel Path Definition** and define the three paths, then click **Execute** to start digitization.

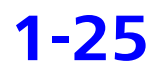

| 🚍 Unknown Co     | ntou   | r      |       |      |        |          | ×       |  |
|------------------|--------|--------|-------|------|--------|----------|---------|--|
|                  |        | ~      | _     |      |        | _        |         |  |
| $\sim$           | 3d-    | Curve1 |       |      |        |          |         |  |
| Presettings      | ;      | )      |       |      | Da     | atum Fea | atures  |  |
| Currented T      |        |        |       |      | 0.00   | 00       |         |  |
|                  | uiera  | nce    |       |      | 0,0000 |          |         |  |
| 🔘 Speed          |        |        |       |      | 3,00   | 00       |         |  |
| 💿 Step Width     |        |        |       |      | 1,0000 |          |         |  |
| 🔘 Number of      | Point  | ts     |       |      | 0      |          |         |  |
| Stylus           |        |        |       |      | #1     | 1        | ~       |  |
|                  |        |        |       |      |        |          |         |  |
| Single Points    |        |        |       |      |        |          |         |  |
| _ Travel Path De | finiti | on     |       |      |        | Corre    | ction 🗖 |  |
| Line 1           | 1.     |        |       |      |        |          |         |  |
|                  | 4.     |        |       |      |        |          |         |  |
| Line 2           | 2.     |        |       |      |        |          |         |  |
|                  | 5.     |        |       |      |        |          |         |  |
| Line 3           | 3.     |        |       |      |        |          |         |  |
| Start Point      | 6.     |        |       |      |        |          |         |  |
| Space Axis       |        |        |       |      | -      | 4        | 5       |  |
| End criterion    |        | O PI   | ane   |      |        |          |         |  |
|                  |        | 💽 Sp   | ohere | Radi | us     | 3,0000   |         |  |
| Point reductio   | n at 9 | Start  | 0     |      |        |          |         |  |
| Point reductio   | n at E | End    | 0     |      |        |          |         |  |
| ОК               |        | Reset  |       |      |        |          |         |  |

# Path specification by probing

#### **Directions during travel**

To specify the start and end points of the three paths by probing with the CMM, first probe the three start points of the paths (points 1 to 3), then probe the three end points of the paths (points 4 to 6).

**ravel** When traveling along the three paths, the CMM moves in a meandering style: the direction of movement alternates from one path to the next.

#### Digitizing 3D curve in area

Using the 3D Curve feature, you can also digitize a three-dimensional curve over an entire area. CALYPSO employs the technique of probing surfaces along intersection lines to effect a meander-formed probing of an entire surface area and in this way creates a 3D curve.

It will be necessary here to enter the four corner points of the surface that is to be digitized. These four points must more or less form a rectangle.

Start the process by clicking the **Digitize 3D Grid** button in the Strategy window for 3D curves.

#### NOTE

If the feature does not have any nominal values, you will have to select the **Digitizing On** item under **Nominal Data** before you open the Strategy window.
In the **Segment** window, go to **Travel Path Definition** and define the number of paths, then click **Execute** to start digitization.

| ⊏ Unknown 3d gr         | id                | ×              |
|-------------------------|-------------------|----------------|
| <b>~</b> 3              | d-Curve1          |                |
| Presettings             |                   | Datum Features |
| Expected Tole           | rance             | 0,0000         |
| O Speed                 |                   | 3,0000         |
| 💿 Step Width            |                   | 1,0000         |
| O Number of Po          | ints              | 0              |
| Stylus                  |                   | #1 1 🗸         |
|                         |                   |                |
| Single Points           |                   |                |
| _ Travel Path Defin     | ition             | Correction     |
| Line 1                  |                   |                |
| Lines count             | 3                 |                |
| Line 2                  |                   |                |
| Space Axis              |                   | <b>ب</b>       |
| End criterion<br>Radius | ○ Plane<br>3,0000 | e re           |
| ОК                      | Reset             |                |

**Directions during travel** When traveling along the paths, the CMM moves in a meandering style: the direction of movement alternates from one path to the next.

# Scanning an unknown contour using the "Lift curve" method

- **1** Open the definition template of a new 3D curve or a 3D curve without nominal values.
- 2 In the **Nominal Data** selection list, select the **Digitizing On** command.

The place of the **Nominal Data** selection list is now taken by a red button labeled **Digitizing Off**.

**3** Click **Strategy**. The Strategy dialog box is opened. 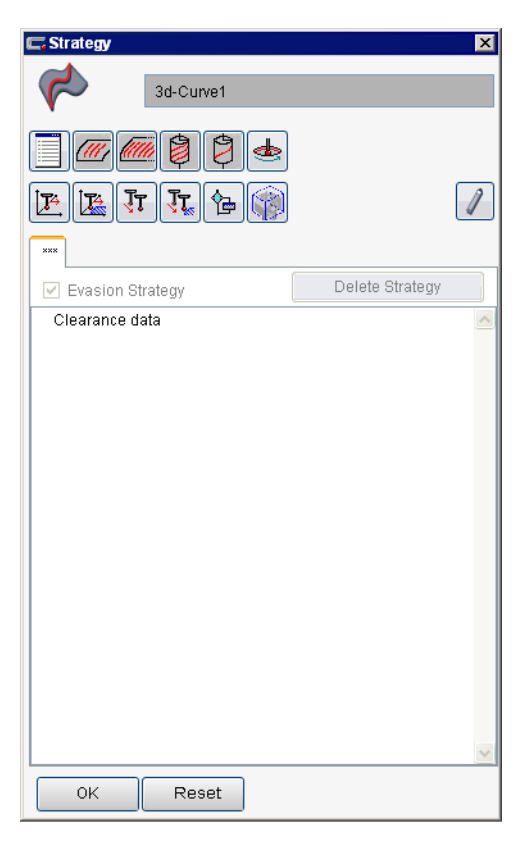

- Select the "Lift curve" method in order to measure the curve as a lift curve along an annular surface (cylinder circumference).
   The Unknown contour of circle face entry appears in the dialog box.
- **5** Double-click the **Unknown contour of circle face** entry. The Segment window appears on the screen.

| 🚍 Unknown contoi                         | Ir of circle face  | ×              |
|------------------------------------------|--------------------|----------------|
| <b>~</b> 30                              | -Curve1            |                |
| Presettings                              | ]                  | Datum Features |
| <ul> <li>Expected Toler</li> </ul>       | ance               | 0,0000         |
| 🔿 Speed                                  |                    | 3,0000         |
| 💿 Step Width                             |                    | 1,0000         |
| O Number of Poir                         | nts                | 0              |
| Stylus                                   |                    | #1 1 🗸         |
| Single Points<br>- Travel Path Definit   | ion                | Correction     |
| Line 1 1.                                |                    |                |
| 4                                        |                    |                |
| 5                                        |                    |                |
| Line 3 3                                 |                    |                |
| Start Point 6                            |                    |                |
| Space Axis                               |                    | <u>ب</u>       |
| End criterion                            | ○ Plane ⊙ Sphere R | adius 3,0000   |
| Point reduction at<br>Point reduction at | Start 0<br>End 0   |                |
| ок                                       | Reset              |                |

To specify the start and end points of the three paths by probing with the CMM, first probe the three start points of the paths (points 1 to 3), then probe the three end points of the paths (points 4 to 6). *Note*: "Start point" indicates that the CMM will start scanning at the last end point.

*Note*: Check the entered values and bear in mind that the lift curve is probed on an area along the cylinder section, so that the specified radius must be correspondingly larger than the radius of the reference feature.

The center must also be at the central point of the lift curve. Usually, the automatically entered center is in the center of a base area of the reference feature.

- **6** Enter a speed for the CMM in the **Speed** field or select the requisite accuracy.
- 7 Enter a pitch between points in the Step Width field or define the number of points.
  Once all the parameters have been defined in full, the Execute button appears and you can click it to start scanning.
- **8** Check that the CMM is ready to move and that there is no risk of collision.
- **9** Click the red **Execute** button to start scanning the unknown contour.

The CMM starts scanning the contour.

# Scanning an unknown contour using the "Cam groove" method

CALYPSO allows you to scan a cam groove as an unknown contour. For this procedure, you use the rotary table.

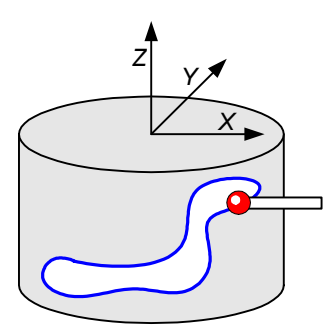

#### Conditions

- The cylinder with the cam groove to be scanned must be centrically fixed on the rotary table.
- The rotary table axis has been chosen as the Z axis of the base alignment.
- **1** Open the definition template of a new 3D curve or a 3D curve without nominal values.
- 2 In the **Nominal Data** selection list, select the **Digitizing On** command.

The place of the **Nominal Data** selection list is now taken by a red button labeled **Digitizing Off**.

3 Click Strategy.

The Strategy dialog box is opened.

| 🗔 Strategy         |                 | ×      |
|--------------------|-----------------|--------|
| 3d-Curve1          |                 |        |
|                    |                 |        |
|                    |                 | 1      |
| ***                |                 |        |
| 🗹 Evasion Strategy | Delete Strategy |        |
| Clearance data     |                 | ~      |
|                    |                 |        |
|                    |                 |        |
|                    |                 |        |
|                    |                 |        |
|                    |                 |        |
|                    |                 |        |
|                    |                 |        |
|                    |                 |        |
|                    |                 |        |
|                    |                 |        |
|                    |                 |        |
|                    |                 |        |
|                    |                 | $\sim$ |
| OK Reset           |                 |        |

- 4 Select the "Cam groove" method in order to measure the curve as a groove along an annular surface (cylinder circumference).The Unknown cam groove entry appears in the dialog box.
  - **5** Double-click the **Unknown cam groove** entry. The Segment window appears on the screen.

9

| ⊏ Unknown ca                     | im groove              |                                           |        | ×        |
|----------------------------------|------------------------|-------------------------------------------|--------|----------|
|                                  | 3d-Curve1              |                                           |        |          |
| Presetting                       | s                      |                                           | Datum  | Features |
| Expected T                       | olerance               |                                           | 0,0000 |          |
| 🔘 Speed                          |                        |                                           | 3,0000 |          |
| 💿 Step Width                     |                        |                                           | 1,0000 |          |
| O Number of                      | Points                 |                                           | 0      |          |
| Stylus                           |                        |                                           | #1 1   | ~        |
| Single Points                    |                        |                                           |        |          |
| Travel Path Definition           |                        |                                           |        |          |
| Radius                           | Polar coordin Angle    | ates y                                    | eight  | <u>n</u> |
| Radius                           | Angle                  | Н                                         | eight  |          |
| ф End                            | criterion              | <ul> <li>Plane</li> <li>Sphere</li> </ul> | 3,0000 |          |
| 🔲 Rotary Ta                      | able (RT)              |                                           |        |          |
| Point reductio<br>Point reductio | n at Start<br>n at End | 0                                         |        |          |
| ок                               | Reset                  |                                           |        |          |

- **6** Enter a speed for the CMM in the **Speed** field or select the requisite accuracy.
- 7 Enter a pitch between points in the **Step Width** field or define the number of points.

You can define the radius. If you enter nothing, the radius of the first probing point will be used.

- 8 Tick the Rotary Table check box and select Cylindrical Coordinates.
- 9 Enter Radius / Angle / Height of the cam groove.
   Once all the parameters have been defined in full, the Execute button appears and you can click it to start scanning.
- **10** Check that the CMM is ready to move and that there is no risk of collision.
- **11** Click the red **Execute** button to start scanning the unknown cam groove.

The CMM starts scanning the cam groove.

# Adopting nominal data of the curve from the CAD model

You can also adopt the nominal data for a curve from the CAD model into the CAD window.

Select CAD → Creating features.
 The Create feature window appears on the screen.

 $\sim$ 

- **2** To generate a 2D curve: select a line in the CAD model.
- **3** Under **Points**, enter the desired number of points and click the symbol for the curve.

The 2D curve is generated and entered into the measurement plan. This can take a few seconds to complete.

The vector normal to the plane of intersection is automatically calculated for each point on a 2D curve.

- 4 To generate a 3D curve: Switch the CAD model to rendered mode and select an area on which the curve should be positioned. All "edges" you select subsequently will refer to this "face", until you select a different "face".
- **5** Then change to normal mode and select one or more "edges" (with the Ctrl key).
- 6 Under **Points**, enter the desired number of points and click the symbol for the curve.

The 3D curve is generated and entered into the measurement plan. This can take a few seconds to complete. The curve's vectors will be taken from the CAD surface you clicked:

- For a "cylindrical face", the vectors are calculated perpendicular to the cylinder axis.
- For a "conical face", the vectors are calculated perpendicular to the cone axis rotated around the opening angle (from the plane).
- For a "planar edge", the vectors are positioned parallel to the plane vector.
- 7 When the process is completed, confirm by clicking **Close**.

You have now transferred the curve defined in the CAD model to your measurement plan. You can edit the curve in the usual way.

### Working with the nominal curve values

## Overview: Working with the nominal curve values

If the nominal values for a curve have already been determined, you have the following possibilities for editing the nominal values:

- Modifying nominals. Here you can move the curve in various ways, including rotating and shifting.
- $\succ$  Editing the single points of the nominals list [ $\Rightarrow$  1-42]
- Adopting deviations of a reference curve [
   <sup>□</sup> 1-44]
- > Adding nominal points of another curve [⇔ 1-46]
- $\succ$  Correcting nominal values by an offset [ $\Rightarrow$  1-47]
- − > Checking nominal vectors [\$ 1-48]
- Changing nominal vectors [\$1-48]
- ➤ Creating new nominal vectors of a 3D curve [\$ 1-49]
- $\succ$  Changing the approach direction vector of a 3D curve [ $\Rightarrow$  1-51]
- − > Smoothing nominal points [\$ 1-52] gained by digitizing

#### Changing the nominal points of a curve

You can transform the nominal values of a curve in different ways.

This may be necessary for the following applications:

- You have read a curve from a file and want to move it to a certain position on your workpiece.
- You have obtained a 3D curve by digitizing and you want to convert it into a lift curve.

*Note*: You *must* transform the nominal values if you want to perform stylus radius correction after digitizing a curve.

Possibilities for changing You can change the nominal points as follows:

- Changing the number of nominal points [\$ 1-38]
- Changing nominal points in the coordinate axis direction [⇔ 1-40]

*Note*: If you change the number of points and confirm with **OK**, you will create new nominal points for the curve. The original curve cannot be restored afterwards. For this reason, it is important that you use the Simulation function to check the result beforehand. Only use this function with great care and after careful thought.

#### Nominal points on a curve with preset angle

You can define new nominal points with preset angular distance for 2D and 3D curves. For the angle specifications, you have to define the reference for the conversion of the cartesian coordinates to polar coordinates.

This reference may be one of the axes of the base alignment or the local feature alignment of a reference feature.

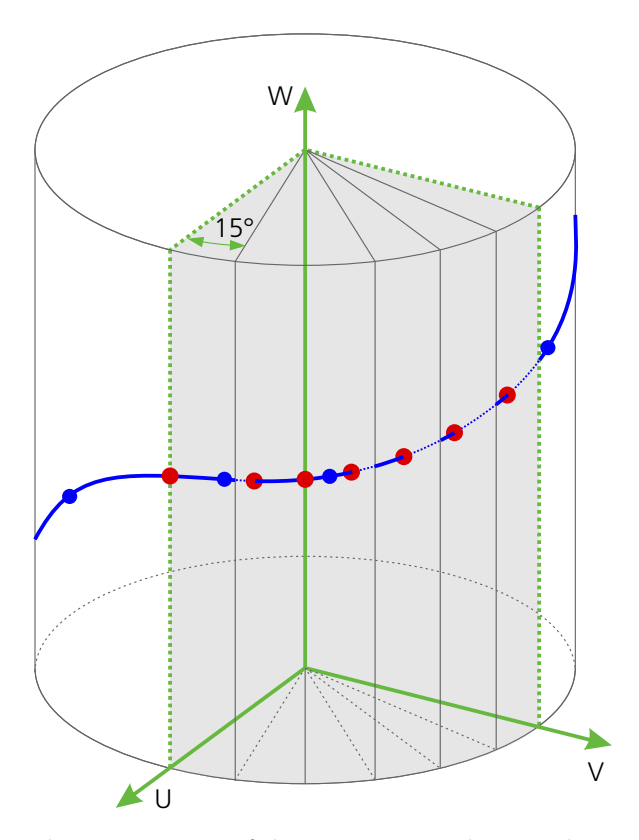

The generation of the new nominal points begins after the specified start angle or start point. A nominal point is generated on the curve at each intersection point of the curve with one of the angle planes. The existing nominal points are no longer required. The curve will be redefined.

When selecting a start angle of 0°, the first nominal point is located on the plane intersecting the U axis, with a start angle of 90°, the first nominal point is on the plane intersecting the V axis of the datum reference frame. **Curve segments** New nominal points can be generated for the entire curve and also for defined curve segments.

To do so, you have to define a start and end angle or a start and end point for the corresponding curve segment. In this area, the nominal points will be generated at your predefined angular distance. The curve will be redefined exclusively from the new nominal points defined in this way.

#### Changing nominal points in vector direction

You can change the nominal points of a curve by moving it in vector direction.

The curve can be

- moved in direction of the normal vectors (offset curve, especially for correcting stylus radius)
- projected perpendicularly to the cylinder axis onto the cylinder section, in order to get a lift curve
- **1** Open the definition template of the curve.
- 2 Select Nominal Data → Nominal geometry manipulations → Modify Nominals.

The Modify Nominals window appears on the screen.

**3** To move the curve points, select the **in vector direction** tab.

| C. Modif | C. Modify Nominals                                   |        |                 |    |  |
|----------|------------------------------------------------------|--------|-----------------|----|--|
| in vecto | in vector direction Number Coordinate axes direction |        |                 | on |  |
| 0        | Translation<br>Length<br>Stylus ra                   | dius   | 0.0000          |    |  |
| 0        | Lift curve                                           | radius | Lift curve      |    |  |
|          | Cylinder                                             | axis   | Around Z axis 🚽 |    |  |
|          |                                                      |        |                 |    |  |
|          |                                                      |        | ) (             |    |  |
|          |                                                      |        | OK Cancel       |    |  |

- **4** To move the curve in normal direction, activate the **Translation** option and under **Length**, enter the value by which you wish to move the curve.
- 5 If you have obtained the measured values of the curve by means of digitization, click the Stylus radius button.
   The radius of the stylus used is automatically entered in the input field.
- 6 If you want to project the points of a curve onto a cylinder section in order to obtain a lift curve, activate the **Lift curve** option and enter the radius and axis of the cylinder.

To mark the curve as a lift curve, tick the **Lift curve** check box.

7 Click **OK** to confirm.

The nominal points are modified immediately.

*Note*: Please note that the nominal points of the curve are then recalculated internally. Applying this function again may accidentally change the form of the curve.

#### Changing the number of points

You can change the number of nominal points of a curve.

This may be useful for a very large number of points, which would lead to very slow probing.

The modification of the nominal points regarding the step distance, the number of points and the angular distance can also be specified for defined curve segments.

- **1** Open the definition template of the curve.
- 2 Select Nominal Data → Nominal geometry manipulations → Modify Nominals.

The Modify Nominals window appears on the screen.

**3** To modify the number of nominal points, select the **Number** tab.

| vector direction  | Number | Coordinate axe | es direction    |
|-------------------|--------|----------------|-----------------|
| O Step Width      |        | 2.0000         | 66 <sup>0</sup> |
| O Chord height    |        | 0.0100         | I               |
| Min. Point Dista  | nce    | 0.0000         |                 |
| Max. Point Dista  | ince   | 0.0000         |                 |
| O Number of Point | s      | 50             | 3               |
| Coordinates       | Distan | ce Start       |                 |
| 2 X               | 0.000  | 0.0000         | 1               |
| Y Y               | 0.000  | 0.0000         | 1               |
| [ <b>∀</b> ] Z    | 0.000  | 0.0000         |                 |
| 🔿 Dist. angle     |        |                | ev <sup>a</sup> |
| Reference         | [4     | Around Z Axis  | )               |
| Dist. angle       |        | 5.0000         |                 |
| Start 🔿 A         | ngle   | 0.0000         |                 |
| @ F               | oint   | 1              |                 |
|                   |        |                |                 |
|                   |        | ОК             | Cancel          |

- 4 Activate the **Step Width**, **Chord height**, **Number of Points**, **Co-ordinates** or **Dist. angle** option and define the corresponding parameters for the whole curve.
- If, with activated Step Width, Number of Points or Dist. angle option, you do not want to define the same parameters for the entire curve but different parameters for individual curve segments, open the corresponding dialog box.
  - Define the segments.
  - Click **OK** to confirm.
- 5 Click **OK** to confirm.

0.00

The nominal points are modified immediately.

*Note*: Please note that the nominal points of the curve are then recalculated internally. Applying this function again may accidentally change the form of the curve.

# Changing nominal points in the coordinate axis direction

You can move the nominal points of a curve in the direction of the coordinate axis or rotate them around the coordinate axis.

- **1** Open the definition template of the curve.
- 2 Select Nominal Data → Nominal geometry manipulations → Modify Nominals.

The Modify Nominals window appears on the screen.

**3** To move or rotate the curve in the direction of the coordinate axes, select the **Coordinate axes direction** tab.

| C. Modify Nominals |               |          |                         |    |
|--------------------|---------------|----------|-------------------------|----|
| in vecto           | r direction   | Number   | Coordinate axes directi | on |
| 0                  | - Translation |          |                         |    |
|                    | Along X       |          | 0.0000                  |    |
|                    | Along V       |          | 0.0000                  |    |
|                    | Along Z       |          | 0.0000                  |    |
| 0                  | Rotation —    |          |                         |    |
|                    | Around X a    | axis     | 0.0000                  |    |
|                    | Around V a    | axis     | 0.0000                  |    |
|                    | Around Z a    | axis     | 0.0000                  |    |
| 0                  | ┌ Constant Va | alue ——— |                         |    |
|                    | х             |          |                         |    |
|                    | Y             |          |                         |    |
|                    | z             |          |                         |    |
|                    |               |          |                         |    |
|                    |               |          |                         |    |
|                    |               |          | OK Cancel               |    |

- 4 Enter the values by which you wish to mode and/or rotate the curve in the **Translation** or **Rotation** area.
- **5** If you wish to set a fixed value for individual coordinates of all curve points, define a value under **Constant Value**.
- 6 Click **OK** to confirm.

The nominal points are modified immediately.

*Note*: Please note that the nominal points of the curve are then recalculated internally. Applying this function again may accidentally change the form of the curve.

#### Working with the nominals list

Using the Nominal Data option in the Features window, you edit all curve points in common, whereas, in the **Nominals list**, you edit the individual curve points:

- Showing points in the CAD model
- Deleting points
- Editing point coordinates in the **Point** window
- Adding a new single point
- Copying a single point and insert it at another place
- Changing the order of two consecutive points
- Inverting all vectors (exchanging inside and outside)

#### Editing the single points of the nominals list

Ţ

**1** Open the definition template of the curve and click the Change to Point List button.

The nominal points list is opened.

| C | 🖬 Features 💦 🔪            |           |           |              |      | X   |                  |       |     |
|---|---------------------------|-----------|-----------|--------------|------|-----|------------------|-------|-----|
| 1 |                           |           |           |              |      |     |                  |       |     |
|   | Co                        | mment     | P         | rojection    | [    |     | Stra             | tegy  |     |
| N | ominal                    | Vector Di | Linear    | projection   |      |     | Evalua           | ation |     |
| С | earand                    | e Group   | Nomina    | al Data      | A    | lig | nment            |       |     |
| s | = +Z                      |           | Nomin     | al point inf |      | (B  | ase Ali <u>o</u> | nment | ) 🗸 |
| 1 | 1                         |           |           |              |      |     |                  |       |     |
|   | P-No.                     | X Nominal | Y Nominal | Z Nominal    | i    |     | j                | k     | ^   |
|   | 1                         | 21,5000   | 0,0000    | -2,0000      | 1,00 | D   | 0,08             | 0,00  |     |
|   | 2                         | 21,4400   | 1,6070    | -2,0000      | 1,0  | D   | 0,07             | 0,00  |     |
|   | 3                         | 21,2600   | 3,2040    | -2,0000      | 0,9  | 9   | 0,15             | 0,00  |     |
|   | 4                         | 20,9610   | 4,7840    | -2,0000      | 0,9  | 7   | 0,22             | 0,00  |     |
|   | 5                         | 20,5450   | 6,3370    | -2,0000      | 0,96 | 6   | 0,29             | 0,00  | 1   |
|   | 6                         | 20,0140   | 7,8550    | -2,0000      | 0,9  | 3   | 0,37             | 0,00  |     |
|   | 7                         | 19,3710   | 9,3290    | -2,0000      | 0,90 | D   | 0,43             | 0,00  |     |
|   | 8                         | 18,6200   | 10,7500   | -2,0000      | 0,8  | 7   | 0,50             | 0,00  |     |
|   | 9                         | 17,7640   | 12,1110   | -2,0000      | 0,8  | 3   | 0,56             | 0,00  | ~   |
| < |                           |           |           | Ш            |      |     |                  | >     | ļ   |
|   | Sigma                     |           | Form      |              |      | Po  | oints            |       |     |
|   | 0,00                      | 34        | 0,0       | 212          |      |     | 6                | 6     |     |
|   | Min Point no Point no Max |           |           |              |      |     |                  |       |     |
|   | -0,0119 14 37 0,0093      |           |           |              |      |     |                  |       |     |
|   |                           |           |           |              |      |     |                  |       |     |
|   | _                         |           |           |              |      |     |                  |       |     |
|   | 0                         | к         | Reset     |              |      |     |                  | -     | ►   |

Highlight the desired single points using the mouse; multiple selection is possible for several consecutive points.Triangles appear in the first column of the list.

**3** Open the context menu.

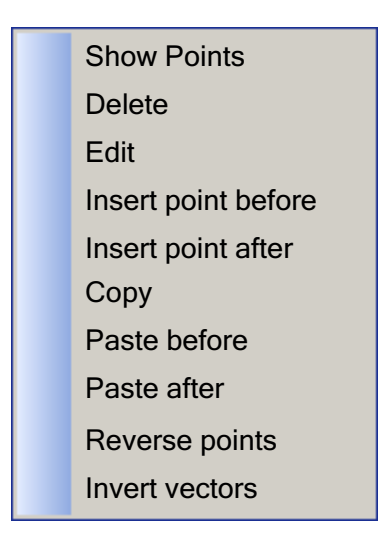

**4** Select an entry to edit the single points.

#### **Considering material thickness in nominal values**

Usually, material thicknesses of less than 0.5 mm are not considered in drawings. The surface or curve is drawn without thickness and the "material thickness" attribute is assigned.

With CALYPSO, the nominal values used for controlling can be temporarily shifted by the material thickness, thus taking the sheet thickness into account.

#### NOTE

The errors are calculated and output referenced to the original nominal points of the curve.

**Positive or negative val-** You have two options of defining the material thickness: **ues** 

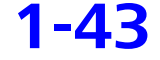

 If you enter the sheet thickness as a positive dimension, the nominal points are moved temporarily by the sheet thickness in the direction of the nominal vectors. The control uses these values for scanning according to nominal data.

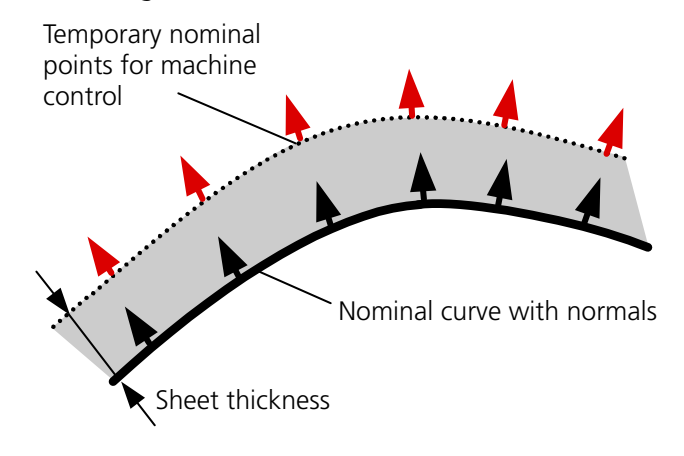

 If you enter the sheet thickness as a negative measure, the nominal points are temporarily moved by the sheet thickness counter to the nominal vectors and the nominal vectors are temporarily inverted.

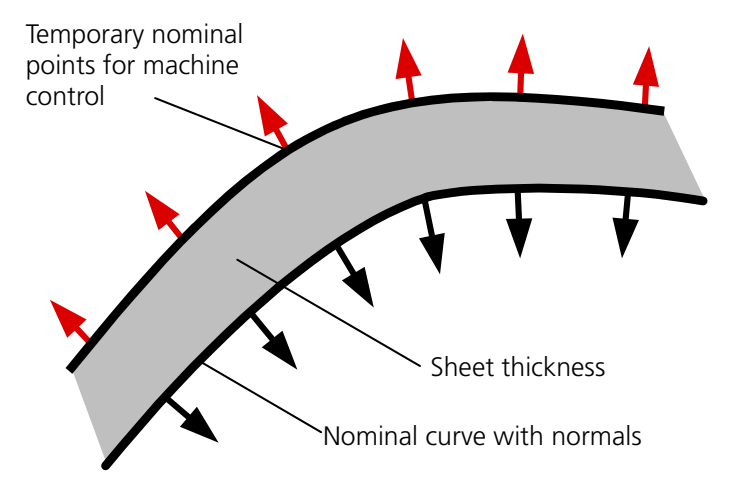

You can, for example, use this procedure if you do not want to measure on the lower side of the material. You measure on the upper side and obtain actual values as if measuring on the lower side.

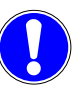

When using this function, it may be possible that the curve cannot be reached anymore without collision. In this case, you should use intermediate points.

#### Adopting the deviations of a reference curve

In CALYPSO, you can adopt the actual deviations of a measured 2D curve (the reference curve) for the nominal values of the current 2D curve. This makes sense if the workpiece has a number of curved lines of the same shape at different positions.

This function has been conceived for use in conjunction with the **Nominal Data**  $\rightarrow$  **Parameter Data** function (see > *Basics about the point generator* [ $\Rightarrow$  1-13]). Here, you use the point generator to create a parallel group of curves which are then measured one after the other.

As an example, there are two curves on the same workpiece, curve 2 being shifted exactly 100 mm from curve 1 in Y. If it turns out on measuring curve 1 that the actual deviations always lie in a certain range (e.g. approx. 0.5 mm), it can be assumed that the results also deviate by this value (0.5 mm) for curve 2. In order to avoid a collision, you can shift the nominal points of curve 2 by 0.5 mm.

Another example of the application would be to use a single parameter file for all different sizes of workpieces of a certain line of products (e.g. monitors). The required curves are created from a file with only one offset for the workpiece size. In this way, the entire line of products can be measured using one file.

- **1** Open the definition template of the 2D curve to which the deviation of a reference curve is to be added.
- 2 Select Nominal Data → Additional → Move parallel curve.
   You can see the Reference Feature window in which all defined 2D curves are listed.

| Reference Feature | × |
|-------------------|---|
| Curve1            | Π |
| Curve2            |   |
|                   |   |
|                   |   |
|                   |   |
|                   |   |
|                   |   |
|                   |   |
|                   |   |
|                   |   |
|                   |   |
|                   |   |
|                   |   |
|                   |   |
|                   |   |
|                   |   |
|                   |   |
| OK Cancel         |   |
|                   |   |

**3** Highlight the name of the curve you want to use as reference curve.

If no values have yet been measured for this curve, a message is issued.

4 Click the **OK** button.

CALYPSO will convert the deviations of the reference curve to the current curve immediately.

#### Adding nominal points of a curve to the current curve

You can complement the nominal points of a curve by the nominal points of a different curve. This makes it possible to put several curves together to one single curve.

- **1** Open the definition template of the curve.
- 2 Select Nominal Data → Nominal geometry manipulations → Read nominal values.

|                       | <br> |  |
|-----------------------|------|--|
| <b>File Selection</b> |      |  |

The **File Selection** window appears on the screen.

| E File Selection |                        | ×        |
|------------------|------------------------|----------|
|                  |                        | <u>í</u> |
| O ASCII Files    | Import to CNC          |          |
| O VDA Files      | Settings               |          |
| Append nominal p | ioints                 |          |
| O Stroke Data    | Axial stroke curve     | ~        |
|                  | Path radius            | 0,0000   |
|                  | Tapped Radius          | 0,0000   |
|                  | Angle input in radians |          |
|                  | ОК                     | Cancel   |

3 Select the Append nominal points option and click the Curve selection icon.

The **Reference Feature** window, containing a list of all curves of the measurement plan, is opened.

4 Select the desired curve and confirm with **OK**.

The nominal points of the selected curve are now added to the nominal points of the current curve.

#### Correcting nominal curve values by an offset

You can compensate the known nominal data or workpiece errors by correcting the nominal data by an offset value. The offset is calculated from the determined deviations (distance between point and spline) of the curve values and added to each nominal curve value.

You have the following options for determining the offset:

- Average
- Maximum Value
- Minimum Value
- Standard deviation
- Arithmetic average calculated from the largest and shortest distance
- Any entry
- **1** Open the definition template of the curve and click the **Evaluation** button.

The **Evaluation** dialog box is opened.

 Under Offset, tick the Offset check box and click Settings. The Offset window for selecting the offset calculation will be displayed.

| ⊏ Offset                             | ×                       |
|--------------------------------------|-------------------------|
| Offset                               |                         |
| Average                              | Standard deviation      |
| O Maximum Value                      | 🔘 (Maximum+Minimum) / 2 |
| O Minimum Value                      | 0                       |
| Once-only offset correction of nomin | als!! Execute           |
|                                      | OK Cancel               |

- Select the mode of offset calculation and click Execute.
   *Note*: By clicking again Execute, the offset calculation (this time with the newly calculated values!) and the addition will be repeated.
- 4 Close the Offset window with Cancel. Note: If you do not close the window with Cancel but with OK, the calculated offset will be added to the measuring results of the curve.
- 5 Close the **Evaluation** window with **OK**.

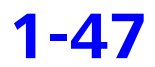

The selected offset is now added to all nominal curve values.

#### Checking the nominal vectors of a curve

In CALYPSO, the curve is only defined by points and directions. Therefore, after defining the curves nominal data, you should check two important things concerning the nominal vectors:

Has a nominal vector been defined for each curve point?

If there are no nominal vectors for some (or all) points, you can enter them manually (see How to change the nominal vectors of the curve).

– Is the direction of the nominal vectors OK?

The nominal vectors must always point away from the part. A nominal vector must never point *into* the material of the part.

If a nominal vector has the wrong direction, this will invariably result in a collision because the approach direction of the CMM will be wrong.

To check the nominal vectors, you have the following options:

- You can check the vectors in the CAD window this is the quickest and most reliable way. You can display each curve point with its nominal vector (refer to ➤ The context menu for curves in the CAD window [\$\approx 1-79]\$).
- You can check the nominal vectors using the direction components in the definition template.
- If you just need to change the directions of all nominal vectors at once, you can also use the **Change Direction** button.

#### Changing the nominal vectors of the curve

Each curve point is determined by three point coordinates and a normal vector. For each curve you can use in CALYPSO, the normal vectors of the nominal points are in the same direction (see > *Basics about curve measurement* [ $\Rightarrow$  1-2]).

It is possible to modify the nominal vectors as follows:

- by perpendicularly aligning to the axis of a reference feature
- by aligning parallel to the axis of a reference feature
- by rotating through a given angle about the tangent of the curve
- by determining through manual input
- **1** Open the definition template of the curve.
- 2 Select Nominal Data → Nominal Geometry Manipulations → Change nominal vectors.

You define the new direction in the Change Nominal Vectors of Curve window.

|             |                                        |                                                                                                    | ×                                                                                                    |
|-------------|----------------------------------------|----------------------------------------------------------------------------------------------------|----------------------------------------------------------------------------------------------------|
| Reference V | /ector                                 |                                                                                                    |                                                                                                    |
| NX          | 0,0000                                 | CylTopCe<br>PlaFron                                                                                    | _                                                                                                    |
| NY          | 0,0000                                 | PointTop<br>PlaSlant                                                                                   |                                                                                                    |
| NZ          | 0,0000                                 | PlaLe<br>CylBaCe                                                                                       | ~                                                                                                    |
|             |                                        |                                                                                                    |                                                                                                    |
| Angle       | 0,0000                                 |                                                                                                    |                                                                                                    |
|             |                                        |                                                                                                    | 1                                                                                                    |
|             |                                        |                                                                                                    | <u></u>                                                                                                    |
|             |                                        |                                                                                                    |                                                                                                    |
|             |                                        | Modify                                                                                                 | Close                                                                                                    |
|             | Reference V<br>NX<br>NY<br>NZ<br>Angle | Reference Uctor           NX         0,0000           NZ         0,0000           Angle         0,0000 | Reference Vector         NX       0,0000       CylTopCe<br>PlaFron         NY       0,0000       PlaStant         NZ       0,0000       CylBaCe         Angle       0,0000       V         Image: Colspan="2">Modify |

- **3** To determine the nominal vectors by a reference vector:
  - Select whether you want to align the nominal vectors **Perpen**dicular to or **Parallel to** a reference feature.
  - Select from the list the feature to be used as reference for the change, thus applying the axis as **Reference Vector**.
  - - or -
  - Go to Reference Vector and enter the N<sub>x</sub>, N<sub>y</sub> and N<sub>z</sub> directional components.
- **4** If you want to rotate the vectors around the tangent of the curve:
  - Mark the **Rotation around tangent** radio button.
  - Enter the angle of rotation in the **Angle** field.
- 5 Click Modify to apply the change. The new direction for the nominal vectors will be taken over from these values.
- 6 Click **OK** to close the window.

#### Creating new nominal vectors of the 3D curve

Each curve point is determined by three point coordinates and a normal vector (also see > *Basics about curve measurement* [ $\Rightarrow$  1-2]). If, when transferring nominal curve points, e.g. from a file, no nominal vectors have been transferred, the curve definition will be incomplete. CALYPSO requires the nominal vectors for the measurement.

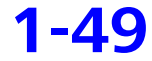

In such a case, you can newly create the missing nominal vectors. You have the following options:

- Calculation using an auxiliary curve of the measurement plan
- Import from an ASCII file
- **1** Open the definition template of the 3D curve.
- 2 Select Nominal Data → Nominal Geometry Manipulations → Change nominal vectors.

You define the directions in the Change Nominal Vectors of Curve window.

| Change Nominal Vectors of Curve  |           |        |                      | ×       |
|----------------------------------|-----------|--------|----------------------|---------|
|                                  | Reference | Vector |                      |         |
| C Perpendicular To               | NX        | 0,0000 | CylTopCe<br>PlaFron  | ^       |
| Parallel To                      | NY        | 0,0000 | PointTop<br>PlaSlant |         |
|                                  | NZ        | 0,0000 | PlaLe<br>CylBaCe     | ~       |
|                                  |           |        |                      |         |
| Rotation around tangent          | Angle     | 0,0000 |                      |         |
| Auxiliary curve from Meas. Plan  |           |        |                      | 1       |
| Auxiliary points from ASCII file |           |        |                      | <u></u> |
|                                  |           |        | Modify               | ose     |

3 To compute the nominal vectors using an auxiliary curve: Select
 Auxiliary curve from Meas. Plan and enter the name of the curve or click the icon and select the corresponding curve.
 For computing, CALYPSO uses the nominal point to determine a plane perpendicular to the tangent and determines the intersection point with the auxiliary curve. Then the direction of the new nominal vector results from the crossing product of the vector from the nominal point to the intersection point and the vector of the tangent.

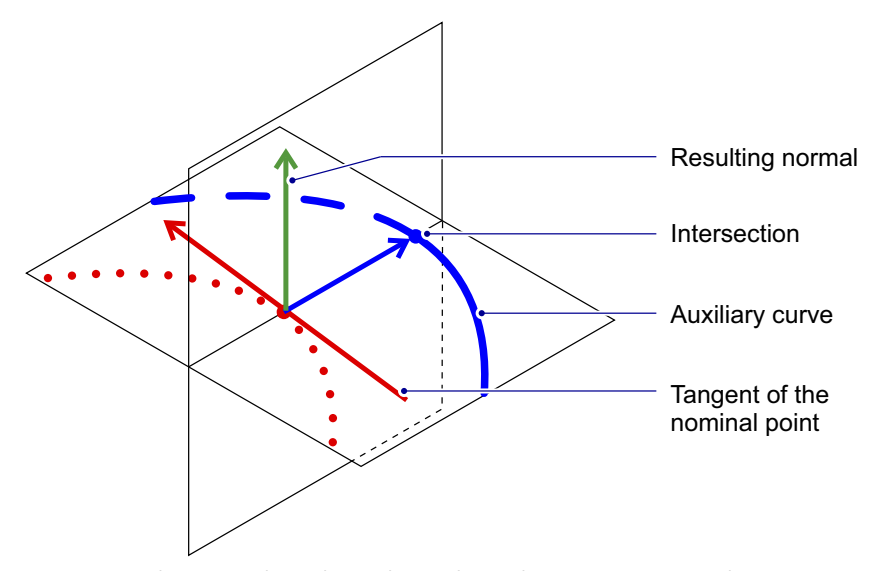

**Note**: Make sure that the selected auxiliary curve is as close as possible to the original curve and has a similar form. To allow the intersection points to be computed, the auxiliary curve must be at least as long as the original curve.

- To import the nominal vectors from a file: Select Auxiliary points from ASCII file and enter the path and name of the file or click the icon and select the corresponding file. The file must be in the usual ASCII file format for describing curves (see ➤ Reference: Format of the ASCII file [\$\varphi\$ 1-12]).
  - 5 Click Modify to apply the change. The new direction for the nominal vectors will be taken over from these values.
  - 6 Click **OK** to close the window.

#### Changing the approach direction of the 3D curve

The approach direction of the 3D curve is used to position the CMM before carrying out measurements. It is shown with a blue arrow at the first curve point in the CAD window.

You can change this approach direction for the 3D curve measurement.

- **1** Open the definition template of the 3D curve.
- 2 Select Nominal Data → Additional → Change approach direction vector.

1-5'

| ⊏ Directio     | on vector for approach                                     | direction                                                                                              | ×     |
|----------------|------------------------------------------------------------|----------------------------------------------------------------------------------------------------|-------|
| NX<br>NY<br>NZ | Default           0.0000           0,0000           1,0000 | CylTopCe<br>PlaFron<br>PointTop<br>PlaSlant<br>PlaLe<br>CylBaCe<br>PlaBaSlant<br>PlaTop<br>CircTopBALe | ~     |
| For f          | the first point only                                       |                                                                                                    |       |
| 🔘 Аррі         | roach direction in the plan                                | е                                                                                                    |       |
| О Аррі         | roach direction vertical to                                | plane                                                                                                  |       |
|                |                                                            | Modify                                                                                                 | Close |

The Direction vector for approach direction window shows the components of the current approach vector in the base alignment.

#### 3 Select Approach direction in the plane.

- or -

Select Approach direction vertical the plane.

```
- or -
```

Select **For the first point only** and define another approach direction:

- Enter the vector components directly.
- or -
- Click **Default** to accept the default setting (with 2D curves the normal vector of the intersection plane and with 3D curves the normal vector of the first curve point).

- or -

• Highlight a feature in the list. The appropriate normal vector will be entered as approach vector.

The direction vector will be changed automatically whenever a change is made so that you can check the effect of your entry.

4 Press **Modify** to confirm.

The new approach direction will be accepted according to your entries.

**5** Click **OK** to close the window.

#### Smoothing digitized nominal data of the curve

If the nominal values of the curve are distorted as they have been created by digitizing, the CMM and the rotatory table will not run harmoniously when scanning according to nominal data. You have the possibility to smooth the nominal data in order to obtain a harmonious movement of CMM and rotary table. This will be realized by low-pass filtering.

- **1** Open the definition template for the 2D curve whose nominal values have been created by digitizing.
- 2 Click the **Strategy** button. The Strategy window is opened.
- **3** Open the segment.
- **4** Double-click the **Segment** entry. The Segment window is opened.

| ⊑ Segment     |                        |         | ×        |
|---------------|------------------------|---------|----------|
| $\sim$        | Curret                 |         |          |
| 1             | Curver                 |         |          |
| 🔲 Unknown co  | ontour                 |         |          |
| ┌ Settings    |                        |         |          |
| 🔘 Expected T  | olerance               |         | 0,0000   |
| 🔘 Speed       |                        |         | 3,0000   |
| 💿 Step Width  |                        |         | 1,0000   |
| 🔘 Number of   | Points                 |         | 66       |
| 🔘 Chord heig  | ht                     |         | 0,1000   |
| 🔘 Nominals    |                        |         |          |
| Stylus        |                        | #1      | 1 🖌      |
|               |                        |         |          |
| Vector angle  |                        |         | 0,0000   |
| Trigger only  |                        |         |          |
| Simulation    |                        |         |          |
| Settings S    | Special                |         |          |
| Smoothing     |                        |         |          |
| 🔲 🔲 Smooth no | ominal points L        | ambda:  | 4,3322   |
| 4,3 🖵         |                        |         | 46,9     |
|               | Turnefen en edite et a |         | u - iuta |
|               | Transfer smoothed h    | iominal | points   |
|               |                        |         |          |
|               |                        |         |          |
|               |                        |         |          |
| ОК            | Reset                  |         |          |

**5** On the **Special Settings** tab, tick the **Smooth nominal points** check box and enter the Lambda value in the input field or by means of the slider.

The display in the CAD window will show you which Lambda value is suitable.

- 6 Click the Transfer smoothed nominal points button. Note: After overwriting with the smoothed nominal points, it will not be possible to restore the "old" points.
- 7 If you are sure, answer the confirmation prompt by clicking **Yes**.

The previous nominal points are now replaced by the smoothed ones.

### Checking the clearance planes of a curve

When you define a feature, CALYPSO assigns clearance planes to the feature. In the case of curve measurement, you should check this automatic assignment to make sure that the clearance planes really guarantee a safe approach for the CMM. If the approach is not safe, make the requisite changes as described in the Basic Operating Instructions under Editing the travel paths.

#### Accelerating curve measurement

When measuring and evaluating curves, several factors may cause CA-LYPSO to execute a number of operations which take a while to perform. All the calculations and operations are not always needed to achieve your desired or required accuracy.

Making certain changes in parameters and settings is often enough to achieve a sufficiently accurate result at a reasonable effort.

CALYPSO analyses your entries for the definition of the curve and gives recommendations on the acceleration of evaluations.

#### Conditions

- The definition template of the curve is open.
- Click the icon for Potential for accelerating the curve evaluation located on the right above the discrete point view/point list.
   The Acceleration potential dialog box appears on the screen.

| C Acceleration p      | otential                                              | l × |
|-----------------------|-------------------------------------------------------|-----|
| Search distance for   | the distance calculation                              | -   |
| Found:                | 5.0                                                   |     |
| Recommended:          | 2.00                                                  |     |
| Point scanning        |                                                       |     |
| Found:                | Step Width / 2.0000                                   |     |
| Recommended:          | Step Width / 0.500                                    |     |
| Nominal point infor   | mation                                                |     |
| Found:                | Number: 66 / Distance: 1.444                          |     |
| Recommended:          | Distance: 1.000                                       |     |
|                       |                                                       |     |
|                       |                                                       | ~   |
| Possible settings for | or increasing performance during the curve evaluation | ~   |
|                       | Close                                                 |     |

**2** Read the recommendations and use them if necessary.

The measurement runs are accelerated.

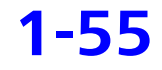

## **Defining constructions with the aid of curves**

#### What is a construction?

Specially constructed elements of a workpiece that cannot be probed directly, e.g. the center of a bore or the intersection of two features. These features can be calculated using features that can be probed. CA-LYPSO provides different constructions for this purpose.

With CALYPSO, you can mathematically construct regular geometric elements and, in this way, define the feature you require. You can also parameterize the features to be constructed, i.e. by using formulas.

You can use either the actual or nominal geometry for the construction.

#### NOTE

As constructions cannot be probed, automatic feature recognition is not available here.

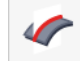

In the measurement plan, a construction is indicated by the letter "T" next to the icon. CALYPSO supports the following constructions for curves:

- Minimum Point construction
- Maximum Point construction
- Intersection construction

#### **Minimum/Maximum Point constructions**

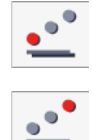

You can also define the following constructions with the aid of curves:

- Minimum Point
- Maximum Point

To do so, add the construction to the measurement plan via **Construct** → **Minimum Point** or **Maximum Point**.

Use

You can, for example, use the Maximum Point construction if the farthest external point is required for the alignment of turbine blades.

Definition

The construction is defined via the definition template (example: Minimum Point).

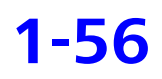

| 🚍 Features        |                |            | ×             |
|-------------------|----------------|------------|---------------|
| Minimum-          |                | Comment    |               |
| -                 | Alignment (Bas | e Alignme  | ent) 🔽        |
| Curver            | e<br>1         |            |               |
| Reference:        | Geor           | tetry Type |               |
| • Axis            |                | L          | <b>M</b>      |
| 🔘 Nominal Feature |                |            |               |
| _ Tolerance for:  | Nominal        | Actual     |               |
| X                 | 21,5000        |            | 21,5000       |
| ΠY                | 0,0000         |            | -0,0000       |
| 🗖 Z               | -2,0000        |            | -2,0000       |
| i                 | 0,9970         |            | -0,9970       |
| j                 | 0,0779         |            | -0,0779       |
| k                 | 0,0000         |            | 0,0000        |
| PtDist            |                |            |               |
|                   |                |            |               |
|                   |                |            |               |
|                   |                |            |               |
|                   | 1              |            |               |
|                   |                |            |               |
| ОК                | Reset          |            | $\rightarrow$ |

The result of the construction is a point with the smallest or largest value in the direction of the defined axis or the smallest or largest deviation from the nominal point.

You can edit this point in the same way as other points.

## Intersection construction

You can intersect curves with other features. To do so, add the *Intersection* construction to the measurement plan via **Construct**  $\rightarrow$  **Intersection**.

You can intersect a curve with the following features:

| Feature in          | tersects | Curve:                                                                                     | 3D Curve:                                                      |
|---------------------|----------|--------------------------------------------------------------------------------------------|----------------------------------------------------------------|
| 2-D Line            | —        | Intersection points of the curve with the plane of the 2D line                             | Intersection points of the curve with the plane of the 2D line |
| 3-D Line            |          | Intersection points of the curve<br>with the line projected into the<br>plane of the curve | _                                                              |
| Plane               | <b></b>  | Intersection points of the curve with the plane                                            | Intersection points of the curve with the plane                |
| Symme-<br>try Plane |          | Intersection points of the curve with the center plane                                     | Intersection points of the curve with the center plane         |

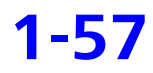

#### Defining constructions with the aid of curves

| Feature intersects |   | Curve:                                                                                          | 3D Curve:                                                                   |
|--------------------|---|-------------------------------------------------------------------------------------------------|-----------------------------------------------------------------------------|
| Circle             | 0 | Intersection points of the curve with the associated cylinder section                           | Intersection points of the curve with the associated cylinder section       |
| Cylinder           |   | Intersection points of the curve with the cylinder axis or cylinder section                     | Intersection points of the curve with the cylinder axis or cylinder section |
| Cone               |   | Intersection points of the curve<br>with the cone axis projected into<br>the plane of the curve | _                                                                           |

CALYPSO usually contains several intersection points, being numbered according to their arrangement on the curve. You then select one of these points as the result of the intersection.

## **Defining tolerances for a curve**

# **Overview: Defining tolerances for a curve**

In the definition template for the curve, the tolerances can be defined as follows:

- > Entering tolerances for the entire curve [⇔ 1-60]
- ➤ Entering tolerances for tolerance segments [\$ 1-61]
- ➤ Importing tolerances for tolerance segments from file [⇒ 1-64]
- Calculating linear tolerances for curve points [\$ 1-68]
- $\rightarrow$  Defining the curve jump tolerance for the entire curve [ $\Rightarrow$  1-71]

#### NOTE

These entries in the definition template do *not automatically define any characteristics* and add them to the list of characteristics.

You can also import the tolerances together with the nominal values from an ASCII file or have them imported during the CNC run:

- - ➤ Importing files for nominal value definition of a curve [⇔ 1-9]
- Loading ASCII files for nominal value definition of a curve during a CNC run [⇔ 1-11]

The dimensional tolerances refer to the nominal-actual comparison of the curve points. You can enter an upper and/or lower tolerance.

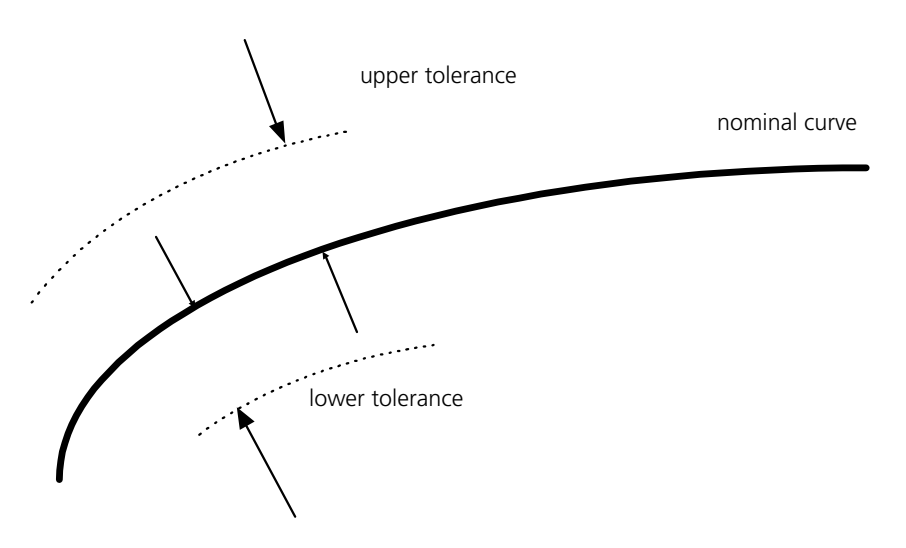

## **Entering tolerances for the entire curve**

The entry of the dimensional tolerances refers to the nominal-actual comparison of the curve points. You can enter an upper and/or lower tolerance.

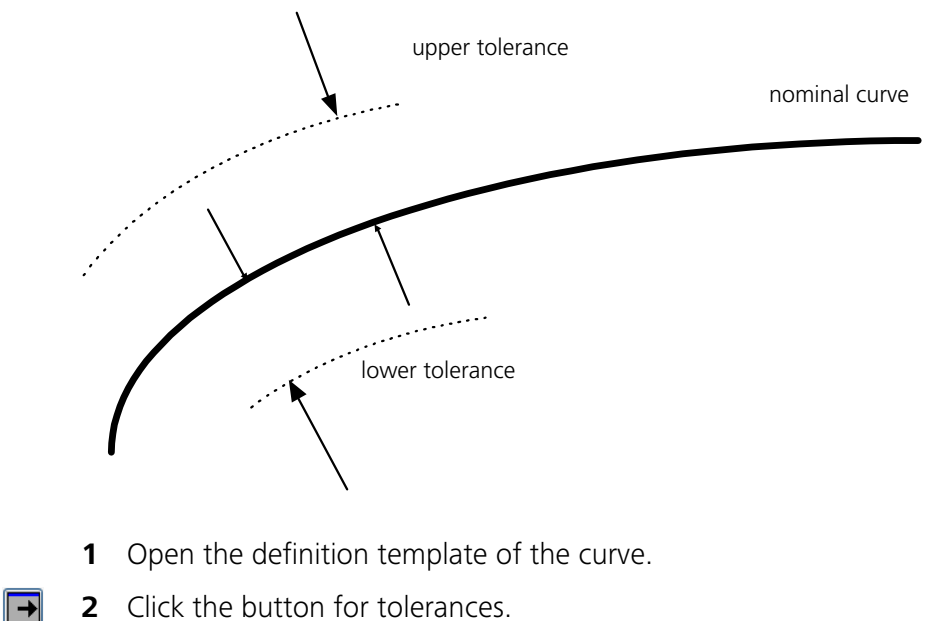

**2** Click the button for tolerances. The definition template of the curve is extended.

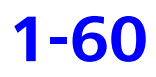

| - C ·    |       |       | e     |       |
|----------|-------|-------|-------|-------|
| Defining | toler | ances | tor a | CUrve |
| Denning  |       | unces |       | Curve |

| ⊏ Features                                    |                                                                                                    |                                                                                          |                                                                                         |                              | × |
|-----------------------------------------------|----------------------------------------------------------------------------------------------------|------------------------------------------------------------------------------------------|-----------------------------------------------------------------------------------------|------------------------------|---|
| ~ -                                           | Curve1                                                                                                    |                                                                                          |                                                                                         |                              |   |
| Comment                                       | Projection                                                                                                    | Strategy                                                                                 |                                                                                         |                              |   |
| Nominal Vector Di                             | Linear projection 🚽                                                                                                    | Evaluation                                                                               |                                                                                         |                              |   |
| Clearance Group                               | Nominal Data /                                                                                                    | Alignment                                                                                |                                                                                         |                              |   |
| SE +Z 🚽                                       | Nominal point infor                                                                                                    | (Base Alignment) 🔽                                                                       |                                                                                         |                              |   |
| Point no<br>X<br>Y<br>Z<br>i<br>k<br>Best Fit | Nominal         ↑       1         21,5000       0,0000         0,0000       0,0000         0,9970       0,0779         0,0000       0,0000         Center of Mass | Actual<br>EN<br>21,5000<br>-0,0000<br>-2,0000<br>0,9970<br>0,0779<br>0,0000<br>Deviation | Curve tolerance Upper Tolerance Lower Tolerance Segment tolerances Curve jump tolerance | 0,0000<br>0,0000<br>Settings |   |
| Sigma                                         | Form                                                                                                    | Points                                                                                   |                                                                                         |                              |   |
| 0,0034                                        | 0,0212                                                                                                    | 66                                                                                       |                                                                                         |                              |   |
| Min                                           | Point no Point no                                                                                                    | Мах                                                                                      |                                                                                         |                              |   |
| -0,0119                                       | 14 37                                                                                                    | 0,0093                                                                                   |                                                                                         |                              |   |
| ОК                                            | Reset                                                                                                    | →                                                                                        |                                                                                         |                              |   |

- **3** Enter a value for the **Upper Tolerance** and/or **Lower Tolerance**.
- 4 Click **OK** to close the definition template.

The tolerance you entered will be checked the next time the curve is measured.

# **Entering tolerances for tolerance segments**

The entry of the dimensional tolerances refers to the nominal-actual comparison of the curve points. You can divide the curve into any number of segments and enter an upper and/or lower tolerance for each one of these tolerance segments.

**→** 

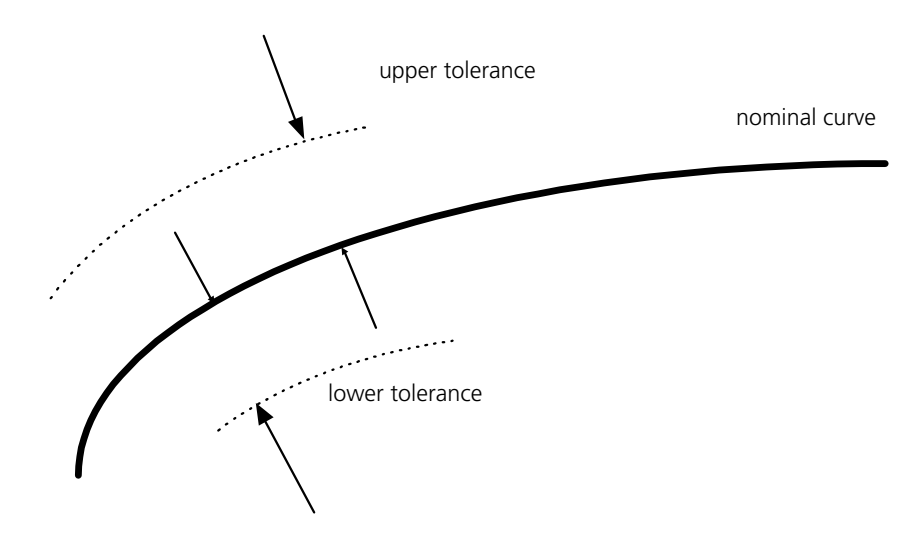

- **1** Open the definition template of the curve.
- 2 Click the button for tolerances.The definition template of the curve is extended.
  - Barbie Segment tolerances, then click the Settings button.
     The Tolerance Segment Management dialog box appears on the screen.
| с.      | C- Tolerance Segment Management       |           |                             |            |            |   |  |
|---------|---------------------------------------|-----------|-----------------------------|------------|------------|---|--|
|         | From:                                 | To:       | Lower Tol.                  | Upper Tol. | Identifier | ^ |  |
|         | 1                                     | 50        | -0.10000                    | 0.10000    |            |   |  |
|         | 51                                    | 100       | -0.01000                    | 0.01000    | Pressure   |   |  |
|         | 101                                   | 124       | 24 -0.08000 0.05000 Tension |            |            |   |  |
|         |                                       |           |                             |            |            |   |  |
|         |                                       |           |                             |            |            |   |  |
|         |                                       |           |                             |            |            |   |  |
|         |                                       |           |                             |            |            |   |  |
|         |                                       |           |                             |            |            |   |  |
|         |                                       |           |                             |            |            | ~ |  |
|         | ogmont                                | toloropor |                             |            |            |   |  |
|         | Add                                   |           |                             |            |            |   |  |
|         | Delete                                |           |                             |            |            |   |  |
|         | \ccent lir                            | nite from | strategy                    |            |            | 1 |  |
|         | Accept innus from strategy            |           |                             |            |            |   |  |
| _A      | SCII File                             | s —       |                             |            |            |   |  |
| F       | Read                                  |           |                             |            |            | 1 |  |
| 5       | Save                                  |           |                             |            |            |   |  |
| ∟<br>⊢N | - Mathematical Functions              |           |                             |            |            |   |  |
| C       | Create Tolerance Segments             |           |                             |            |            |   |  |
| C       | Create tolerance segments from curves |           |                             |            |            |   |  |
|         |                                       |           |                             |            |            |   |  |
|         | OK Cancel                             |           |                             |            |            |   |  |

- 4 Click **Accept limits from strategy** to apply the curve segments from the curve's strategy as tolerance segments.
- **5** As an alternative, you may create your own tolerance segments manually.
  - Use the **Add** and **Delete** buttons to create as many table rows as the number of tolerance segments required.
  - Click in the table and enter the start and end points of the tolerance segments.
- **6** Specify the upper and lower tolerances for the tolerance segments.
- 7 If required, enter designations for the tolerance segments.

*Notice*: The designations will be included in the printout if you select **Evaluate tolerance segments individually** for the Curve Form or Line Profile characteristics. If no designation is specifed, the tolerance segments will be numbered in ascending order in the printout.

8 Confirm the window with **OK** and click **OK** to close the definition template.

The tolerances specified will take effect the next time the curve is measured.

# **Reading tolerances from a file**

# Reading tolerances for segments from a file

The entry of the dimensional tolerances refers to the nominal-actual comparison of the curve points. You can divide the curve into any number of segments and enter an upper and/or lower tolerance for each one of these tolerance segments.

*Note*: You can also manually import the tolerances together with the nominal values from an ASCII file or have them imported during the CNC run:

➤ Importing files for nominal value definition of a curve [⇒ 1-9]

► Loading ASCII files for nominal value definition of a curve during a CNC run [\$ 1-11]

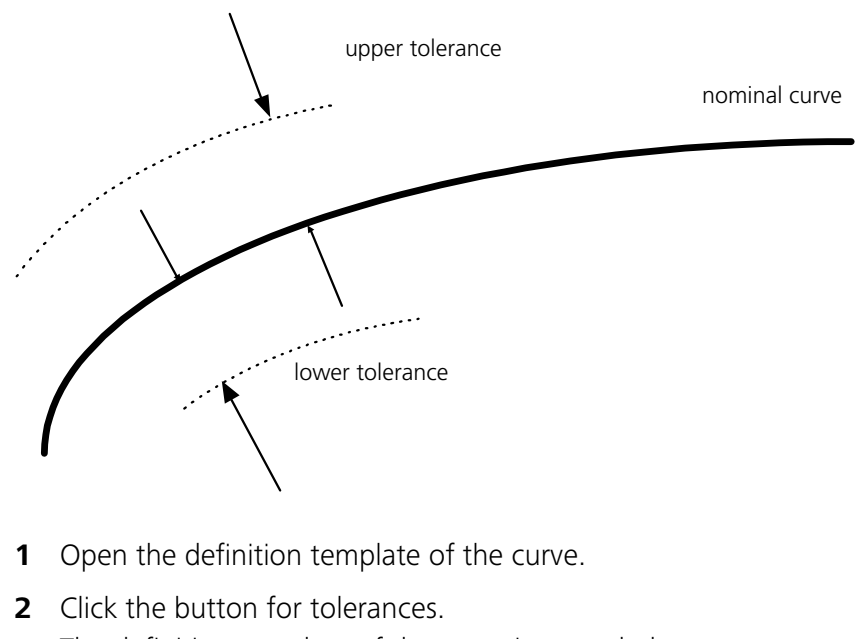

The definition template of the curve is extended.

**3** Activate **Segment tolerances** and then click the **Settings** button.

→

The **Tolerance Segment Management** dialog box appears on the screen.

| ⊂. | C. Tolerance Segment Management       |                                 |            |            |            |   |
|----|---------------------------------------|---------------------------------|------------|------------|------------|---|
|    | From:                                 | To:                             | Lower Tol. | Upper Tol. | Identifier |   |
|    | 1                                     | 50                              | -0.10000   | 0.10000    |            |   |
|    | 51                                    | 100                             | -0.01000   | 0.01000    | Pressure   |   |
|    | 101                                   | 01 124 -0.08000 0.05000 Tension |            |            |            |   |
|    |                                       |                                 |            |            |            |   |
|    |                                       |                                 |            |            |            |   |
|    |                                       |                                 |            |            |            |   |
|    |                                       |                                 |            |            |            |   |
|    |                                       |                                 |            |            |            |   |
|    |                                       |                                 |            |            |            |   |
|    |                                       |                                 |            |            |            |   |
|    | Segment tolerances                    |                                 |            |            |            |   |
|    |                                       |                                 |            |            |            |   |
|    | Delete                                |                                 |            |            |            |   |
|    | Accept limits from strategy           |                                 |            |            |            |   |
| A  | SCII File                             | s —                             |            |            |            |   |
| F  | Read                                  |                                 |            |            |            | - |
| 6  | Save                                  |                                 |            |            |            |   |
|    | Mathematical Eventions                |                                 |            |            |            |   |
|    | Create Tolerance Segments             |                                 |            |            |            |   |
|    |                                       |                                 |            |            |            |   |
|    | Create tolerance segments from curves |                                 |            |            |            |   |
|    |                                       |                                 |            |            |            |   |
|    | OK Cancel                             |                                 |            |            |            |   |

- **4** Under **ASCII files**, click the **Read** button and select in the **Save file** window the ASCII file containing the tolerance segments.
  - 5 Acknowledge the window with **OK** and click **OK** to close the definition template.

The tolerances you entered will apply the next time the curve is measured.

# Reading tolerances with nominal values from a file

CALYPSO is able to load an ASCII file for defining the nominal values and tolerances of the curve during the automatic measurement run. The ASCII file must have a defined format (see > *Format of nominal value files* [ $\Rightarrow$  1-67]) and be available in the defined path.

#### To load an ASCII file during the CNC run:

- 1 Make sure you have the curve feature template open and displayed on your screen, and that the chosen coordinate system fits the curve to be imported.
- 2 Select Nominal Data → Nominal geometry manipulations → Read nominal values.

| <b>E</b> File Selection |                        | ×      |
|-------------------------|------------------------|--------|
|                         |                        | Í      |
| O ASCII Files           | Import to CNC          |        |
| O VDA Files             | Settings               |        |
| Append nominal point    | S                      |        |
| O Stroke Data           | Axial stroke curve     | ~      |
|                         | Path radius            | 0,0000 |
|                         | Tapped Radius          | 0,0000 |
|                         | Angle input in radians |        |
|                         | ОК                     | Cancel |

The **File Selection** dialog box appears on the screen.

- **3** Select the **ASCII Files** option and tick the **Import to CNC** check box.
- **4** Enter the path and name of the ASCII file or select it in the file selection dialog.
  - **5** Click **OK** to confirm.

The nominal values of the curve and its tolerances will only be determined *during the CNC run* on the basis of the selected file.

#### **Reference: Format of tolerance segment files**

The ASCII file with the tolerance segments of the curve and associated upper and lower tolerances has the following format:

It consists of individual lines, each one defining a tolerance segment. Each line is composed of entries separated by a tab, in the following order: start point of the segment, end point of the segment, lower tolerance, upper tolerance, designation of the segment.

#### NOTE

Example

The software versions preceding CALYPSO 2017 did not allow separate definition of start point and designation. Tolerance files from these versions therefore only contain 3 columns but can still be imported.

The example below shows the structure of a tolerance file:

| 20  | -0.1                               | 0.1                                     | segment_1                                                  |
|-----|------------------------------------|-----------------------------------------|------------------------------------------------------------|
| 40  | -0.2                               | 0.2                                     | segment_2                                                  |
| 66  | -0.3                               | 0.3                                     | segment_3                                                  |
| 67  | -0.32                              | 0.32                                    | segment_4                                                  |
| 100 | -0.3                               | 0.3                                     | segment_5                                                  |
| 200 | -0.2                               | 0.2                                     | segment_6                                                  |
|     | 20<br>40<br>66<br>67<br>100<br>200 | 20-0.140-0.266-0.367-0.32100-0.3200-0.2 | 20-0.10.140-0.20.266-0.30.367-0.320.32100-0.30.3200-0.20.2 |

The entries in the first line of this file have the following meaning:

From point 1 to point 20, the tolerances [-0.1; 0.1] apply The name of the segment is segment\_1.

#### **Reference: Format of nominal-value files**

To ensure that nominal curve values and, if desired, also tolerances and masking data can be loaded correctly by CALYPSO during the CNC run, they must be available in an ASCII file in a defined format.

**File format** Every data line of the file contains at least six values, separated by tabs and blanks.

Only the first ten values are interpreted, namely as the three coordinates of the point, the three components of the nominal vector, the lower and upper tolerances, and the masking data.

If fewer than ten values are available, no masking and, if fewer than eight values are available, no tolerances will be imported.

Additionally, the file may contain one or several header lines. These lines will not be evaluated.

#### NOTE

The nominal vector does not need to be standardized.

Example:

| XNOM    | YNOM    | ZNOM    | UNOM   | VNOM   | WNOM   | lTol | uTol | maskEval | maskBF |
|---------|---------|---------|--------|--------|--------|------|------|----------|--------|
| 21.5926 | 0.5645  | -2.0000 | 0.9946 | 0.1040 | 0.0000 | -0.1 | 0.1  | 0        | 1      |
| 21.4906 | 2.1964  | -2.0000 | 0.9949 | 0.1008 | 0.0000 | -0.2 | 0.1  | 0        | 1      |
| 21.2688 | 3.7612  | -2.0000 | 0.9846 | 0.1749 | 0.0000 | -0.2 | 0.2  | 0        | 1      |
| 20.9286 | 5.3328  | -2.0000 | 0.9688 | 0.2480 | 0.0000 | -0.2 | 0.2  | 0        | 1      |
| 20.4721 | 6.8744  | -2.0000 | 0.9475 | 0.3196 | 0.0000 | -0.2 | 0.2  | 0        | 1      |
| 19.9015 | 8.3780  | -2.0000 | 0.9210 | 0.3895 | 0.0000 | -0.2 | 0.2  | 0        | 0      |
| 19.2201 | 9.8346  | -2.0000 | 0.8893 | 0.4573 | 0.0000 | -0.2 | 0.1  | 0        | 0      |
| 18.4322 | 11.2355 | -2.0000 | 0.8525 | 0.5277 | 0.0000 | -0.3 | 0.3  | 0        | 0      |
| 17.5409 | 12.5736 | -2.0000 | 0.8111 | 0.5849 | 0.0000 | -0.3 | 0.3  | 0        | 0      |
| 16.5523 | 13.8422 | -2.0000 | 0.7654 | 0.6435 | 0.0000 | -0.3 | 0.2  | 0        | 0      |
| 15.4728 | 15.0333 | -2.0000 | 0.7152 | 0.6990 | 0.0000 | -0.3 | 0.2  | 0        | 0      |
| 14.3064 | 16.1402 | -2.0000 | 0.6606 | 0.7560 | 0.0000 | -0.3 | 0.1  | 0        | 0      |
| 13.0604 | 17.1559 | -2.0000 | 0.6026 | 0.7980 | 0.0000 | -0.3 | 0.2  | 0        | 0      |
| 11.7418 | 18.0767 | -2.0000 | 0.5417 | 0.8406 | 0.0000 | -0.4 | 0.2  | 0        | 0      |
| 10.3589 | 18.8968 | -2.0000 | 0.5442 | 0.8389 | 0.0000 | -0.4 | 0.1  | 0        | 0      |
| 9.2574  | 19.6652 | -2.0000 | 0.6607 | 0.7506 | 0.0000 | -0.4 | 0.1  | 0        | 0      |

# Having tolerances for curve points calculated

You do not need to enter the curve tolerances manually, but can have them calculated by CALYPSO.

Three calculation methods are available for this purpose:

- Tolerances as linear function with respect to the curve length

This method produces a regular ascent of the tolerance curve over the entire curve length. Regardless of how close the points are located, the ascent will always remain the same.

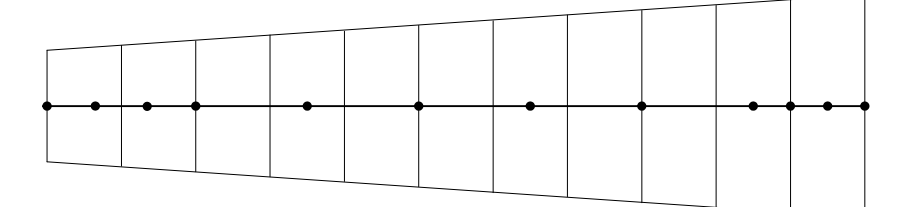

- Tolerances as linear function with respect to the point number

This method produces an ascent as a function of point density. The closer the points are located, the higher is the ascent.

This calculation method is appropriate, for example, if, in the case of cams, the tolerance is to depend on the angle instead of the curve length.

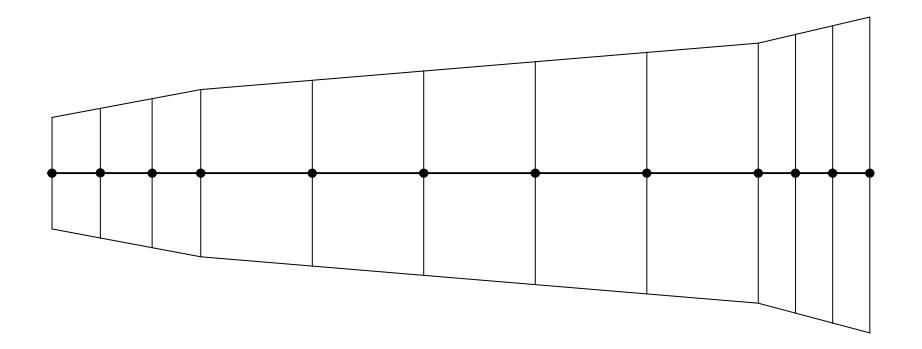

- Generating tolerances from any curve of the measurement plan

The tolerances of each nominal point result from the distance to the upper and the lower tolerance curve in the nominal normal direction.

#### Having curve tolerances calculated

- **1** Open the definition template of the curve.
- 2 Click the button for tolerances.The definition template of the curve is extended.
  - 3 Activate Segment tolerances and then click Settings.
- 4 To generate tolerance segments from curves, click the icon next to Create Tolerance Segments under Mathematical Functions in theTolerance Segment Management window. The Import with Function dialog box is opened.

| 🕞 Import with | Function                   |                      | ×               |  |  |  |
|---------------|----------------------------|----------------------|-----------------|--|--|--|
| Calculate tol | Calculate tolerances using |                      |                 |  |  |  |
| 🔿 Linear Ch   | ange (Calculatio           | n with curve length) |                 |  |  |  |
| 💿 Any Chang   | ge (Calculation fr         | om No. of Points)    |                 |  |  |  |
|               |                            |                      |                 |  |  |  |
|               |                            | Lower Tolerance      | Upper Tolerance |  |  |  |
| Start Point   | 0                          | 0,0000               | 0,0000          |  |  |  |
| End Point     | 0                          | 0,0000               | 0,0000          |  |  |  |
|               |                            |                      | Cancel          |  |  |  |

→

1-69

- Select the type of linear function.
- Enter the numbers of start and end point as well as the corresponding tolerances.
- Confirm the dialog and close the **Tolerance Segment Manage**ment.
- 5 To generate tolerance segments from curves, click the icon next to Create tolerance segments from curves under Mathematical Functions in theTolerance Segment Management window. The Import with Function dialog box is opened.

| 🖙 Import with Function                | ×         |
|---------------------------------------|-----------|
| Create tolerance segments from curves |           |
| Upper Tolerance Curve                 | <b></b>   |
| Lower Tolerance Curve                 |           |
|                                       | OK Cancel |

- Select the curve for generation of the upper tolerances
- Select the curve for generation of the lower tolerances
- Confirm the dialog and close the **Tolerance Segment Management**.

The tolerances thus calculated will apply the next time the curve is measured.

# Curve jump tolerance

The curve jump tolerance refers to the differences between the nominalactual deviations of the curve points. So the curve jump tolerance indicates how much the curve may change within a certain range. It is generally independent of the curve form tolerance.

#### Curve jump tolerance via characteristic

To define and measure the curve jump tolerance of a curve in CALYPSO, add the **Curve Jump** characteristic to the measurement plan. You have various options to define this parameter: You can define the measuring range based on numbers of points, longitudinal sections, and angular sectors and specify different tolerance values for different curve segments.

For more information, see > Defining the Curve Jump characteristic  $[\Rightarrow 1-124]$ .

#### Curve jump tolerance with limited options

In measurement plans created with versions *earlier than CALYPSO 2017*, an additional option is to enable the curve jump tolerance for the entire curve in the **Curve** feature. If you select this curve as the feature for a **Curve Form** characteristic, the curve jump tolerance will be evaluated during the next measurement and indicated in the printout.

Activation of the curve jump tolerance in the Curve feature provides less options than with the Curve ump feature. To specify the size of the measuring range, enter "n" as the number of points. n + 1 neighboring points will be measured then. For tolerance evaluation, the program examines the actual-nominal deviations of the points and determines their maximum and minimum values in the respective ranges. The curve is out of tolerance in this range if the difference between the minimum and the maximum deviation is greater than the specified value.

The following figure shows the calculation of the curve jump when checking the curve jump tolerance for the entire curve with n = 4. The measurement includes the areas of n + 1 neighboring points.

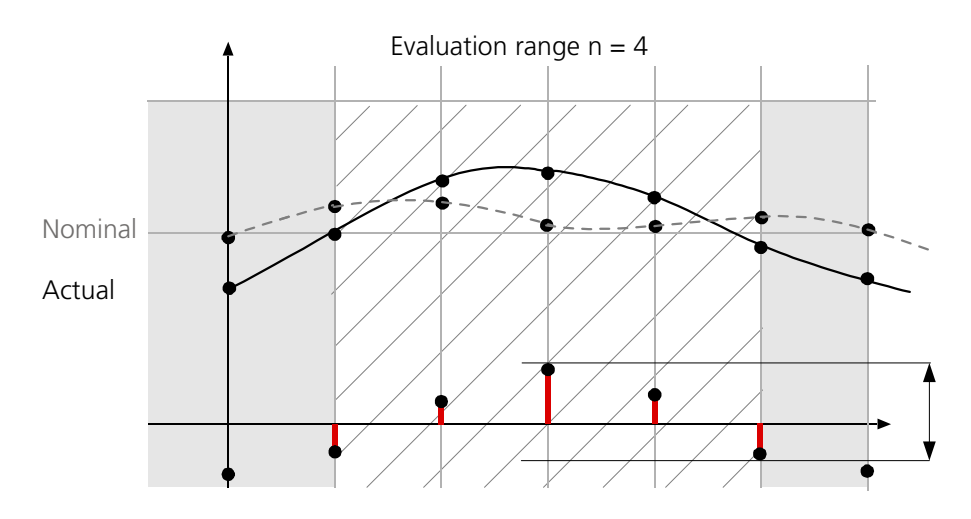

The nominal-actual deviations for each point are shown in the diagram. The difference between the maximum and minimum deviation applies to points 3 and 5 in the shaded area.

# Defining the curve jump tolerance for the entire curve

Only in measurement plans created with versions *earlier than CALYPSO 2017*, you can define the curve jump tolerance for the entire curve in the feature's definition template.

61212-2711502 CALYPSO 2018

#### NOTE

 $\rightarrow$ 

Activation of the curve jump tolerance in the Curve feature will not be effective in measurement plans created with CALYPSO 2017 or more recent versions. To measure the curve jump tolerance, add a > Curve Jump characteristic [ $\Rightarrow$  1-124] to the measurement plan.

The Curve jump characteristic provides numeros possibilities: You can define the measuring ranges in different ways and divide the curve into segments with different tolerance values.

- **1** Open the definition template of the curve.
- **2** Click the button for tolerances. The definition template of the curve is extended.
- **3** Tick the **Curve jump tolerance** check box and click **Settings**.

| ⊑ Curve jump tolerance                       | ×               |
|----------------------------------------------|-----------------|
| Evaluation every n points<br>Jump Tolerance: | 1 <br>9999,9008 |
|                                              | OK Cancel       |

4 Enter the size of the evaluation range and the **Jump Tolerance** value and confirm by clicking **OK**.

Measurement of the curve jump tolerance is enabled. If you select this curve as the feature for a Curve Form characteristic, the curve jump tolerance will be evaluated during the next measurement and indicated in the printout.

The following example shows how the result is displayed:

Curve jump tolerance: 0.0125 (5) (No: 36-40 -> 0.0043)

This means: The curve jump tolerance has been determined based on n = 5 and a tolerance value of 0.0125. In the range of the points 36 to 40, the curve jump tolerance was exceeded by 0.0043.

# **Result calculation of a curve**

# **Basics about result calculation**

CALYPSO calculates the actual curve from the measured points by interpolation with the aid of spline functions.

#### NOTE

CALYPSO can process a maximum of 20,000 points for a curve. More than 20,000 points may lead to errors.

The following settings are important for the definition of the results of the curve measurement:

- the selected calculation of the deviation
- the selected projection

# **Calculation of deviations for the curve**

### **Overview of the calculation methods**

The calculation method for the deviations is set in the definition template for the curve in the selection field under the **Comment** button.

The following methods are available:

- > Nominal Vector Direction [⇔ 1-74]
- ➤ Act -> Nom [⇔ 1-74]
- Nominal in plane [⇔ 1-75] (only for 3D curves)
- > Actual in plane [⇔ 1-75] (only for 3D curves)
- ➤ in X direction [\$\\$1-75] (only for 3D curves)
- > in Y direction [⇒ 1-75] (only for 3D curves)
- > *in Z direction* [⇒ 1-75] (only for 3D curves)
- > Space Point Evaluation [⇒ 1-76] (2D curves only)
- > Grid coordinates [⇒ 1-76] (2D curves only)
- − > Radial deviation [⇒ 1-77] (2D curves only)
- Space Point Evaluation (without interpolation) [⇔ 1-77] (2D curves only)

The following terms are important in order to understand the different deviation calculations:

| Term            | Definition                                                                                                    |
|-----------------|----------------------------------------------------------------------------------------------------|
| Measuring point | measured point (center of the stylus)                                                                                                    |
| Measured curve  | spline from the measured points                                                                                                    |
| Actual curve    | equidistant curve in the stylus radius distance from the measuring curve                                                                                                    |
| Nominal point   | point used to define the feature                                                                                                    |
| Nominal curve   | spline through the nominal points                                                                                                    |
| Nominal vector  | normal vector from the nominal point to the outside                                                                                                    |
| Actual point    | calculated surface point<br>in case of deviation in actual vector direction: measured point cor-<br>rected by the stylus radius<br>if the actual curve is calculated as spline: intersection point of the<br>nominal vector with the actual curve |

# **Deviation in nominal vector direction**

The deviation in **nominal vector direction** is measured at each nominal point in the direction of the normal vector up to actual point (the intersection with the actual curve).

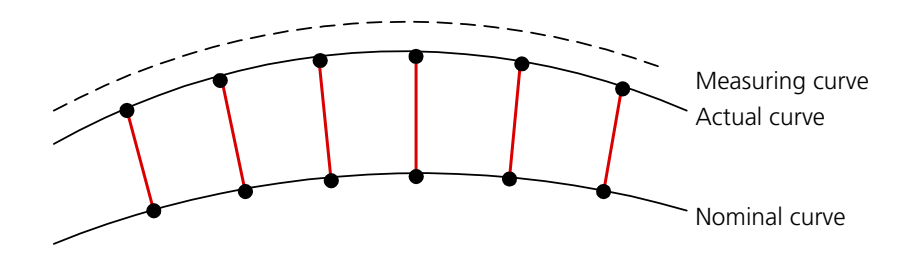

# Actual -> nominal deviation

The **Actual -> Nominal** deviation means the distance between the point located on the actual curve that belongs to the measuring point and the nominal curve.

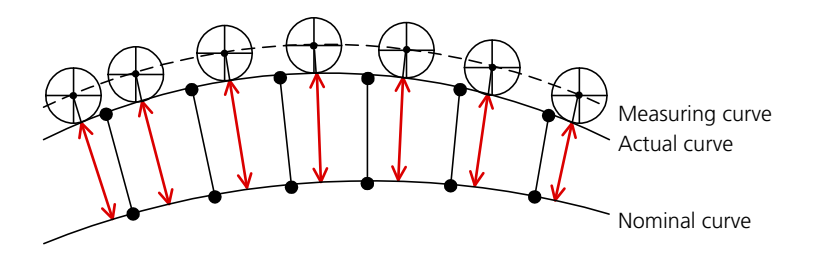

# Nominal in plane deviation

The **Nominal in plane** deviation is the distance between the nominal point and the intersection with the projection of the actual point onto the intersection plane.

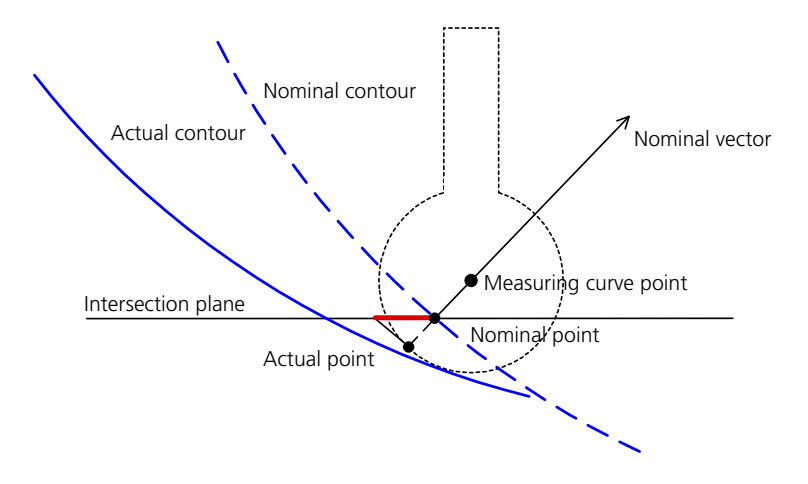

# Actual in plane deviation

The **Actual in plane** deviation is the distance from the point (projected into the intersection plane) belonging to the measuring point on the actual curve to the nominal curve (located in the intersection plane).

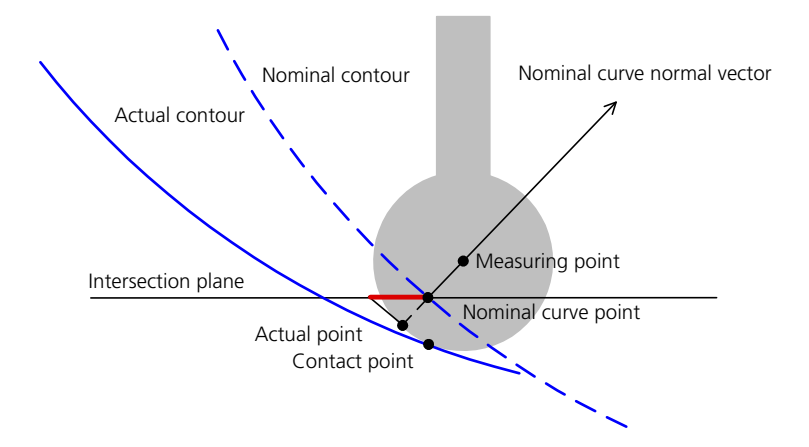

# Deviation in coordinate direction

The **in X direction**, **in Y direction** and **in Z direction** deviations are the components of the distance between nominal point and actual curve in the axis directions of the base alignment.

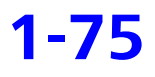

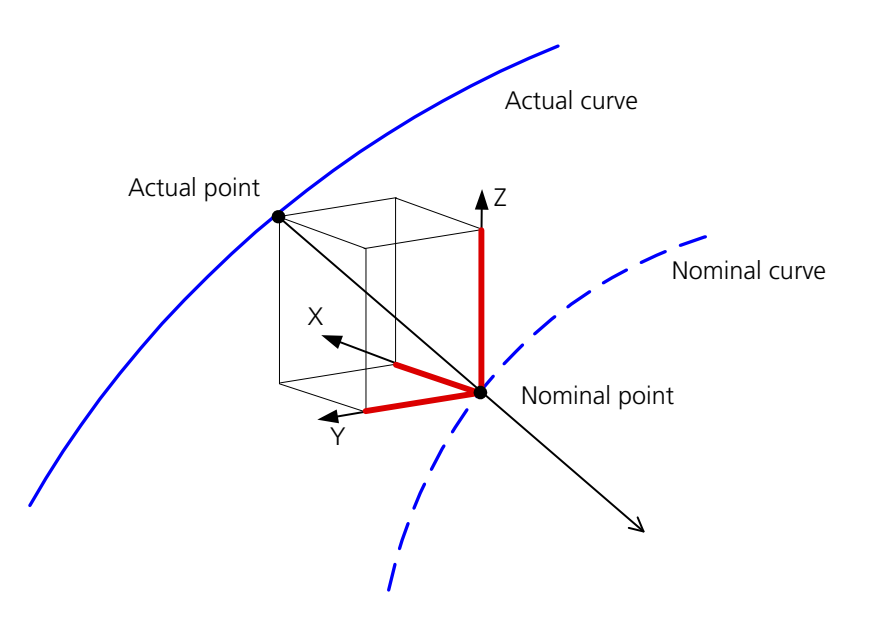

# Space point evaluation (2D curves only)

The deviation with **space point evaluation** means the distance between the nominal point and the intersection with the measuring curve, corrected by the stylus radius.

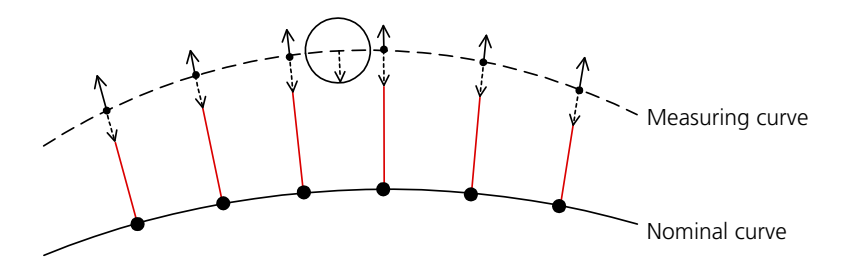

# Deviation in grid coordinates (2D curves only)

To calculate the deviation in **grid coordinates**, the nominal vector from the nominal point to the intersection with the actual curve will be split into components parallel to the grid coordinate axes.

The deviation is then the length of the larger component.

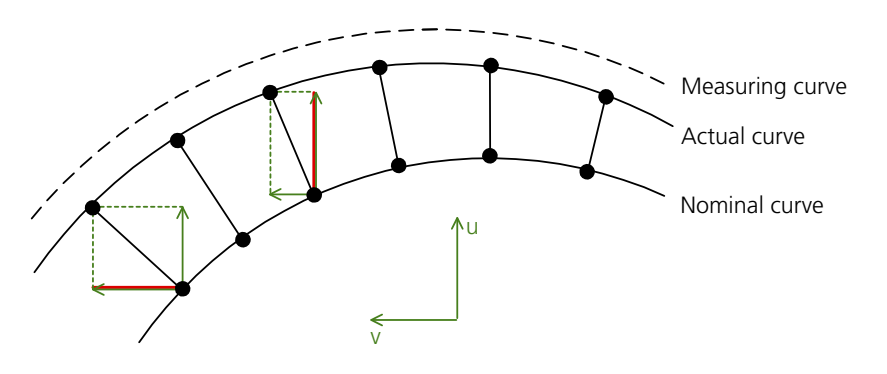

## Radial deviation (2D curves only)

The **radial deviation** is calculated radially to a reference point of a reference feature as the distance between nominal point and actual curve along the radius beam.

This deviation calculation is required e.g. for evaluating camshafts.

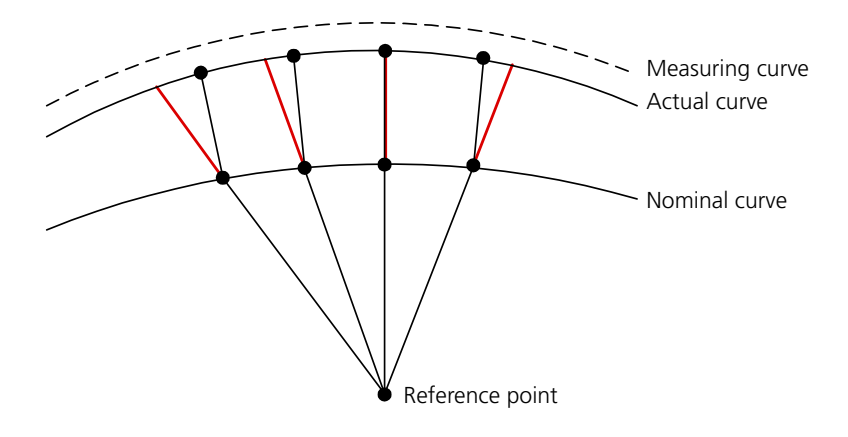

# **Space Point Evaluation (without interpolation)**

The closest measuring point is searched for each nominal point. This measuring point will then be corrected by the stylus radius in the nominal vector direction. The distance between the corrected measuring point and the curve point projected on the nominal vector is output as deviation.

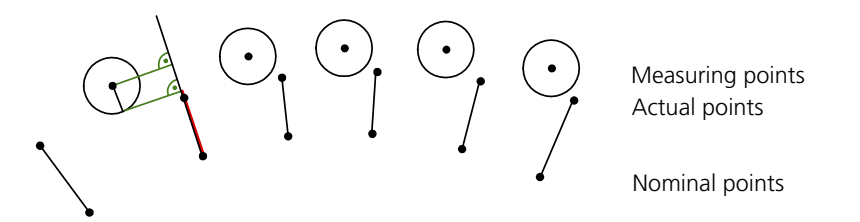

# Projection of the results for the curve

The selected calculation of the deviations and the set projection are crucial for the results of the curve measurement.

#### **Projection of 2D curves**

For projection of 2D curves, enter a plane onto which the measured curve points are to be projected. This results in a two-dimensional curve.

You can set projection onto one of the following planes:

|                 | <ul> <li>Linear projection (measuring only): Choice of several planes, the<br/>points are projected plumb onto the nominal plane.</li> </ul>                                                                                                    |
|-----------------|----------------------------------------------------------------------------------------------------|
|                 | <ul> <li>Circular projection (measuring only): Choice of several planes; the<br/>points are projected onto the nominal plane along the rotation face<br/>to be selected.</li> </ul>                                                                                                    |
|                 | <ul> <li>Measured Planes (digitizing only): Any measured planes, e.g. to take<br/>sheet thickness values into account.</li> </ul>                                                                                                    |
|                 | <ul> <li>X/Y-Plane, Y/Z-Plane, Z/X-Plane (digitizing only)</li> </ul>                                                                                                    |
|                 | <ul> <li>Computed Plane (digitizing only): Plane derived from the measured values of the curve.</li> </ul>                                                                                                    |
|                 | Projection of 3D curves                                                                                                    |
|                 | In the case of 3D curves, it is only possible to set the projection for lift curves and threaded curves.                                                                                                    |
| Lift curves     | You can set the following for lift curves under <b>Projection</b> :                                                                                                    |
|                 | <ul> <li>No Projection: the deviations are evaluated in the nominal vector direction.</li> </ul>                                                                                                    |
|                 | <ul> <li>Lift curve: the deviations are projected onto the cylinder section.</li> </ul>                                                                                                    |
| Threaded curves | In the case of threaded curves ( <b>Thread</b> check box in the <b>Evaluation</b> di-<br>alog box), you can carry out the evaluation of the deviations in different<br>planes. To do this, you must first set the deviation calculation in <b>Nomi-</b><br><b>nal Vector Direction</b> and then the projection for the evaluation of the<br>measured points: |
|                 | <ul> <li>No Projection: the deviations are evaluated in the nominal vector direction.</li> </ul>                                                                                                    |
|                 | <ul> <li>Vertical Projection: the measured values are projected onto the plane perpendicular to the thread and evaluated.</li> </ul>                                                                                                    |
|                 | <ul> <li>Helix Projection: the measured values are projected in a helical line<br/>onto the nominal plane of the profile intersection and evaluated. The<br/>helix is predefined by the thread parameters.</li> </ul>                                                                                                    |
|                 | Thread                                                                                                    |
|                 | Intersection plane<br>perpendicular to the thread                                                                                                    |
|                 | The evaluation range is an<br>intersection of the threading<br>with the intersection plane                                                                                                    |

# Using curves in the CAD window

# **Curve in the CAD window**

The principles for the functioning and use of the CAD model in the CAD window for the curve measurement are the same as those described in the Basic Operating Instructions under Working with the CAD window.

There are, however, a number of other, useful settings and commands for working with curves. You can call these settings and commands via the > context menu of the curve in the CAD window [ $\Rightarrow$  1-79].

You can define some of the settings and commands of the context menu as well as other ➤ additional displays [\$ 1-80] in the **Meas.** Point Display window.

# Context menu for the curve in the CAD window

#### NOTE

These additional commands are available only when you have the curve definition template open.

| Command                    | Function                                                                                                    |
|----------------------------|----------------------------------------------------------------------------------------------------|
| Show Nominal Points        | Shows the individual nominal points in yellow. The type of presenta-<br>tion is defined in the <b>Meas. Point Display</b> window.                                                                                                    |
| Show Actual Points         | Shows the actual points in green and red. The type of presentation is defined in the <b>Meas. Point Display</b> window.<br>The points shown in red will not be considered for the evaluation. This command will only be available once the curve has been measured.           |
| Display Measured<br>Points | Shows the measured points in green and red. The type of presenta-<br>tion is defined in the <b>Meas. Point Display</b> window.<br>The points shown in red will not be considered for the evaluation. This<br>command will only be available once the curve has been measured. |
| 2D View                    | Displays the curve's plane (2D curves only).                                                                                                    |
| Magnification              | Shows a magnified view of the curve. Select the magnification factor from the submenu.                                                                                                    |
| Show Point Numbers         | Displays the numbers of the curve's nominal points.                                                                                                    |
| Show Tolerance Lines       | Displays the tolerance lines of the curve. These lines are displayed along with the curve.                                                                                                    |

| Command    | Function                                                        |
|------------|-----------------------------------------------------------------|
| Properties | Opens the Meas. Point Display window for making additional set- |
|            | tings for the presentation.                                     |

# **Defining the curve display**

For a better overview of the measuring results, you can display the nominal points, measured points and actual points of the curve in the CAD window in different ways.

The context menu of the curve allows you to define whether the points are displayed; the type of presentation is defined in the **Meas. Point Display** window.

#### Conditions

- The definition template of the curve is open.
- Select Properties in the context menu of the CAD window. The Meas. Point Display dialog box is opened.

| ⊏ Meas. Point Display            |          | × |
|----------------------------------|----------|---|
| Show Nominal Points              |          |   |
| Show Actual Points               |          |   |
| _                                |          |   |
| Drecentation                     |          |   |
| Presentation                     | Arrows   |   |
|                                  |          |   |
| Magnification                    | 1        |   |
| Display Additional Flamouta      |          |   |
| Display Additional Elements      |          | - |
| Connection Lines Act. Point->Nom | ı. Point |   |
| 2D View                          |          |   |
| Nominal vectors                  |          |   |
| all nominal points               |          |   |
|                                  |          |   |
|                                  |          |   |
|                                  |          |   |
|                                  |          |   |
|                                  |          |   |
|                                  |          |   |
|                                  |          |   |
|                                  |          |   |
|                                  |          |   |
|                                  |          |   |
|                                  |          |   |
|                                  |          |   |
|                                  | Close    |   |

- 2 Define whether nominal points, actual points and masked points are displayed.
- **3** Define the type of presentation of the points.
- **4** Enter the magnification of the deviation if necessary.
- **5** If needed, activate additional settings:
  - Connection Lines Act. Point->Nom. Point
  - 2D View: Shows the curve in the plane of the CAD window

1-81

- Displaying nominal vectors
- Displaying all nominal points

61212-2711502 CALYPSO 2018

# Measuring strategy for the curve

# Particularities for the curve

There is no difference in layout between the **Strategy** window for the curve and the **Strategy** window for the other features (see in the Basic Operating Instructions under Measurement strategies for features).

The difference is in the point list, which has an extended function in itself and in connection with creating segments. Consequently, it is described separately for the CNC Curve Measuring Software option (see > *Point list for the curve* [ $\Rightarrow$  1-82]).

Another difference is that > segments can be connected to measurement groups [ $\Rightarrow$  1-90] in the strategy list. Different areas of a curve can thus be measured with different parameters as well as like a segment as regards traveling.

# Point list for the curve

## Basics about the point list

As this illustration shows, the point list of a curve contains more functions in the **Group** section.

| ۵. | 🕞 Point List 🛛 🗙 |           |           |                |          |        |            |   |
|----|------------------|-----------|-----------|----------------|----------|--------|------------|---|
| 1  | $\sim$           | Curve1    |           |                |          |        |            |   |
| G  | roup             | Norma     | I Vector  | Actual Points  | Deviatio | n Ni   | ew segment |   |
|    |                  |           | Coor      | dinate Represe | entation |        |            |   |
|    |                  |           | Cart      | esian          | ~        |        |            |   |
|    | P-No             | X Nominal | Y Nominal | Z Nominal      | i        | j      | k          | ^ |
|    | 1                | 21,5000   | 0,0000    | -2,0000        | 0,9970   | 0,0779 | 0,0000     | = |
|    | 2                | 21,4400   | 1,6070    | -2,0000        | 0,9972   | 0,0747 | 0,0000     |   |
|    | 3                | 21,2600   | 3,2040    | -2,0000        | 0,9888   | 0,1491 | 0,0000     |   |
|    | 4                | 20,9610   | 4,7840    | -2,0000        | 0,9749   | 0,2225 | 0,0000     |   |
|    | 5                | 20,5450   | 6,3370    | -2,0000        | 0,9556   | 0,2947 | 0,0000     |   |
|    | 6                | 20,0140   | 7,8550    | -2,0000        | 0,9309   | 0,3653 | 0,0000     |   |
|    | 7                | 19,3710   | 9,3290    | -2,0000        | 0,9010   | 0,4339 | 0,0000     |   |
|    | 8                | 18,6200   | 10,7500   | -2,0000        | 0,8659   | 0,5002 | 0,0000     |   |
|    | 9                | 17,7640   | 12,1110   | -2,0000        | 0,8261   | 0,5635 | 0,0000     |   |
|    | 10               | 16,8090   | 13,4050   | -2,0000        | 0,7820   | 0,6233 | 0,0000     |   |
|    | 11               | 15,7610   | 14,6240   | -2,0000        | 0,7332   | 0,6800 | 0,0000     |   |
|    | 12               | 14,6240   | 15,7610   | -2,0000        | 0,6800   | 0,7332 | 0,0000     | ~ |
|    | ОK               | Res       | et        | 8              |          |        |            |   |

Each nominal point of the curve is listed with its point number and its X,Y and Z coordinates. You can use the **Normal Vector**, **Actual Points** and **Deviation** buttons to decide which additional information will be listed.

- Normal Vector: Each nominal point is listed with the direction components of its normal vector.
- Actual Points: Each nominal point is compared with the calculated actual point. If no actual points have been measured, the actual points are represented by zero.
- Deviation: Each nominal point is listed together with the deviation of the actual points in the direction of the normal vector and its direction components.
- New segment: See ➤ How to divide a curve into segments [\$\$1-86].

The other features of the point list correspond to the description in the Basic Operating Instructions under > Point list [ $\Rightarrow$  1-82].

### Working with the point list

You can view and edit the points of a curve in the point list. The tasks you can undertake in the point list are as follows:

- Divide the curve into segments (see ➤ Dividing a curve into segments [\$\approx 1-86]\$).
- Select display options for points (see ➤ Point list for the curve [⇔ 1-82]).
- Save and print the point list (see ➤ Printing the point list or saving it as file [\$\Rightarrow 1-84]\$).

The point list has to be open if you want to use any of these functions.

#### Opening the point list

- **1** Open the Curve feature definition template.
- 2 Click the **Strategy** button. The Strategy dialog box is opened.

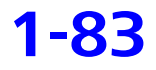

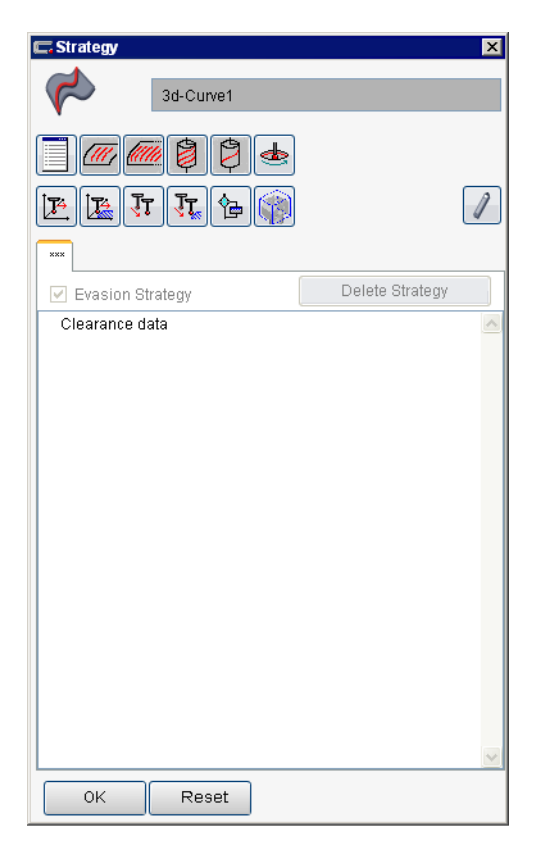

**3** Click the Point List button. The list will show all points defined in the curve feature.

# Printing the point list or saving it as file

You can print the point list of the measurement strategy or save it as file. In a VDA file, you can only output either the actual values or the nominal values. In an ASCII file, you can output as desired actual values, normals and deviations either or in cartesian or in polar coordinates.

#### Printing the point list

- **1** Open the curve feature definition template.
- 2 Click the **Strategy** button.
- 3 Click the **Point List** button.The Point List window is opened.

| c, | C. Point List 🛛 🔍                           |           |           |                |          |        |          |
|----|---------------------------------------------|-----------|-----------|----------------|----------|--------|----------|
| 1  | $\sim$                                      | Curve1    |           |                |          |        |          |
| G  | Group Normal Vector Actual Points Deviation |           | n Ni      | ew segment     |          |        |          |
|    |                                             |           | Coor      | dinate Represe | entation |        |          |
|    |                                             |           | Carte     | esian          | ~        |        |          |
|    | P-No                                        | X Nominal | Y Nominal | Z Nominal      | i        | j      | k 🔼      |
|    | 1                                           | 21,5000   | 0,0000    | -2,0000        | 0,9970   | 0,0779 | 0,0000   |
|    | 2                                           | 21,4400   | 1,6070    | -2,0000        | 0,9972   | 0,0747 | 0,0000   |
|    | 3                                           | 21,2600   | 3,2040    | -2,0000        | 0,9888   | 0,1491 | 0,0000   |
|    | 4                                           | 20,9610   | 4,7840    | -2,0000        | 0,9749   | 0,2225 | 0,0000   |
|    | 5                                           | 20,5450   | 6,3370    | -2,0000        | 0,9556   | 0,2947 | 0,0000   |
|    | 6                                           | 20,0140   | 7,8550    | -2,0000        | 0,9309   | 0,3653 | 0,0000   |
|    | 7                                           | 19,3710   | 9,3290    | -2,0000        | 0,9010   | 0,4339 | 0,0000   |
|    | 8                                           | 18,6200   | 10,7500   | -2,0000        | 0,8659   | 0,5002 | 0,0000   |
|    | 9                                           | 17,7640   | 12,1110   | -2,0000        | 0,8261   | 0,5635 | 0,0000   |
|    | 10                                          | 16,8090   | 13,4050   | -2,0000        | 0,7820   | 0,6233 | 0,0000   |
|    | 11                                          | 15,7610   | 14,6240   | -2,0000        | 0,7332   | 0,6800 | 0,0000   |
|    | 12                                          | 14,6240   | 15,7610   | -2,0000        | 0,6800   | 0,7332 | 0,0000 💌 |
|    | OK Reset                                    |           |           |                |          |        |          |

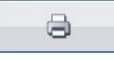

- **4** Click the button with the printer icon to print the point list. The list is sent to your printer.
- 5 Click the button with the diskette icon to save the point list as file. The Curve Output window opens and you can define the parameters and format for saving the list.

| ⊏ Curve Output |             |                    |                 |               |
|----------------|-------------|--------------------|-----------------|---------------|
| File Name      | C:\Docume   | nts and Settings∖A | \II Users\Docum | ients\Zeiss   |
| Nominal Values | ] X Nominal | Y Nominal          | Z Nomina        | al 📃 VDA File |
| Actual Values  | X Actual    | V Actual           | 📝 Z Actual      | VDA File      |
| Additional 🔽   | Vectors     | Deviation          |                 |               |
|                | Polar coord | dinates            |                 |               |
|                |             |                    | ОК              | Reset         |

• Tick the check boxes to define the data to be saved in the point list.

- To save the point list as a VDA file, tick the VDA File check box under *either*Nominal Values or Actual Values. The list is saved as an ASCII file if none of the check boxes is ticked.
- Click **OK** to save.

The ASCII file is stored in the specified directory. If **VDA File** is activated, the **VDA** will be displayed.

- 6 Enter the **Receiving company**, **Element name** and **Element type** and confirm with **OK**.
- 7 Enter the directory and file name in the Selection VDA File window and click Save.
- 8 Click OK.

The point list is closed.

# **Scanning a contour**

### Steps for defining the scanning method

Curves are scanned along the segments of a curve whose points were defined beforehand in the feature.

The procedure for defining the scanning method for curves differs slightly from that of the other scans. You must begin by defining the parts (segments) of the curve you want to scan.

You can then group the segments which allows you handle them as one segment as regards traveling.

It is also possible to scan a known curve "like an unknown curve".

Defining a scanning method is a three-step procedure:

 Define the general settings (see in the Basic Operating Instructions under General settings for the path generation method).

These settings are the same for all scanning methods.

- Define segments (see ➤ Dividing a curve into segments [\$\2014 1-86]\$).
- Group segments (see > Grouping segments of a curve [ $\Rightarrow$  1-90]).
- Check the parameters for the scanning method (see > Scanning method for curves (known contour) [
   *□* 1-92] and > Scanning method for curves (unknown contour) [
   *□* 1-97]).

#### Dividing a curve into segments

The **Strategy** window offers two ways of defining a segment of an existing curve:

- Specification of start point and end point (consecutive points)
- Specification of individual points (free choice)

#### Defining a segment from consecutive points

- Click the New Curve Segment button.
   A new (as yet undefined) segment is added to the strategy list.
- 2 Mark the new segment, right-click and select **Edit** from the context menu.

The Segment window is opened.

 $\bigcirc$ 

| ⊏ Segment       |                    |            |        | ×        |
|-----------------|--------------------|------------|--------|----------|
| $\sim$          |                    |            |        |          |
| $\sim$          | curvel             |            |        |          |
| 🔲 Unknown co    | ntour              |            |        |          |
| ┌ Settings      |                    |            |        |          |
| O Expected 1    | olerance           |            | 0,0000 |          |
| O Speed         |                    |            | 3,0000 |          |
| 💿 Step Width    | I                  |            | 1,0000 | _        |
| O Number of     | Points             |            | 66     |          |
| O Chord heig    | ght                |            | 0,1000 |          |
| O Nominals      |                    | <u>н</u> ч | -      |          |
| Stylus          |                    | #1         | T      | <b>~</b> |
| Verten en ele   |                    |            | 0.0000 |          |
| Vector angle    |                    |            | 0,0000 |          |
| Circulation     |                    |            |        |          |
| Simulation      |                    | _          |        |          |
| Settings        | Special            |            |        |          |
| Start Point     |                    |            | 1      |          |
| End Point       |                    |            | 66     |          |
| Segment from    | all nominal points |            |        |          |
| Pre/post travel | during scanning    |            | 0,0000 |          |
| Material Thick  | ness               |            | 0,0000 |          |
|                 |                    |            |        |          |
|                 |                    |            |        |          |
| ОК              | Reset              |            |        |          |

**3** Enter the start point and end point and click **OK** to confirm. The segment appears in the strategy list.

#### Defining a segment from freely selectable points

- Click the **Point List** button.
   You will see the point list where you define segments.
- **2** To select adjacent points for a segment:

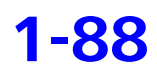

- Click the point the segment should start with in the first column.
- Press and hold the shift key and click the end point.

All points between the first and the last point you have clicked are marked with an arrow.

| C, | Point I | _ist      |            |              |            |        | ×         |
|----|---------|-----------|------------|--------------|------------|--------|-----------|
|    | $\sim$  | curve1    |            |              |            |        |           |
| 1  |         | Curver    |            |              |            |        |           |
| C  | Group   | Norma     | I Vector A | ctual Points | Deviatio   | n Ne   | w segment |
|    |         |           | Coor       | dinate Repre | esentation |        |           |
|    |         |           | Car        | tesian       | ~          |        |           |
|    | P-No    | X Nominal | Y Nominal  | Z Nominal    | NX         | NY     | NZ 🔷      |
|    | 1       | 21,5000   | 0,0000     | -2,0000      | 0,9970     | 0,0779 | 0,0000    |
| ►  | 2       | 21,4400   | 1,6070     | -2,0000      | 0,9972     | 0,0747 | 0,0000    |
| ►  | 3       | 21,2600   | 3,2040     | -2,0000      | 0,9888     | 0,1491 | 0,0000    |
| ►  | 4       | 20,9610   | 4,7840     | -2,0000      | 0,9749     | 0,2225 | 0,0000    |
| ►  | 5       | 20,5450   | 6,3370     | -2,0000      | 0,9556     | 0,2947 | 0,0000    |
| ►  | 6       | 20,0140   | 7,8550     | -2,0000      | 0,9309     | 0,3653 | 0,0000    |
| ►  | 7       | 19,3710   | 9,3290     | -2,0000      | 0,9010     | 0,4339 | 0,0000    |
| ►  | 8       | 18,6200   | 10,7500    | -2,0000      | 0,8659     | 0,5002 | 0,0000    |
| ►  | 9       | 17,7640   | 12,1110    | -2,0000      | 0,8261     | 0,5635 | 0,0000    |
| ►  | 10      | 16,8090   | 13,4050    | -2,0000      | 0,7820     | 0,6233 | 0,0000    |
| ►  | 11      | 15,7610   | 14,6240    | -2,0000      | 0,7332     | 0,6800 | 0,0000    |
|    | OK      | Res       | et         | 8            |            |        |           |

- **3** To select freely spaced points for a segment:
  - Click the point the segment should start with in the first column.
  - Press and hold the Ctrl key and click each additional point to be included in the segment.

All points you have clicked are marked with an arrow.

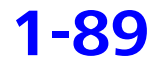

| ¢, | Point L | .ist      |            |              |            |        | ×       |
|----|---------|-----------|------------|--------------|------------|--------|---------|
| 1  | $\sim$  | curve1    |            |              |            |        |         |
|    |         |           |            |              |            |        |         |
| Ģ  | aroup   | Norma     | I Vector A | ctual Points | Deviatio   | n New  | segment |
|    |         |           | Coor       | dinate Repre | esentation |        |         |
|    |         |           | Cart       | esian        | *          |        |         |
|    | P-No    | X Nominal | Y Nominal  | Z Nominal    | NX         | NY     | NZ 🔷    |
|    | 1       | 21,5000   | 0,0000     | -2, 0000     | 0,9970     | 0,0779 | 0,0000  |
| ►  | 2       | 21,4400   | 1,6070     | -2, 0000     | 0,9972     | 0,0747 | 0,0000  |
|    | 3       | 21,2600   | 3, 2040    | -2, 0000     | 0,9888     | 0,1491 | 0,0000  |
| ►  | 4       | 20,9610   | 4,7840     | -2,0000      | 0,9749     | 0,2225 | 0,0000  |
| ►  | 5       | 20,5450   | 6,3370     | -2, 0000     | 0,9556     | 0,2947 | 0,0000  |
|    | 6       | 20,0140   | 7,8550     | -2,0000      | 0,9309     | 0,3653 | 0,0000  |
| ►  | 7       | 19,3710   | 9,3290     | -2,0000      | 0,9010     | 0,4339 | 0,0000  |
|    | 8       | 18,6200   | 10,7500    | -2,0000      | 0,8659     | 0,5002 | 0,0000  |
| ►  | 9       | 17,7640   | 12,1110    | -2,0000      | 0,8261     | 0,5635 | 0,0000  |
| ►  | 10      | 16,8090   | 13,4050    | -2,0000      | 0,7820     | 0,6233 | 0,0000  |
|    | 11      | 15,7610   | 14,6240    | -2,0000      | 0,7332     | 0,6800 | 0,0000  |
|    | OK      | Rese      | et         | 9            |            |        |         |

#### 4 Click the **Create Segment** button.

This opens the **Segment Definition** window with the numbers of the start and end point.

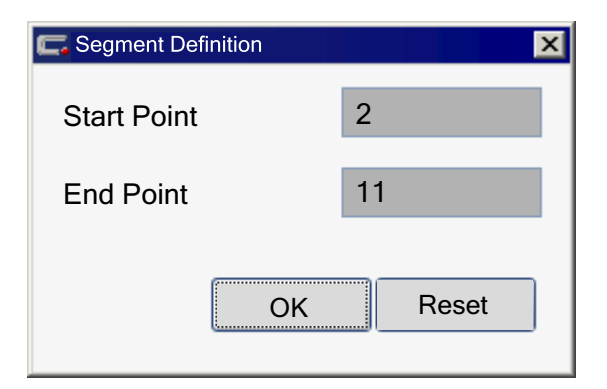

**5** Click **OK** to close the definition of the segment.

The segment is automatically added to the strategy list.

## Grouping segments of a curve

You can group segments that belong together to avoid having to move the stylus to a free position and to approach the curve each time again. In this case, the segments are considered as a measurement group. For all other segments, the stylus of the first segment will be applied, whereas the angle specifications will be applied for 4-axis scanning.

**1** Insert the segments into the strategy window of the curve.

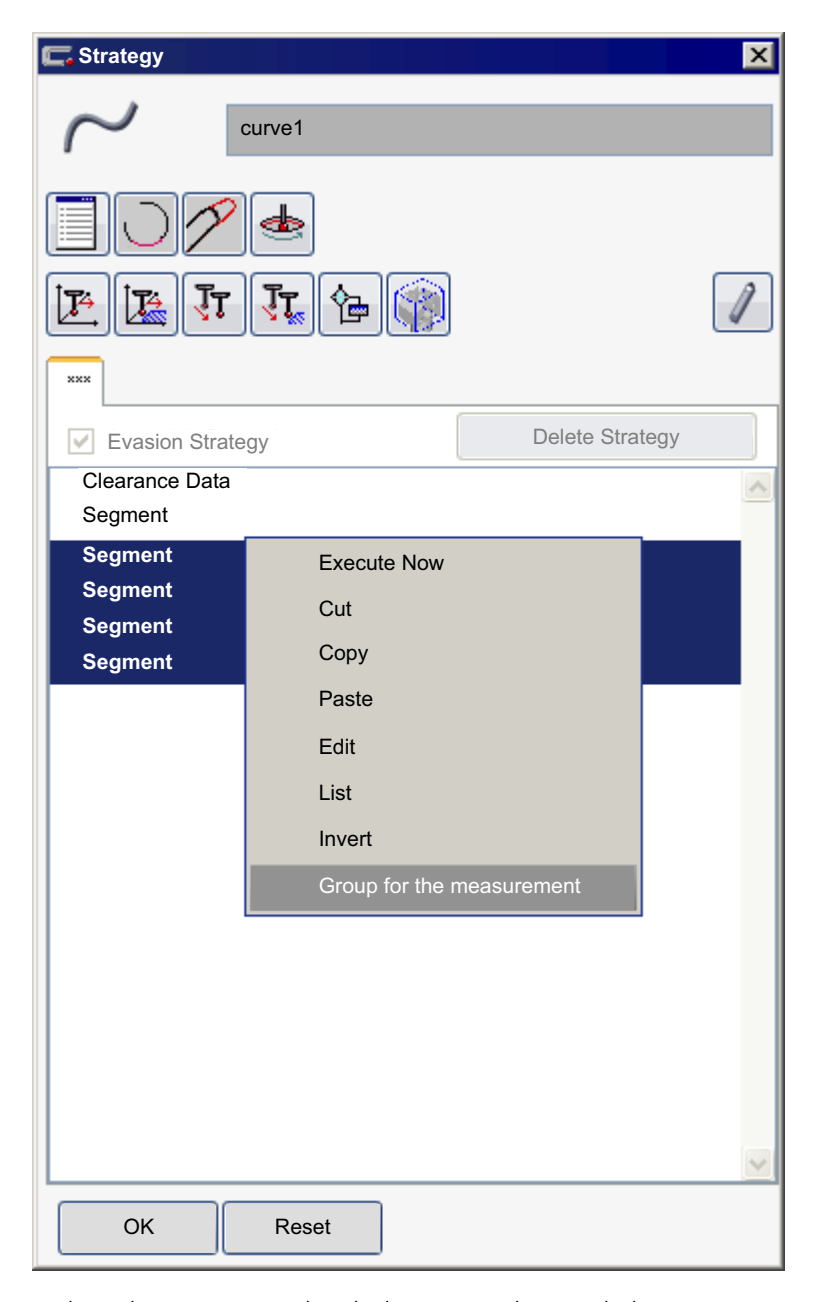

- Select the segments that belong together and choose Group for the measurement in the context menu.
   The segments are renamed into Measurement Group Segment.
   You can ungroup the segments with the same command.
- **3** Check the specifications for the stylus and the angles in the first segment. The specifications apply to all other segments of the measurement group.

The measurement group is scanned as a single segment during the CNC run. The scanning parameters (step width, speed, etc.) are taken from the individual segments.

## Scanning method for curves (known contour)

The scanning method for curves employs nominal values and segments, but points can also be measured between the nominal points. It is also possible to measure and represent the entire curve as a single segment.

Segments of a curveYou can measure a segment automatically using a CNC capable CMM.Each curve can be divided into any number of segments, with specific<br/>tolerances assigned to the respective segments.

A segment contains any number of points of an existing curve: These points can be selected as sequential points, adjacent points, or freely selected points from the point list.

A segment always has a defined start and end point. A given point can be used in the definition of different segments.

#### **Entry box for scanning** The input window for the scanning of curves is shown below.

curves

| ⊏ Segment                                  |                        |    |        | × |
|--------------------------------------------|------------------------|----|--------|---|
| $\sim$                                     | curve1                 |    |        |   |
| -<br>Unknown                               | contour                |    |        |   |
| ┌ Settings                                 |                        |    |        |   |
| O Expected                                 | 1 Tolerance            |    | 0,0000 |   |
| O Speed                                    |                        |    | 3,0000 |   |
| Step Wide                                  | ith                    |    | 1,0000 |   |
| O Number                                   | of Points              |    | 66     |   |
| O Chord he                                 | eight                  |    | 0,1000 |   |
| 🔿 Nominal                                  | s                      |    |        |   |
| Stylus                                     |                        | #1 | 1      | ~ |
| Vector angle<br>Trigger only<br>Simulation |                        |    | 0,0000 |   |
| Settings                                   | Special                |    |        |   |
| Start Point                                | <u>.</u>               |    | 1      |   |
| End Point                                  |                        |    | 66     |   |
| Connortha                                  | na all nancinal nainte |    |        |   |
| Segment fro                                | m all nominal points   |    |        |   |
| Pre/post trav                              | el during scanning     |    | 0,0000 |   |
| Material Thio                              | kness                  |    | 0,0000 |   |
|                                            |                        |    |        |   |
| ОК                                         | Reset                  |    |        |   |

# Pretravel/posttravel during scanning

The following problems can arise at the beginning and at the end of the measuring path in the case of curve measurement and curve evaluation:

- The controller must adjust accordingly.
- The calculation of the spline functions and the corresponding vectors is difficult at the open ends of a curve.

To reduce the effects of these problems, you can define a pre/postscan, also for 4-axis scanning.

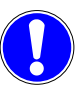

# Scanning with rotary table

The pretravel/posttravel should not exceed 2 mm. Otherwise, the accuracy of the curve extrapolation may no longer be sufficient.

The curve can be scanned using the rotary table. The **Scan segment** with rotary table check box on the **Rotary Table** tab must be ticked for this purpose.

Select one of the two methods on this tab.

- Curvature-dependent The preconditions for this are that a known contour is scanned, the rotary table is activated for the measurement plan and the space axis of the feature on which the curve is located is in the direction of the rotary table axis.
- Angle Preset This method (4-axis scanning) is used if different rotary table positions are required or useful for different curve ranges
   (> Scanning method for curves (angle preset) [⇔ 1-94]).

# **Unknown contour** In order to use the movements of the CMM for unknown contours also for scanning a known curve, you can switch the strategy.

#### Measuring a measurement group

If you want to handle several segments as one segment as regards traveling, you must group them in the strategy list.

In this case, the stylus selected in the first segment applies to all other segments of the measurement group.

Further special features apply to the 4-axis scanning method.

# Scanning method for curves (angle preset)

For workpieces which are difficult to access, e.g. very curved and overlapping blades on blisks (integrated blade wheels), frequent stylus changes may be necessary. This can only be avoided by means of the "4-axis scanning" method.

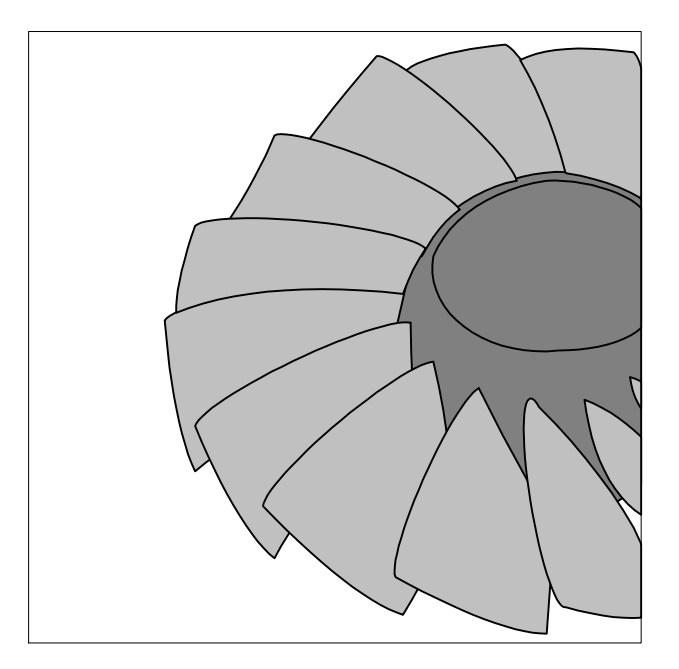

During 4-axis scanning, the rotary table angle is permanently modified during the scanning process which ensures optimum access during the entire measurement.

The prerequisite is that a certain rotary table angle is defined for each point during the segment definition. However, it is sufficient to define "support values" for certain points; CALYPSO interpolates the positions for the points in-between.

To do so, use the scanning method (known contour) and select the **Angle Preset** option for **scanning with rotary table**.

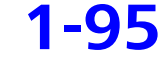

| C Segment                                                        |                                             |                |      |        |         | × |
|------------------------------------------------------------------|---------------------------------------------|----------------|------|--------|---------|---|
| $\sim$                                                           | curve1                                      |                |      |        |         |   |
| Unknown Co                                                       | ontour                                      |                |      |        |         |   |
| <ul> <li>Settings</li> <li>Expected To</li> <li>Speed</li> </ul> | olerance                                    |                |      | 0.000  | 0       |   |
| Step Width                                                       | Points                                      |                |      | 2.000  | 0       |   |
| <ul> <li>Chord height</li> </ul>                                 | nt                                          |                |      | 0.100  | 0       |   |
| <ul> <li>Nominals</li> <li>Stylus</li> </ul>                     |                                             |                | #1 1 |        |         | ~ |
| Angle                                                            |                                             | А              | 0.0  | В      | 0.0     |   |
| Trigger only<br>Simulation                                       |                                             |                |      | 0.000  | 0       |   |
| Settings                                                         | Rotary Table                                | Special        |      |        |         |   |
| Rotary table s                                                   | canning —<br>nent with rota<br>ure-depender | ry table<br>nt |      |        |         |   |
| 💽 Angle p                                                        | oreset                                      |                | (    | Se     | ettings |   |
| Angle step                                                       |                                             |                |      | 0.1000 | )       |   |
| ОК                                                               | Reset                                       |                |      |        |         |   |

Click **Settings** to open the **Angle preset for scanning with rotary** table window.

| ⊏ Angle preset for s  | 🗖 Angle preset for scanning with rotary table 🛛 🛛 🔀 |          |  |  |  |  |
|-----------------------|-----------------------------------------------------|----------|--|--|--|--|
| Referring to RT posit | Referring to RT position: 0,0000                    |          |  |  |  |  |
| No.                   | RT Angle Offset                                     | ~        |  |  |  |  |
| ▶ p                   | 12,5000                                             |          |  |  |  |  |
|                       |                                                     |          |  |  |  |  |
|                       |                                                     |          |  |  |  |  |
|                       |                                                     |          |  |  |  |  |
|                       |                                                     |          |  |  |  |  |
|                       |                                                     |          |  |  |  |  |
|                       |                                                     |          |  |  |  |  |
|                       |                                                     |          |  |  |  |  |
|                       |                                                     |          |  |  |  |  |
|                       |                                                     |          |  |  |  |  |
|                       |                                                     |          |  |  |  |  |
|                       |                                                     |          |  |  |  |  |
| Add                   |                                                     |          |  |  |  |  |
| Delete                |                                                     | <b>m</b> |  |  |  |  |
|                       |                                                     |          |  |  |  |  |
| Graphical Support     |                                                     |          |  |  |  |  |
|                       |                                                     |          |  |  |  |  |
|                       |                                                     |          |  |  |  |  |
|                       |                                                     |          |  |  |  |  |
|                       | OK                                                  | cel      |  |  |  |  |

Here, you must enter the support points and the corresponding rotary table positions in the list of point numbers. CALYPSO interpolates the positions of the points in-between.

# Measuring a measurement group with the 4-axis scanning method

If you want to handle several segments as an individual segment as regards traveling, you must group them in the strategy list.

In this case, you must define all angle positions in the first segment. In the following segments, define the start and end point of the corresponding segment.

# Scanning method for curves (unknown contour)

In order to use the movements of the CMM for unknown contours also for scanning a known curve, you can switch the strategy.

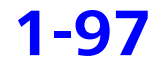

#### NOTE

The stylus used for this procedure should be as small as possible in order to keep the errors resulting from the stylus radius correction and the path inaccuracies to a minimum.

Switching to unknown contour

In the **Segment** window you can switch the strategy to the measurement of an unknown contour by ticking the **Unknown contour** check box. The window changes accordingly:

| C Segment        |              |          | ×                   |
|------------------|--------------|----------|---------------------|
|                  |              |          |                     |
| $\sim$           | Curve1       |          |                     |
| 🗹 Unknown co     | ntour        |          |                     |
| Settings         |              |          | 1                   |
| O Expected T     | olerance     |          | 0,0000              |
| 🔘 Speed          |              |          | 3,0000              |
| 📀 Step Width     |              |          | 1,0000              |
| Stylus           |              | #1       | 1 🗸                 |
|                  |              |          |                     |
| Trigger only     |              |          |                     |
| _ Travel Path De | finition ——— |          |                     |
| Start Point      | 0,0000       | 0,0000   | 0,0000              |
| End Point        | 0,0000       | 0,0000   | 0,0000              |
|                  | ଚ            | Nomin    | al Vector Direction |
| End criterion    | 🔿 Plane 💿    | Sphere R | adius 5,0000        |
| Space Axis       |              |          | <u>ب</u>            |
| Point reduction  | Start/End    | 0        | 0                   |
| ОК               | Reset        |          |                     |

As the contour is now "unknown" to CALYPSO, the definition of the travel path and an end criterion are required.

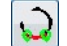

To this end, you can use the **Accept points** icon to adopt the start and end points of the segment into the travel path definition and, if required, overwrite them.

The end criterion used is usually the plane whose normal is formed by the line between the start and end points and which runs through the end point.

If the start and end points are identical, no line and thus no plane can be formed. A certain course of a curve can also lead in some cases to a rapid end of the measurement.

With the "Sphere with radius around the end point" end criterion, you can avoid cases of this kind.
## Scanning method with nominal contour extension

With turbine blades, the blade lengths may vary by up to 2 mm. The CMM control is generally not able to follow such important changes when scanning according to nominal data.

To nevertheless scan the contour as known contour in order to achieve an increased scanning speed, you can modify the curve's nominal values *only for the CMM control* and adapt them to the actual blade length. This is done by stretching or compressing the unchanged number of nominal points along the newly calculated nominal spline

#### NOTE

As usual, the evaluation only considers the unchanged nominal values. The changed nominal values are only used for controlling the CMM.

To define the curve's stretching or compression, create a "SegmentXL"

#### Defining the nominal contour extension

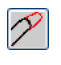

| 🚍 segmentXL              |                  | ×       |
|--------------------------|------------------|---------|
|                          | 1                |         |
| Unknown contour          |                  |         |
| Settings                 |                  |         |
| O Expected Tolerance     | e                | 0,0000  |
| Speed                    |                  | 3,0000  |
| Number of Points         |                  | 66      |
| Chord height             |                  | 0,1000  |
| Nominals                 |                  |         |
| Stylus                   |                  | #1 1 💌  |
|                          |                  | 0.0000  |
| Vector angle             |                  | 0,0000  |
| Simulation               |                  |         |
| Settings Rotary<br>Table | Change<br>Length | Special |
| Leading Edge             | Settings         | 3       |
| Trailing Edge            | Settings         | 3       |
| OK R                     | eset             |         |

strategy in the curve's strategy.

Select the spline extension parameters separately for both sides of the segment on the **Change Length** tab. An icon indicates whether the point definition is complete:

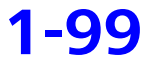

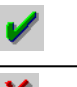

Definition complete

Definition incomplete

Click **Settings** to define the spline modification. Define the required extension in the **Point Definition** dialog box.

| Point Definition                        |          | x |
|-----------------------------------------|----------|---|
| ON OP1                                  | O P2     |   |
| Length Change                           |          |   |
| <ul> <li>Manual Length Input</li> </ul> | 1,0000   |   |
| N                                       | PI<br>P2 |   |
| Point lengths in graphics               | 2        |   |
| _                                       |          |   |

The three points N, P1 and P2 can be entered using their point numbers or by clicking them on the CAD model. The current point is highlighted in red in the CAD window, the others are shown in green.

P1 and P2 are used to compute a symmetry point S. The points N and S as well as the radius defined in the **Factor** input field are used to compute a circle. The contour is then extended or reduced along the circular arc by the value entered in the **Length Change** field.

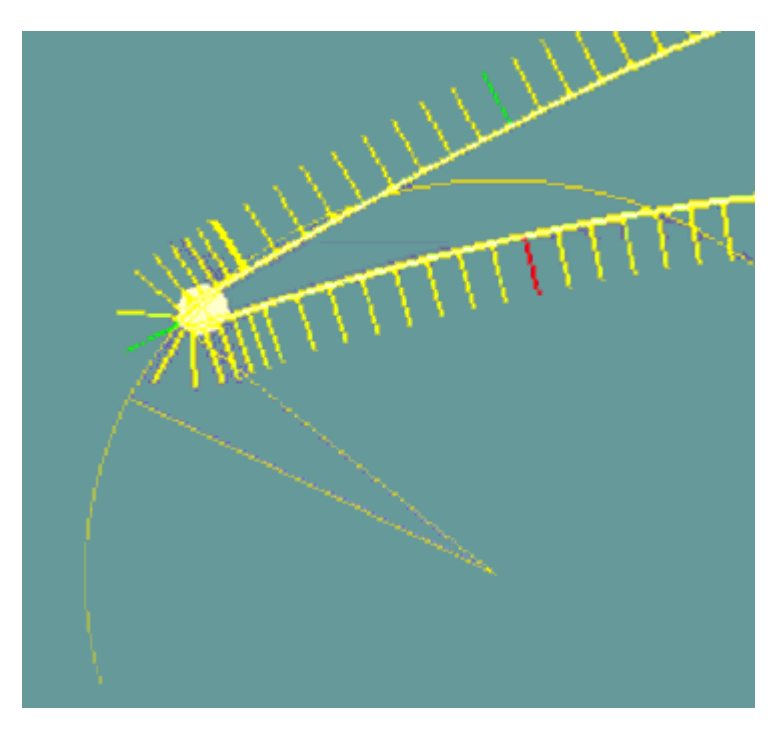

The circle along which the nominal values are to be shifted is drawn in the CAD window. A clever selection of the points and the radius allows you to adjust this circle to the real contour.

### Segment measured in reverse direction

If needed, you can reverse the measuring direction for an individual curve segment in order to reduce measuring times and achieve higher accuracy when scanning the contour.

This may be useful for turbine blades and other sharp-edged workpieces. Due to the form of leading edge and trailing edge, the stylus may be more likely to loose contact to the surface in a certain direction, which would lead to measurement errors.

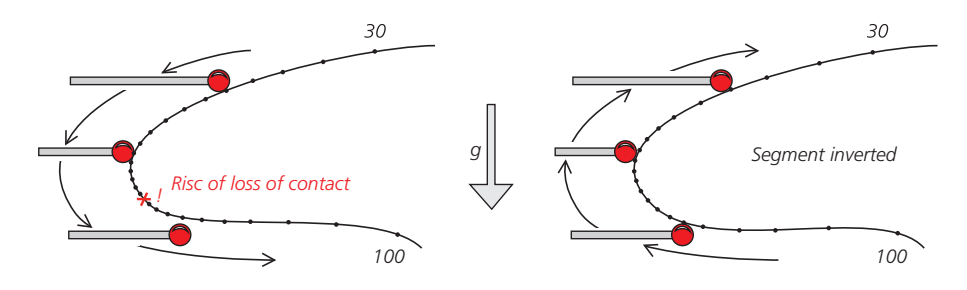

Scanning in the opposite direction prevents the stylus from lifting off at the edges: in this case, the mass of the stylus does not need to be held to the workpiece against the force of gravity.

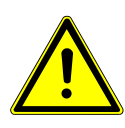

#### **A** CAUTION

Enter clearance data with intermediate positions before and after an inverted segment to make sure that the stylus can move between the segments without any risk of collision.

There are two options to reverse the measuring direction of a segment: either in the strategy window of the curve or in the definition template of the "Segment" strategy.

#### NOTE

Reversing only refers to the measurement. In the evaluation of the measuring results, the points are treated in their normal order.

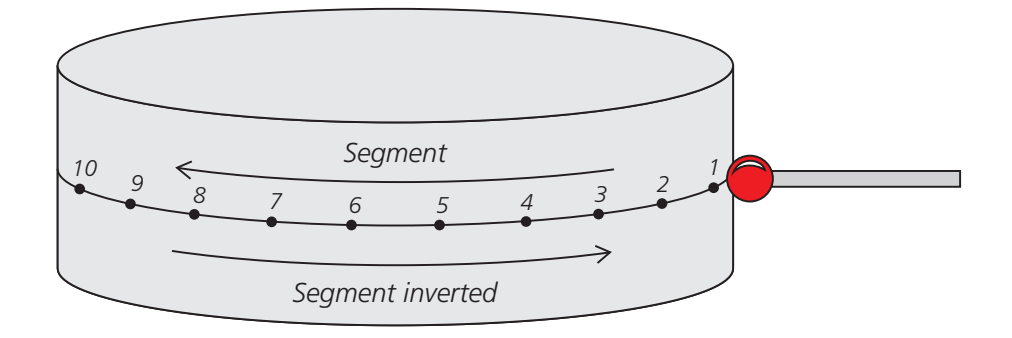

#### Inverting a segment

**1** Open the strategy window of the curve.

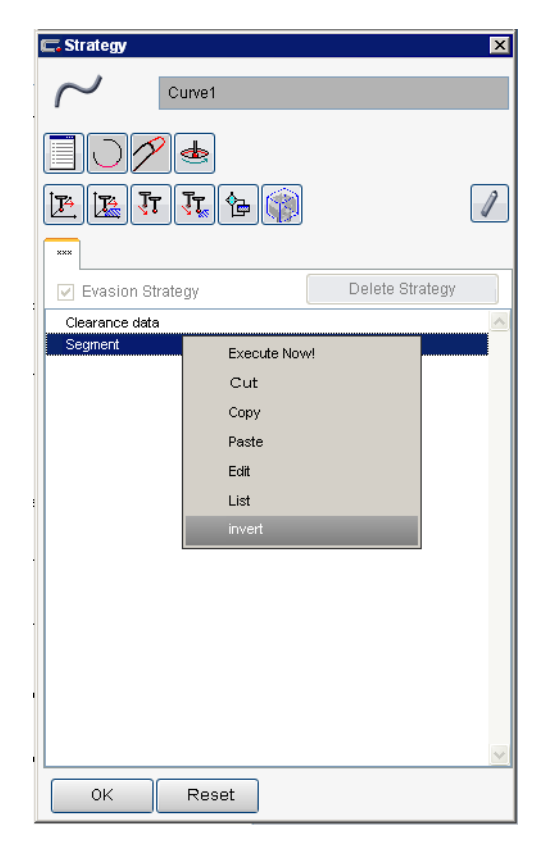

**2** Highlight the desired segment and select **Invert** from the segment's context menu.

- or -

Ţ

Open the strategy window of the desired segment and click the icon for **Reversing the order of the measuring points** under **Settings**.

The entries **Start Point** and **End Point** exchange places. In the strategy list, the segment is labeled **Segment inverted**.

In the CNC run, the segment is measured in the opposite direction – in the opposite order of the point numbers.

#### NOTE

Inversion of the segment can be undone in the same way.

# Measuring a contour using single points on the rotary table

You can record the nominal data of a contour (curve) as single points using a rotary table.

#### Conditions

- The curve is a 2D curve.
- The base alignment of the workpiece to be measured is located inside the workpiece.

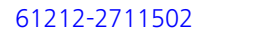

- During probing, the probe clearing path is guaranteed (collision prevention during rotary table movement).
- **1** Open the 2D curve definition template.
- 2 Open the **Strategy** dialog box.
- 3 Select New Curve Segment or New curve segment with modified length.
- 4 If you want to measure nominal points, go to the Segment dialog box and activate the **Nominals** option and tick **Trigger only**. You may also activate the Step Width, Number of Points or Chord height option.
- 5 On the Rotary Table tab, tick the Scan segment with rotary ta**ble** check box.
- 6 Activate the **Curvature-dependent** option.
- 7 Accept the settings with **OK**.

### **Characteristics for the curve**

### **Overview of curve characteristics**

Both general characteristics and special curve-specific characteristics can be applied to curves.

The basics of defining special characteristics for curves are the same as for the other characteristics (see in the Basic Operating Instructions under Defining characteristics).

| General characteristics | The following characteristics can be used as general characteristics for |
|-------------------------|--------------------------------------------------------------------------|
|                         | the curve:                                                               |

| Characteristic                 |          | Menu com-<br>mand                                                     | Description                                                                                                    |
|--------------------------------|----------|-----------------------------------------------------------------------|----------------------------------------------------------------------------------------------------|
| X Value                        | ×1       | Size → Stan-<br>dards                                                 | Defines the position of the curve's center of gravity in the X axis.                                                                                                    |
| Y Value                        | Y        | Size → Stan-<br>dards                                                 | Defines the position of the curve's center of gravity in the Y axis.                                                                                                    |
| Z Value                        | Z        | Size → Stan-<br>dards                                                 | Defines the position of the curve's center of gravity in the Z axis.                                                                                                    |
| Space Point<br>Distance        |          | Size → Dis-<br>tance<br>and<br>Form and Lo-<br>cation → Dis-<br>tance | Determines the > distance of a space point or<br>net point [ $\Rightarrow$ 1-107] referenced to its nominal<br>value.                                                     |
| Form                           | <u>~</u> | Form and Lo-<br>cation                                                | From the extreme values of features, determines<br>form deviation as the difference between the<br>maximum and minimum measured values per-<br>pendicular to the feature. |
|                                |          | For curves, too, y<br>definition templa<br><i>curve [⇔ 1-59]</i> ).   | rou can define the characteristics for tolerance in the te of the curve feature (see > <i>Defining tolerances for a</i>                                                   |
| Special characte for the curve | ristics  | The following chat<br>the curve:                                      | aracteristics can be used as special characteristics for                                                                                                    |

### Characteristics for the curve

| Characterist         | ic             | Menu com-<br>mand    | Description                                                                                                    |
|----------------------|----------------|----------------------|----------------------------------------------------------------------------------------------------|
| Line Profile         |                | Form and<br>Location | The $\succ$ "Line Profile" characteristic [ $\Rightarrow$ 1-108] is used to check the form deviation of a curve.                                                                                                    |
| Curve Slope          |                | Size →<br>More       | The $\succ$ "Curve Slope" characteristic [ $\Rightarrow$ 1-111] is<br>used to check the height difference between two<br>defined points of a curve or the difference between<br>the predefined and the achieved height. |
| Curve Stroke         | Ô <sup>=</sup> | Size →<br>More       | The $\succ$ "Curve Stroke" characteristic [ $\Rightarrow$ 1-113] is used to check the axial and radial deviations of a lift curve.                                                                                      |
| Curve Dis-<br>tance  | $\sim$         | Size →<br>More       | The $\succ$ "Curve Distance" characteristic [ $\Rightarrow$ 1-115] is used to check the distance between two curves.                                                                                                    |
| Curve Ex-<br>pansion | $\sim$         | Size →<br>More       | The $\succ$ "Curve Expansion" characteristic [ $\Rightarrow$ 1-119] is used to check the expansion of a curve in a predefined direction.                                                                                |
| Curve<br>Length      | ₹              | Size →<br>More       | The $\succ$ "Curve Length" characteristic [ $\Rightarrow$ 1-120] is used to check the length of a curve.                                                                                                    |
| Surface Area         | Ø              | Size →<br>More       | The $\succ$ "Surface Area" characteristic [ $\Rightarrow$ 1-121] is used to check the surface area of a closed 2D curve.                                                                                                |
| Curve Form           | Ń              | Form and<br>Location | The $\succ$ "Curve Form" characteristic [ $\Rightarrow$ 1-122] is used<br>to check the compliance with the form of the com-<br>plete curve or of individual segments.                                                   |
| Curve jump           |                | Form and<br>Location | The $\succ$ "Curve jump" characteristic [ $\Rightarrow$ 1-124] is used to check the importance of the deviation changes in differently definable areas.                                                                 |

**Characteristics of cam** The following characteristics for cam evaluation are available: evaluation

| Characterist | c | Menu com-<br>mand        | Description                                                                                                    |
|--------------|---|--------------------------|----------------------------------------------------------------------------------------------------|
| Cam lift     | ĉ | Size →<br>More →<br>Cams | The $\succ$ "Cam lift" characteristic [ $\Rightarrow$ 1-127] is used to check the radial lift of a cam curve.              |
| Cam velocity | Ĉ | Size →<br>More →<br>Cams | The $\succ$ "Cam velocity" characteristic [ $\Rightarrow$ 1-128] is used to check the radial lifting speed of a cam curve. |

| Characteristi | c            | Menu com-<br>mand | Description                                            |
|---------------|--------------|-------------------|--------------------------------------------------------|
| Cam accel-    | 6-           | Size →            | The ➤ "Cam acceleration" characteristic [⇔ 1-129]      |
| eration       | <b>C</b> 10. | More →            | is used to check the radial lift acceleration of a cam |
|               |              | Cams              | curve.                                                 |

### **Defining the Distance Between Points characteristic**

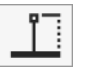

The "Dist. btw. points" characteristic is used to check the distance between the nominal curve points and the actual curve spline.

You can measure one or several defined points of the curve – the arithmetic average of the deviations will then be calculated.

| S Point dist | ance                                         | ×               |
|--------------|----------------------------------------------|-----------------|
| <u> </u>     | Point distance1                              | Comment         |
|              | Upper Tol.                                   | 0.05000 🔲 None  |
|              | Lower Tol.                                   | -0.05000 🔲 None |
| Select C     | Feature 1<br>3D Curve 1<br>urve Points<br>() |                 |
| ОК           | Reset                                        | Actual value    |

For this purpose, enter the numbers of the desired points in the **Select Curve Points** dialog, either directly or as a coherent range. The range limits can be parameterized.

### **Defining the Line Profile characteristic**

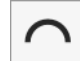

You can add the Line Profile characteristic to the measurement plan via **Form and Location**  $\rightarrow$  **Line Profile**.

The characteristic is defined via the definition template. You select a 2D or a 3D curve as the feature.

**Direction of deviations** The deviations between the actual contour and the nominal contour are required for the determination of the "Line Profile" characteristic. It is assumed that the values increase in outward direction (away from the material) and decrease in inward direction.

Further considerations are based on the assumption that the deviations increase in outward direction (away from the material) and decrease in inward direction (towards the material).

#### **Tolerance zone shapes**

When defining the Line Profile, you can choose from nine Tolerance zone shapes:

#### Shape of tolerance zone The tolerance band is defined by ...

| Bilateral - one result                              | Identical distances from the nominal contour to the inside and out-<br>side                                                                                                    |
|-----------------------------------------------------|----------------------------------------------------------------------------------------------------|
| Bilateral (unequal distribu-<br>tion) - one result  | Unequal distances from the nominal contour to the inside and out-<br>side                                                                                                    |
| Unilateral (nominal contour inside)                 | Nominal contour and distance to the inside                                                                                                    |
| Unilateral (nominal contour<br>outside)             | Nominal contour and distance to the outside                                                                                                    |
| Bilateral - two results                             | Identical distances from the nominal contour to the inside and out-<br>side                                                                                                    |
| Bilateral (unequal distribu-<br>tion) - two results | Unequal distances from the nominal contour to the inside and out-<br>side                                                                                                    |
| Open outwards                                       | Distance from the nominal contour to the inside                                                                                                    |
| Open inwards                                        | Distance from the nominal contour to the outside                                                                                                    |
| Adopting tolerances from curve                      | The tolerances of the feature.<br>This allows you to use different tolerances for each point. The tol-<br>erances need to be specified in the definition template of the<br>curve. The tolerances of the curve are displayed (except segment<br>tolerances and curve jump tolerances). |

#### Shape of tolerance zone The tolerance band is defined by ...

Evaluating tolerance seg-<br/>ments individuallyThe tolerances defined in the feature for the tolerance segments.If several tolerance segments exist in the curve, they will be evalu-<br/>ated individually and output in the printout individually.

For the bilateral tolerance with unequal distribution, a further input field is activated for the Tolerance (one side) where you additionally specify the side to which the tolerance applies using the Inside / Outside Switch button.

#### Result of the line profile

The result of the line profile depends on the selected shape of zone.

| Shape of<br>tolerance<br>zone                                    | Will be output:                                                                                               | Example |
|------------------------------------------------------------------|----------------------------------------------------------------------------------------------------|---------|
| Bilateral -<br>one result                                        | Double the largest deviation (inside and outside)                                                             |         |
| Bilateral<br>with un-<br>equal distri-<br>bution - one<br>result | Double the largest deviation (inside and<br>outside) from one of the calculated the-<br>oretical center lines |         |
| Unilateral<br>(nominal<br>contour in-<br>side)                   | Double the largest deviation from the tolerance average to the inside or outside                              |         |
| Unilateral<br>(nominal<br>contour out-<br>side)                  | Double the largest deviation from the tolerance average to the inside or outside                              |         |
| Bilateral -<br>two results                                       | The largest deviation inside (minimum)<br>and the largest deviation outside (maxi-<br>mum) the workpiece      |         |

| Shape of<br>tolerance<br>zone                                     | Will be ou                                                                    | tput:                                                                                                    | Example                                                                                                    |
|-------------------------------------------------------------------|-------------------------------------------------------------------------------|----------------------------------------------------------------------------------------------------|----------------------------------------------------------------------------------------------------|
| Bilateral<br>with un-<br>equal distri-<br>bution - two<br>results | The largest of<br>and the larg<br>mum) the w                                  | deviation inside (minimum)<br>est deviation outside (maxi-<br>orkpiece                                                                      |                                                                                                    |
| Open out-<br>wards                                                | The largest of piece                                                          | deviation inside the work-                                                                                                    |                                                                                                    |
| Open in-<br>wards                                                 | The largest of piece                                                          | deviation outside the work-                                                                                                    |                                                                                                    |
| Adopting<br>tolerances<br>from curve                              | The largest of<br>and the larg<br>mum) the w<br>erances from                  | deviation inside (minimum)<br>est deviation outside (maxi-<br>orkpiece, applying the tol-<br>n the curve.                                   |                                                                                                    |
| Evaluating<br>tolerance<br>segments in-<br>dividually             | The largest of<br>and the larg<br>mum) the w<br>erance segm<br>evaluating the | deviation inside (minimum)<br>est deviation outside (maxi-<br>rorkpiece, applying the tol-<br>nents from the curve and<br>nem individually. |                                                                                                    |
| Limitations                                                       |                                                                               | The following restrictions <ul> <li>Negative tolerances ar</li> </ul>                                                                       | apply to the line profile:<br>e not permitted.                                                                                                    |
| MMC/LMC of for datums                                             | condition                                                                     | For the line profile of 2D of tion or the least-material of <b>into infinity</b> and <b>Inward</b>                                          | curves, you can apply the most-material condi-<br>condition to the datums (exception: <b>Outwards</b><br><b>Is into infinity</b> shapes of zone).                                                    |
| Additional F                                                      | Printout                                                                      | By activating <b>Additional</b><br>Characteristics, not only th<br>cluded in the printouts. Ea<br>actual value, upper and lo<br>ror.        | <b>Printout</b> in the Measurement Plan Editor<br>ne extreme values but all results will be in-<br>ich of these results consists of the nominal and<br>wer tolerance, error and histogram of the er- |
|                                                                   |                                                                               | Dependency on the                                                                                                    | evaluation settings                                                                                                    |
|                                                                   |                                                                               | CALYPSO uses the Gaussian profile. Best fit into the to with MMC/LMC.                                                                       | an Best Fit method for determining the line<br>lerance band will only be used for 2D curves                                                                                                    |

## 1-110

### 61212-2711502 CALYPSO 2018

The evaluation settings (outlier, filter, offset, evaluation direction, stylus correction, etc.) valid for the corresponding curve are used for the best fit alignment. For this reason, the result of the line profile will change if you change the parameters for curve evaluation.

#### NOTE

As the spline filter is only used for the measuring points and not for the deviations of the measured points, larger deviations may result from the distance evaluation. This especially refers to the spline ends with open contours and areas that are subject to a high degree of curvature changes. Do not use the spline filter in such cases.

### **Defining the Curve Slope characteristic**

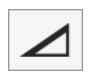

The "Curve Slope" characteristic is used to check a 3D lift curve or a 2D spiral curve for one of the two following criteria:

Pitch

The pitch is the difference in height or radius between two defined points of the curve. It can be specified as absolute value or relative to the angle of rotation.

Pitch Error

The pitch error is the deviation (in mm) of the slope from a defined height or radius difference.

For lift curves, the heights are calculated in the polar coordinate system of the lift curve (height parallel to rotation axis). For spiral curves, the "heights" are calculated as radius to the given angle of rotation.

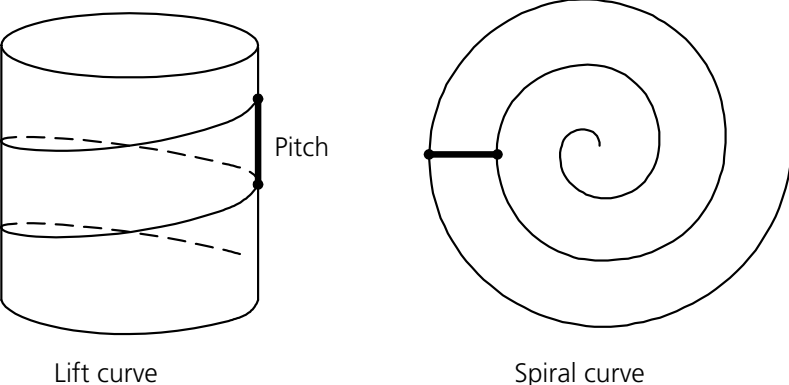

Lift curve

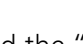

Add the "Curve Slope" characteristic to the measurement plan via Size  $\rightarrow$  **More**  $\rightarrow$  **Curve Slope**. Use the definition template to define it.

|            | Slope                                                      | X                   |
|------------|------------------------------------------------------------|---------------------|
|            | Curve slope                                                | 21 Comment          |
| 0          | Pitch<br>Pitch error                                       | ● Height<br>0.00000 |
| Uppe       | r Tol.                                                     | 0.00000 🕅 None      |
| Lowe       | r Tol.                                                     | 0.00000 🕅 None      |
| referri    | ing to 360°                                                | Graphic 🙀 🛃 🔛       |
| referri    | ng to the evalua                                           | ation range         |
|            |                                                            |                     |
| - 1        | Feature                                                    |                     |
| $\sim$     | Feature<br>Curve1                                          |                     |
| ~          | Feature Curve1 Primary Date                                | um                  |
| ~          | Feature<br>Curve1<br>Primary Date<br>CylBaCe               | um                  |
| Actual val | Feature<br>Curve1<br>Primary Date<br>CylBaCe<br>ue -96.252 | um<br>295           |

The following table describes the buttons and fields that are not common to other characteristics:

| Dialog element           | Function                                                                                                    |  |  |
|--------------------------|----------------------------------------------------------------------------------------------------|--|--|
| Pitch                    | The characteristic compares the slope of the curve with respect to the nominal value which can be specified as absolute <b>height</b> or as <b>ratio</b> (height/path). |  |  |
| Pitch Error              | The characteristic checks the deviation of the curve slope from the nominal value.                                                                                      |  |  |
| Upper Tol.<br>Lower Tol. | When checking the pitch, input of the upper and lower tolerance is possible.                                                                                            |  |  |
| Tolerance                | When checking the pitch error, only one tolerance can be speci-<br>fied. The pitch error may be positive or negative.                                                   |  |  |

| Dialog element Function |                                                                                                    |  |  |
|-------------------------|----------------------------------------------------------------------------------------------------|--|--|
| Referenced to           | <ul> <li>360°: The curve slope is calculated for the entire scope.</li> <li>Evaluation Range: The curve slope is calculated for a certain range. There are three ways to specify the two points between which the slope is determined: <ul> <li>by specifying two point numbers</li> <li>by specifying the start and end angle (only lift curve)</li> <li>by specifying a start and end height (only lift curve)</li> </ul> </li> <li>If the angle or height specification does not meet with a point exactly, the next point will be used.</li> <li>By clicking Entire Curve, the evaluation from the first to the last curve point is performed. The corresponding angles and heights will also be entered.</li> </ul> |  |  |
| Feature                 | Select the curve to be checked.                                                                                                    |  |  |
| Primary Datum           | Select here the datum that defines the rotation axis (and the cen-<br>ter) of the lift curve (in general a circle).                                                                                                    |  |  |

### **Defining the Curve Stroke characteristic**

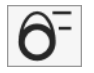

The "Curve Stroke" characteristic is used to check the axial and radial deviations of a lift curve.

Add the "Curve Stroke" characteristic to the measurement plan via **Size**  $\rightarrow$  **More**  $\rightarrow$  **Curve Stroke**. Use the definition template to define it.

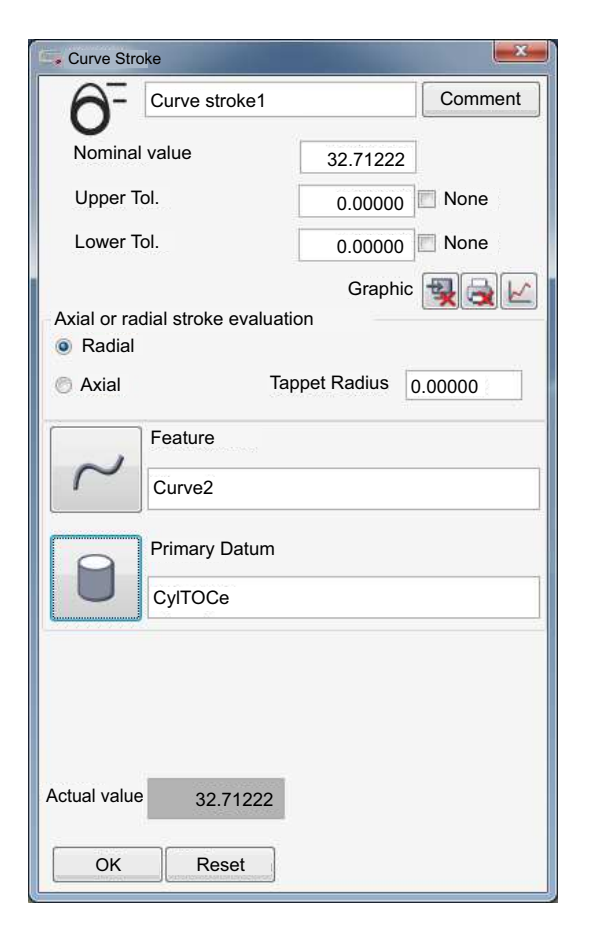

The following table describes the buttons and fields that are not common to other characteristics:

| Dialog element                       | Function                                                                                                    |  |  |
|--------------------------------------|----------------------------------------------------------------------------------------------------|--|--|
| Axial or radial stroke<br>evaluation | For stroke evaluation, select here the direction in which the devia-<br>tions are to be determined:                                                                |  |  |
|                                      | <ul> <li>Radial: perpendicular to the rotation axis</li> </ul>                                                                                                    |  |  |
|                                      | <ul> <li>Axial: parallel to the rotation axis</li> <li>Enter the Tappet Radius if the results should refer to the tappet center and not to the surface.</li> </ul> |  |  |
| Feature                              | Select the curve to be checked:                                                                                                    |  |  |
|                                      | <ul> <li>with radial stroke evaluation, the 2D curve to be checked (lift curve)</li> </ul>                                                                         |  |  |
|                                      | <ul> <li>with axial stroke evaluation, the 3D curve to be checked (lift curve)</li> </ul>                                                                          |  |  |

| Dialog element | Function                                                                                                    |  |  |
|----------------|----------------------------------------------------------------------------------------------------|--|--|
| Primary Datum  | Select the datum here:                                                                                                    |  |  |
|                | <ul> <li>With radial stroke evaluation, the base circle.</li> </ul>                                                                                                    |  |  |
|                | <i>Notice</i> : From CALYPSO 2017, the calculated actual value of the base circle radius is used by default. If you want to use the nominal value of the base circle radius, as was done in previous versions, disable <b>Cam evaluation: lift calculation with calculated base circle radius</b> in the Compatibility settings.                                               |  |  |
|                | <ul> <li>with axial stroke evaluation, the plane perpendicular to the rota-<br/>tion axis to which the nominal lift data refer (if specification is<br/>omitted, the corresponding coordinate plane of the base align-<br/>ment is used).</li> </ul>                                                                                                    |  |  |
| Deviation      | <ul> <li>Shows the extreme deviations and their difference:</li> <li>Upper: The maximum deviation in the positive direction of the normal vector ("too much material").</li> <li>Range: Shows the difference range between upper and lower deviations</li> <li>Lower: The maximum deviation in the negative direction of the normal vector ("too little material").</li> </ul> |  |  |

#### NOTE

For radial evaluation of 2D curves, the **Radial Deviation** deviation calculation must be entered in the Curve feature.

For axial evaluation of 3D curves, the **Nominal Vector Direction** deviation calculation must be entered in the Curve feature.

### **Defining the Curve Distance characteristic**

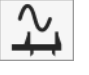

The "Curve Distance" characteristic is used to check the distance between two curves, e.g. for the determination of the brake disk coarse of thickness.

- The nominal distance is constant in the case of equidistant curves. The characteristic allows checking the minimum, maximum or the average distance.
- In the case of different curve pairs, CALYPSO checks for each point of the inner curve the distance to the outer curve, comparing nominal and actual distance.

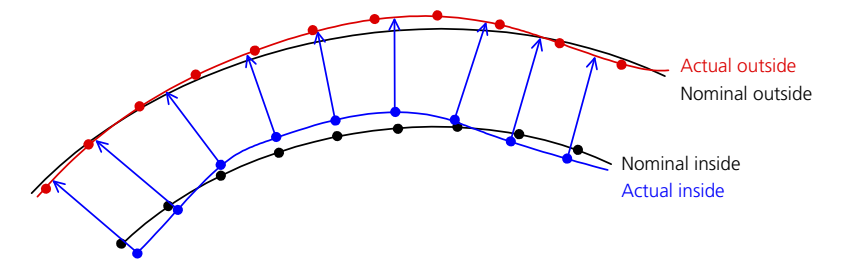

Add the "Curve Distance" characteristic to the measurement plan via **Size**  $\rightarrow$  **More**  $\rightarrow$  **Curve Distance**. Use the definition template to define it.

| Curve Dist                | ance                     |                    | ×            |
|---------------------------|--------------------------|--------------------|--------------|
| 2                         | Curve dist               | ance1              | Comment      |
| Upper To                  | ol.                      | 0.000              | 000 🔲 None   |
| Lower To                  | ol.                      | 0.000              | 00 🖾 None    |
|                           | Inner Curv               | e                  |              |
| $\sim$                    | curve1                   |                    |              |
|                           | Outer Curv               | re                 |              |
| $\sim$                    | Curve2                   |                    |              |
| Curve Dist                | ance                     |                    |              |
|                           | Sing                     | le Point Deviation | s            |
| Direct dista              | ance (3D)                |                    | •            |
|                           |                          | Nominal value      | Actual value |
| Average                   | е                        | 13.60786           | 13.59194     |
| 🔵 Maximu                  | O Maximum value 18.54352 |                    | 18.57805     |
| Minimum value     6.59278 |                          |                    | 6.52101      |
| Nominal value             |                          | 13.60786           |              |
| Actual va                 | Actual value             |                    | 13.59194     |
| ОК                        | Rese                     | ət                 |              |

The following table describes the buttons and fields that are not common to other characteristics:

| Dialog element          | Function                                                                                                    |  |  |
|-------------------------|----------------------------------------------------------------------------------------------------|--|--|
| Inner Curve             | Select the curve to be checked.                                                                                                    |  |  |
| Outer Curve             | Enter the curve for which the distance should be checked.                                                                                                    |  |  |
| Curve Distance          |                                                                                                    |  |  |
| Single Point Deviations | Opens the <b>Single Point Deviations</b> window, listing all deviations between the actual and nominal distance.                                                                                                    |  |  |
| Calculation method      | Select here the type of calculation of the distance:                                                                                                    |  |  |
|                         | <ul> <li>Direct Distance (3D): spatial distance between an actual point<br/>of the inner curve and the intersection point of the plane that is<br/>perpendicular to the tangent of the inner curve with the outer<br/>curve</li> </ul> |  |  |
|                         | <ul> <li>Plane Distance (in direction of nominal normal: direct dis-<br/>tance (3D), projected onto the nominal normal of the inner curve</li> </ul>                                                                                   |  |  |
|                         | <ul> <li>Distance vertical to normals and tangents: direct distance (3D), projected perpendicularly to the nominal normal direction and perpendicularly to the tangent of the inner curve</li> </ul>                                   |  |  |
| Type of inspection      | Select the <i>distance to be checked</i> :                                                                                                    |  |  |
|                         | <ul> <li>Average (the arithmetic average resulting from all distances to the reference curve)</li> </ul>                                                                                                    |  |  |
|                         | <ul> <li>Maximum Value (the largest distance to the reference curve)</li> </ul>                                                                                                    |  |  |
|                         | <ul> <li>Minimum Value (the smallest distance to the reference curve)</li> </ul>                                                                                                    |  |  |

This illustration shows the methods for calculating the curve distance with nominal normals in the nominal plane:

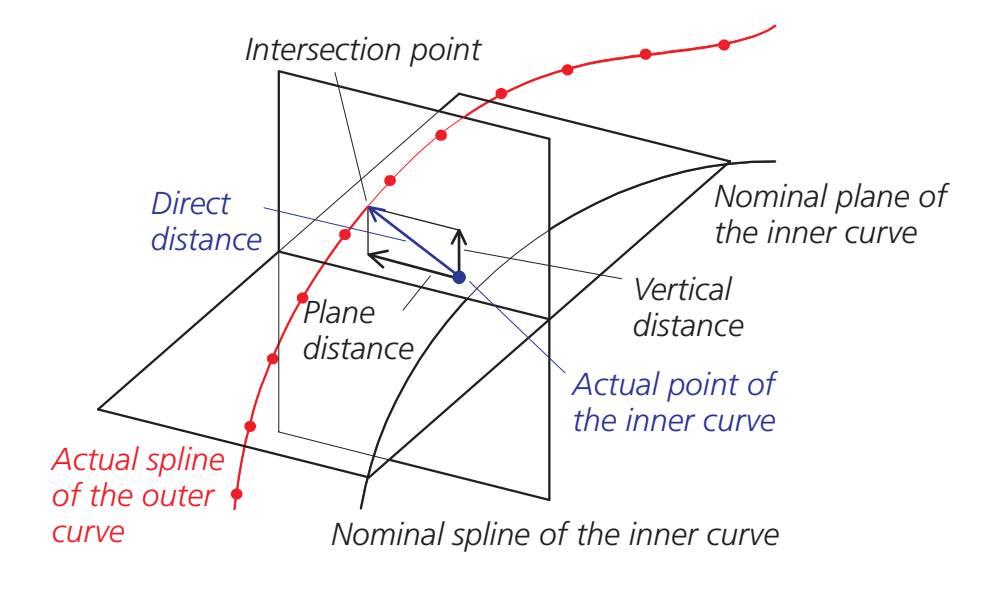

This illustration shows the methods for calculating the curve distance with nominal normals perpendicular to the nominal plane:

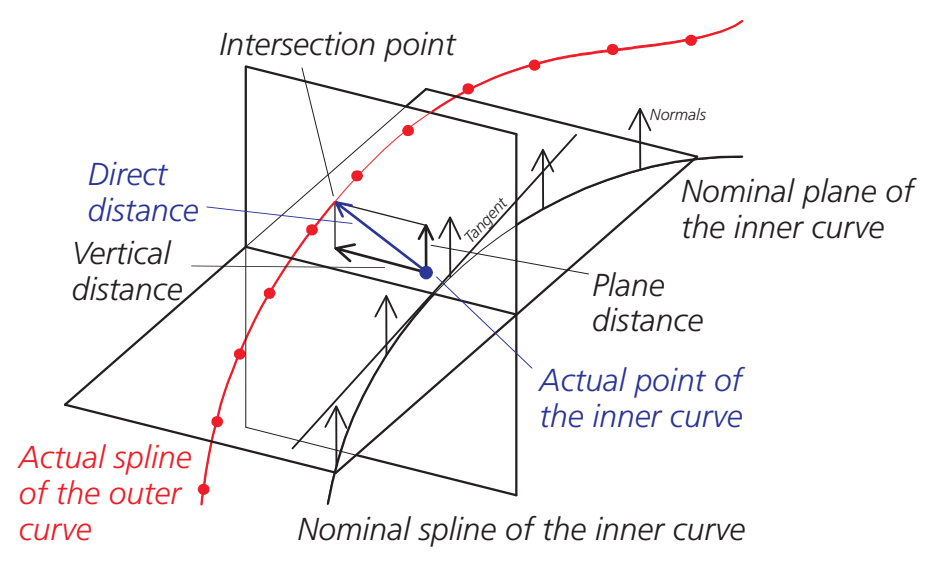

#### **Single Point Deviations**

After the measurement, you can find the distance of each point of the inner curve in the Single Point Deviations window.

|                         |           | ona           |               | × |  |
|-------------------------|-----------|---------------|---------------|---|--|
| P-No                    | Deviation | Act. Distance | Nom. Distance | ^ |  |
| 1                       | 13,6071   | 6,5982        | 6,5989        |   |  |
| 2                       | 13,6112   | 6,6007        | 6,5973        |   |  |
| 3                       | 13,6093   | 6,5999        | 6,5984        |   |  |
| 4                       | 13,6059   | 6,5991        | 6,6011        |   |  |
| 5                       | 13,6086   | 6,6001        | 6,5993        |   |  |
| 6                       | 13,6079   | 6,5970        | 6,5969        |   |  |
| 7                       | 13,6076   | 6,5958        | 6,5960        |   |  |
| 8                       | 13,6080   | 6,5972        | 6,5971        |   |  |
| 9                       | 13,6080   | 6,5982        | 6,5981        |   |  |
| 10                      | 13,6079   | 6,5999        | 6,5999        |   |  |
| 11                      | 13,6076   | 6,5995        | 6,5998        | ~ |  |
| Deviations greater than |           |               |               |   |  |

#### **Calculation and output**

Regardless of the criterion you wish to check, calculation will always be done for all three values (maximum value, minimum value, average). For the maximum and minimum value, the coordinates of the corresponding measurement points will also be included in the printout.

Access via formula

The Formula window allows to access the following results of the characteristic:

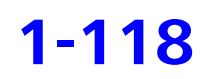

- actual: actual value of the criterion to be checked
- x, y, z: coordinates of the corresponding measurement point (not for average)

## Form plots for the curve distance

The **Graphics Element** utility allows you to output various form plots for the curve distance. For details, see the Basic Operating Instructions Outputting form and location plots with the graphics elements. Illustrative graphics and explanations can be found in the subchapter Curve distance plots.

### **Defining the Curve Expansion characteristic**

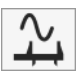

The "Curve Expansion" characteristic is used to check the expansion of a curve in a predefined direction in the same way as with a caliper gage.

Add the "Curve Expansion" characteristic to the measurement plan via **Size**  $\rightarrow$  **More**  $\rightarrow$  **Curve Expansion**. Use the definition template to define it.

| Curve expansion   |               | ×              |  |
|-------------------|---------------|----------------|--|
| Curve expa        | insion1       | Comment        |  |
| Upper Tol.        | 0.000         | 000 🗖 None     |  |
| Lower Tol.        | 0.000         | 0.00000 🕅 None |  |
| Feature<br>Curve1 |               |                |  |
| Expansion         | Nominal value | Actual value   |  |
| in X direction    | 25.13300      | 25.16924       |  |
| in Y direction    | 35.19900      | 35.85129       |  |
| in Z direction    | 0.00000       | 0.00000        |  |
| Nominal value     |               | 25.73300       |  |
| Actual value      |               | 25.76924       |  |
| OK Rese           | t             |                |  |

The following table describes the buttons and fields that are not common to other characteristics:

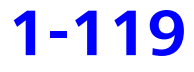

| Dialog element                  | Function                                                                                                    |  |  |
|---------------------------------|----------------------------------------------------------------------------------------------------|--|--|
| Feature                         | Select the curve to be checked.                                                                                                    |  |  |
| Expansion                       | Choose the axis direction in which the maximum expansion is to be calculated. The nominal and actual values of the expansion referenced to the current coordinate system are shown on the right-hand side. |  |  |
| Nominal Value / Actual<br>Value | The nominal and actual values of the expansion referenced to the current alignment.                                                                                                    |  |  |

### **Defining the Curve Length characteristic**

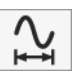

Add the "Curve Length" characteristic to the measurement plan via Size  $\rightarrow$  **More**  $\rightarrow$  **Curve Length**. Use the definition template to define it.

| Gerve leng   | gth             |         | ×       |
|--------------|-----------------|---------|---------|
| $\sim$       | Curve length1   |         | Comment |
| 1411         | Last input      |         | •       |
|              | Nominal value ( | 0.00000 |         |
|              | ISO286          |         |         |
|              | Upper Tol.      |         | Vone    |
|              | Lower Tol.      |         | 🗷 None  |
|              | Feature 1       |         |         |
|              | 3D Curve 1      |         |         |
|              |                 |         |         |
| Actual value | 1               |         |         |
| ОК           | Reset           |         |         |

In the definition template there are no features deviating from the usual ones. You select the feature and define the tolerances.

**Calculation mode** 

Based on the relevant measured points, the curve length is calculated as follows:

- for distance evaluation "Act Nom": Length of the spline that is defined by the relevant (being included in the evaluation), corrected actual points.
- for all other distance evaluations: Length of the spline that is defined by the intersection points of the actual spline (by the radius-adjusted actual points) with the vectors of the nominal points.

### **Defining the Surface Area characteristic**

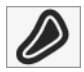

Add the "Surface area" characteristic to the measurement plan via **Size**  $\rightarrow$  **More**  $\rightarrow$  **Surface Area**. Use the definition template to define it.

| Surface     | Area                |           | X         |
|-------------|---------------------|-----------|-----------|
|             | Surface area1       |           | Comment   |
| 6           | Last input          |           | •         |
|             | Nominal value       | 457.73545 |           |
|             | ISO286              |           |           |
|             | Upper Tol.          | 0.00000   | None      |
|             | Lower Tol.          | 0.00000   | None None |
| ~           | Feature 1<br>Curve1 |           |           |
| Actual valu | e 460.66303         |           |           |

In the definition template there are no features deviating from the usual ones. You select the feature and define the tolerances.

The Surface Area characteristic calculates the surface area of a closed 2D curve.

### **Defining the Curve Form characteristic**

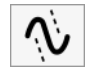

You can add the "Curve Form" characteristic to the measurement plan via **Form and Location**  $\rightarrow$  **Curve Form**. Use the definition template to define it.

| G Curve Fo                    | rm         |            |            | ×           |
|-------------------------------|------------|------------|------------|-------------|
| Ń                             | Curve      | form1      | [          | Comment     |
| Upper <sup>-</sup>            | Tol.       |            |            | 📝 None      |
| Lower                         | Tol.       |            |            | 📝 None      |
| Shape                         | Of Zone    |            | Standard   | •           |
| Tolerar                       | nce Offse  | t          | 0.00000    |             |
| Tolerar     Evalua     Actual |            |            |            |             |
| From:                         | To: U      | lpper Tol. | Lower Tol. | Designation |
| 1 6                           | 66 C       | 0.50000    | -0.50000   |             |
| Deviation                     |            |            |            | *           |
| Max:                          |            | Standar    | d          | Min:        |
| 0.01476                       |            | 0.09348    | 3          | -0.07872    |
| ОК                            | )<br>(HERE | Reset      |            |             |

#### Standard and range

There are two types of deviation calculation – standard and range – for the "Curve Form" characteristic.

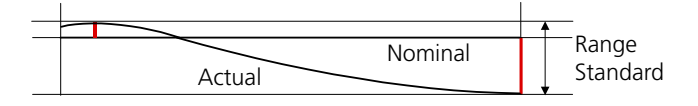

The results of both calculation methods are only different if both, the maximum and the minimum nominal-actual difference lie on one side of the nominal curve.

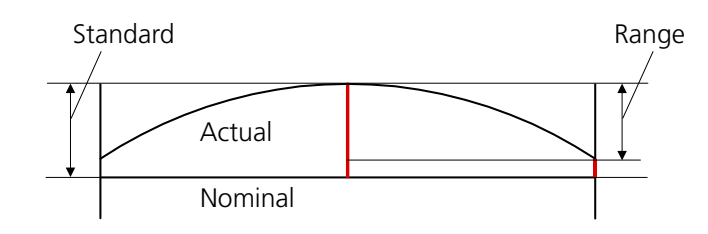

The following table describes the buttons and fields that are not common to other characteristics:

| Dialog element                                | Function                                                                                                    |  |
|-----------------------------------------------|----------------------------------------------------------------------------------------------------|--|
| Upper Tol.                                    | Input box for the upper tolerance. Formula input is possible.                                                                                                    |  |
| Lower Tol.                                    | Input box for the lower tolerance. Formula input is possible.                                                                                                    |  |
| None                                          | Suppresses consideration of upper and lower tolerances for mea-<br>surement evaluation.                                                                                                    |  |
| Tolerance form                                | Defines the type of form tolerance:<br><b>Standard</b> : The curve is within the tolerance if the curve points lie<br>in a range between the outer and inner equidistants and the nomi-<br>nal curve.<br><b>Range</b> : The curve is within the tolerance if the difference between<br>the largest and the smallest deviation does not exceed the toler-<br>ance dimension.                                                                                                    |  |
| Tolerance Offset                              | The value entered here is added to the upper and lower tolerance prior to the evaluation. This makes it possible to measure several parallel curves with one single characteristic.                                                                                                    |  |
| Tolerances from feature                       | Instead of the tolerances specified above, the values from the as-<br>signed Curve feature are used.                                                                                                    |  |
| Evaluating tolerance<br>segments individually | The tolerances defined in the Curve feature for the individual toler-<br>ance segments are used. The tolerance segments are evaluated in-<br>dividually and represented in the printout.<br><i>Notice</i> : Only available if <b>Segment tolerances</b> has been enabled in<br>the feature.                                                                                                    |  |
| Actual Value Plot                             | <ul> <li>Activates the settings for the actual value plot:</li> <li>Default Actual Value Plot: The measured points are output with a value corrected by the stylus radius.</li> <li>Projected + corrected points: For the plot, the measured points are projected into the projection plane of the curve and corrected by the stylus radius along the normal vectors turned into the projection plane.</li> <li>Projected + BLADE PRO Export: For the plot, the measured points are projected into the projection plane of the curve and corrected by the stylus radius along the normal vectors turned into the projection plane.</li> <li>Projected + BLADE PRO Export: For the plot, the measured points are projected into the projection plane of the curve and corrected by the stylus radius along the normal vectors turned into the projection plane. Subsequently, the XML data is generated in BLADE-PRO export format.</li> <li>With masked points: For better recognition of the transitions at the gaps, the plot also includes the points that were masked for the evaluation. These points will not be taken into account for the calculation of the measurement result.</li> </ul> |  |

| Dialog element | Function                                                                                                    | Function                                                                                                    |  |
|----------------|----------------------------------------------------------------------------------------------------|----------------------------------------------------------------------------------------------------|--|
| Feature        | Shows the featur<br>the feature to a c<br>A feature defined<br>the button and ir<br>By clicking the bu<br>box to accept, re<br>You can enter th<br>it by pressing Tak<br>by clicking <b>X</b> . | Shows the feature for which the characteristic is defined or assigns the feature to a characteristic.<br>A feature defined before the characteristic was called is entered on the button and in the input field.<br>By clicking the button, you can call the <b>Selection (Feature)</b> dialog box to accept, redefine or edit a feature.<br>You can enter the name of an already existing feature and confirm it by pressing Tab, Return or by clicking $\checkmark$ or reject it with ESC or by clicking $\checkmark$ |  |
| Table          | Displays the toler<br>their tolerances a                                                                                                    | Displays the tolerance segments defined in the Curve feature with their tolerances and designations.                                                                                                    |  |
| Deviation      | Тор                                                                                                    | The maximum deviation in the positive di-<br>rection of the normal vector ("too much<br>material").                                                                                                    |  |
|                | Bottom                                                                                                    | The maximum deviation in the negative di-<br>rection of the normal vector ("too little<br>material").                                                                                                    |  |
|                | Standard                                                                                                    | (only if <b>Standard</b> is selected as the <b>Shape</b><br><b>Of Zone</b> ) The maximum from the differ-<br>ence between the greatest and smallest<br>deviation and the maximum absolute nom-<br>inal-actual deviation.                                                                                                    |  |
|                | Range                                                                                                    | (only if <b>Range</b> is selected as the <b>Shape of</b><br><b>Zone</b> ) Difference between upper and<br>lower deviations.                                                                                                    |  |

### **Defining the Curve Jump characteristic**

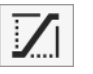

The "Curve jump" characteristic allows you to measure the maximum differences between the nominal-actual deviations within defined curve sections. You can define these sections in different ways. You may also vary the sections' degree of overlapping. The tolerance can be specified as one value for the entire curve or differently depending on the curve section.

#### NOTE

Only in measurement plans created with versions earlier than CALYPSO 2017, you can define the curve jump tolerance also in the definition template of the Curve feature. However, in this case, the measuring ranges can only be defined as ranges consisting of n+1 neighboring points.

**Definition template** You can add the "Curve Jump" characteristic to the measurement plan via **Form and Location** → **Curve Jump**. Use the definition template to define it.

| 🖙 Curve jump                                                                                                    | x   |
|----------------------------------------------------------------------------------------------------|-----|
| Curve jump1         Comme           Points         Length         Angle           10         10.0000         10.0000         Z | ent |
| Overlap area 10% ·<br>Tolerance parameter                                                                                      | •]  |
| Feature<br>Curve2<br>Maximum curve jump<br>All out of tolerance<br>All curve jumps                                             |     |
| No. Seg Actual value Tol. Point                                                                                                |     |
| <<br>OK Reset                                                                                                    | •   |

The following table describes the buttons and fields that are not common to other characteristics:

| Dialog element  | Function                                                                                                    |
|-----------------|----------------------------------------------------------------------------------------------------|
| Measuring range | Select here how to define the measuring range and specify its size.                                                                                                    |
|                 | <ul> <li>Points: Enter the number of points per measuring range.</li> </ul>                                                                                            |
|                 | <ul> <li>Angle: Specify the measuring range as an angle range. The<br/>curve's local feature alignment is the datum. It is displayed in the<br/>CAD window.</li> </ul> |
|                 | - <b>Length</b> : Specify the length of the measuring range.                                                                                                    |

| Dialog element                             | Function                                                                                                    |  |
|--------------------------------------------|----------------------------------------------------------------------------------------------------|--|
| Overlap area                               | Define here the degree of overlapping of the measuring ranges in %.                                                                                                    |  |
|                                            | <ul> <li>0% means <i>no</i> overlapping, thus smooth transition between the ranges.</li> </ul>                                                                                                    |  |
|                                            | <ul> <li>100% means complete overlapping with the exception of one<br/>point or 0.5° or 0.1 mm.</li> </ul>                                                                                                    |  |
| Tolerance parameter                        | Opens the <b>Create Tolerance Segments</b> window, allowing you to specify the curve jump tolerance value.<br>This is where you can divide the curve into segments and define different tolerances for each segment.                                                        |  |
| Result Selection                           | Select here the result output mode:                                                                                                    |  |
|                                            | – <b>Maximum curve jump</b> : displays only the maximum curve jump.                                                                                                    |  |
|                                            | <ul> <li>All out of tolerance: displays all curve jumps out of tolerance.</li> </ul>                                                                                                    |  |
|                                            | <ul> <li>All curve jumps: displays all curve jumps for all measuring ranges.</li> </ul>                                                                                                    |  |
|                                            | <i>Notice</i> : Bear in mind that this list may become very long in case of strong overlapping.                                                                                                    |  |
| List                                       | Displays the curve jumps determined according to the selection<br>made (see above). The maximum value always appears in the first<br>line. The currently selected segment is highlighted in the CAD win-<br>dow.<br>The columns have the following meanings:                |  |
|                                            | <ul> <li>No. : serial number of the curve jump.</li> </ul>                                                                                                    |  |
|                                            | <ul> <li>Seg: number of the tolerance segment.</li> </ul>                                                                                                    |  |
|                                            | <ul> <li>Actual: curve jump value.</li> </ul>                                                                                                    |  |
|                                            | <ul> <li>Tol: tolerance value of the segment.</li> </ul>                                                                                                    |  |
|                                            | <ul> <li>Start (No.): start number, start angle, or start length of the segment.</li> </ul>                                                                                                    |  |
|                                            | – <b>Status</b> : curve jump status.                                                                                                    |  |
| Special aspects for ranges based on angles | When specifying measuring ranges based on angles, you need to con-<br>sider the direction of the curve points. The curve's coordinate system is<br>displayed in the CAD window to assist you. The angles and the direction<br>of the curve refer to this coordinate system. |  |
|                                            | If the curve points are numbered in mathematical positive direction, specify the angles in positive direction. In the other case, specify them in negative direction.                                                                                                    |  |
|                                            |                                                                                                    |  |

61212-2711502 CALYPSO 2018

Special aspects for ranges based on lengths

**Result output** 

If you define the measuring ranges based on length values, computation in CALYPSO will take longer, since the exact arc length needs to be calculated for the curve length. An evaluation based on length segments is therefore not recommended for curves with more than 500 nominal points!

Results will be output in the custom printout and the compact printout according to the settings made in the definition template.

The maximum curve jump value will be transferred to PiWeb reporting.

### **Defining the Cam Lift characteristic**

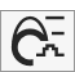

The "Cam lift" characteristic is used to measure the lift of a cam curve (radial closed 2D curve) in a predefined direction.

Add the "Cam lift" characteristic to the measurement plan via Size  $\rightarrow$  More  $\rightarrow$  Cams  $\rightarrow$  Cam lift. Use the definition template to define it.

| Cam lift            | ×.                     |  |
|---------------------|------------------------|--|
| Cam lift1           | Comment                |  |
| Nominal value       | 0.00000                |  |
| Upper Tol.          | 0.00000 🗖 None         |  |
| Lower Tol.          | 0.00000 🖾 None         |  |
|                     | Graphic 🙀 🛃 🛃          |  |
| Cam shape           | Cam with roller tappet |  |
| Tappet Radius       | 0.00000                |  |
| Start index         | 1                      |  |
| Angular step        | 1.0 🔹                  |  |
| Feature             |                        |  |
| 3D Curve 1          |                        |  |
| Primary Datum       |                        |  |
| CircTopFroRi        |                        |  |
| Output as text file |                        |  |
| Actual value        |                        |  |
| OK Reset            |                        |  |

The following table describes the buttons and fields that are not common to other characteristics:

| Dialog element      | Function                                                                                                    |  |
|---------------------|----------------------------------------------------------------------------------------------------|--|
| Cam shape           | Select between roller tappet and barrel tappet.<br>Specify the tappet radius for the roller tappet.                                                                                                    |  |
| Feature             | Select the curve to be checked.                                                                                                    |  |
| Primary Datum       | Enter the base circle of the cam as reference feature. The calcula-<br>tions refer to the center point of this circle.<br><i>Notice</i> : From CALYPSO 2017, the calculated actual value of the<br>base circle radius is used by default. If you want to use the nominal<br>value of the base circle radius, as was done in previous versions,<br>disable <b>Cam evaluation: lift calculation with calculated base</b><br><b>circle radius</b> in the Compatibility settings. |  |
| Output as text file | Outputs the measurement results together with angle, nominal value, actual value and deviation in a TXT file.                                                                                                    |  |

### **Defining the Cam Velocity characteristic**

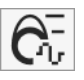

The "Cam velocity" characteristic is used to check the angular speed of a cam curve (radial closed 2D curve) in a predefined direction.

Add the "Cam velocity" characteristic to the measurement plan via **Size**  $\rightarrow$  **More**  $\rightarrow$  **Cams**  $\rightarrow$  **Cam velocity**. Use the definition template to define it.

| CamVelocity          | ×                        |  |
|----------------------|--------------------------|--|
| CamVelocity1         | Comment                  |  |
| Nominal value        | 5.82683                  |  |
| Upper Tol.           | 0.00000 🗖 None           |  |
| Lower Tol.           | 0.00000 🔲 None           |  |
|                      | Graphic 🙀 🧕 🔛            |  |
| Cam shape            | Cam with roller tappet 🔹 |  |
| Tappet Radius        | 0.00000                  |  |
| Start index          | ( <u>1</u>               |  |
| Angular step         | 1.0 👻                    |  |
| Feature              |                          |  |
| Curve1               |                          |  |
| Primary Datum        |                          |  |
| CylTopCe             |                          |  |
| Output as text file  |                          |  |
| Actual value 5.87546 |                          |  |
| OK Reset             |                          |  |

The following table describes the buttons and fields that are not common to other characteristics:

| Dialog element      | Function                                                                                                    |  |
|---------------------|----------------------------------------------------------------------------------------------------|--|
| Cam shape           | Select between roller tappet and barrel tappet.<br>Specify tappet radius for the roller tappet.                        |  |
| Feature             | Select the curve to be checked.                                                                                        |  |
| Primary Datum       | Enter the base circle of the cam as reference feature. The calcula-<br>tions refer to the center point of this circle. |  |
| Output as text file | Outputs the measuring results together with angle, nominal value, actual value and deviation in a TXT file.            |  |

### **Defining the Cam Acceleration characteristic**

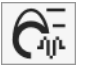

The "Cam acceleration" characteristic is used to check the angular acceleration of a cam curve (radial closed 2D curve) in a predefined direction.

Add the "Cam acceleration" characteristic to the measurement plan via **Size**  $\rightarrow$  **More**  $\rightarrow$  **Cams**  $\rightarrow$  **Cam acceleration**. Use the definition template to define it.

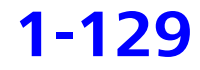

| CamAcceleration          |                        |  |
|--------------------------|------------------------|--|
| CamAcceleration1 Comment |                        |  |
| Nominal value            | 0.00000                |  |
| Upper Tol.               | 0.00000 🕅 None         |  |
| Lower Tol.               | 0.00000 🕅 None         |  |
|                          | Graphic 🙀 🛃 🔛          |  |
| Cam shape                | Cam with roller tappet |  |
| Tappet Radius            | 0.00000                |  |
| Start index              | 1                      |  |
| Angular step             | tep 1.0 •              |  |
| Feature<br>3D Curve 1    |                        |  |
|                          |                        |  |
| СуІТорСе                 |                        |  |
| Output as text file      |                        |  |
| Actual value             |                        |  |
| OK Reset                 |                        |  |

The following table describes the buttons and fields that are not common to other characteristics:

| Dialog element      | Function                                                                                                    |  |
|---------------------|----------------------------------------------------------------------------------------------------|--|
| Cam shape           | Select between roller tappet and barrel tappet.<br>Specify the tappet radius for the roller tappet.                    |  |
| Feature             | Select the curve to be checked.                                                                                        |  |
| Primary Datum       | Enter the base circle of the cam as reference feature. The calcula-<br>tions refer to the center point of this circle. |  |
| Output as text file | Outputs the measuring results together with angle, nominal value, actual value and deviation in a TXT file.            |  |

### Using the curve measurement results

# **Overview of the use of measurement results**

After measurement, the actual values are displayed in the right half of the curve definition template. In contrast to most other definition templates, the curve template enables you to perform additional operations with the results.

You have the following options for evaluating results:

- → Optimization of coordinate system with best fit alignment [\$ 1-132]
- ➤ Fitting actual values to nominal values [⇒ 1-135]
- > Defining or restricting the alignment [⇔ 1-137]
- − > Specifying search distances [\$ 1-140]
- ➤ Smoothing the curve display [\$ 1-141]
- − > Sorting the measured points [\$ 1-143]
- $\succ$  Excluding measured points from the evaluation [ $\Rightarrow$  1-144]
- $\succ$  Eliminating outliers [ $\Rightarrow$  1-147]
- − > Adding an offset to results [\$ 1-149]
- Defining the evaluation of the 3d curve [⇔ 1-153]
- > Setting the deviation calculation for threads [⇔ 1-150]

# Calculating and displaying the deviations of a curve

The deviation between the measured and specified values for a curve can be calculated in a number of ways (see > Calculation of deviations for the curve [ $\Rightarrow$  1-73]).

- **1** Open the definition template of the curve.
- 2 Select the desired calculation mode from the selection list under the **Comment** button.

Calculation will be carried out immediately if there are already actual values. If not, calculation will commence as soon as actual values are available.

#### **Displaying deviations**

The actual values refer to the workpiece coordinate system. When dealing with a curve, however, the deviation between the nominal and the actual values in the X, Y and Z coordinates can be of greater interest.

- **1** Open the definition template of the curve.
- 2 Tick the **Deviation** check box.

The actual values on the right side of the definition template now refer to the nominal data of the curve.

### **Optimization of coordinate system with best fit alignment**

Inaccurate coordinate systems produce inaccurate measured values. This, in turn, means incorrect form errors following a nominal/actual comparison. To eliminate this positional offset, CALYPSO automatically performs best fit for standard geometric features when it measures form characteristics.

You have the option of defining automatic best fit in CALYPSO following every measuring run. CALYPSO can also correct the current coordinate system by applying the rotational and translational components of the best fit result.

#### **Optimizing form characteristics**

**1** Open the definition template of the curve.

| ⊏ Features                 |                             | ×                |
|----------------------------|-----------------------------|------------------|
| ~                          | curve1                      |                  |
| Comment                    | Projection                  | Strategy         |
| Nominal Vector Direction 🥪 | Linear projection 🛛 🚽       | Evaluation       |
| Clearance Group            | Nominal Data                | Alignment        |
| CP +Z 🚽                    | Nominal point information 🚽 | (Base Alignment) |
| Paint No.                  | Nominal                     | Actual           |
| X                          | 21,5000                     | 21,5000          |
| Y                          | 0,0000                      | -0,0000          |
| z                          | -2,0000                     | -2,0000          |
| Nx                         | 0,9970                      | 0,9970           |
| Ny                         | 0,0779                      | 0,0779           |
| Nz                         | 0,0000                      | 0,0000           |
| Best Fit                   | Center of Mass              | Deviation        |
| Sigma                      | Form                        | Points           |
| 0,0034                     | 0,0212                      | 66               |
| Min                        | Point no. Point no.         | Max              |
| -0,0119                    | 14 37                       | 0,0093           |
|                            |                             |                  |
| ОК                         | Reset                       | $\rightarrow$    |

- 2 Click the **Evaluation** button.
- **3** Tick the check box under **Best Fit** and click **Alignment**. CALYPSO will fit an alignment. You can see the **Create Alignment** window in which CALYPSO shows the translation and rotation of the feature alignment with reference to the part alignment.

| ⊏ Create Alignment | ×       |
|--------------------|---------|
| ┌ Translation      |         |
| Along X            | -0,0078 |
| Along Y            | -0,0171 |
| Along Z            | 0,0000  |
| Rotation           |         |
| Around X axis      | -0,0001 |
| Around Y axis      | 0,0000  |
| Around Z axis      | 0,0219  |
| Apply              | Cancel  |

- 4 Click **Apply** to accept the local feature alignment. The **Enter Name** dialog box appears on the screen.
- **5** Enter a name for the local feature alignment.
- 6 Click **OK** to close the best fit.

### Calculating the curve's center of gravity

The location of the curve is calculated using the center of gravity. The coordinates of this point can be displayed.

#### Showing the center-of-gravity coordinates

- 1 Make sure you have the definition template open and displayed on your screen.
- 2 Tick the **Center of Mass** check box.

The coordinates of the center of gravity are displayed in the left half of the template.

The center of gravity is also displayed in the CAD window.
### Best fit of the curve

### Performing a curve best fit

"Best fit" refers to the mathematical separation of form deviations and location deviations. You may use best fit to make a mathematical correction of the positive deviation referring to the applicable nominal curve.

The curve generated from the measured values is translated and/or rotated mathematically until it is closest to the nominal curve according to the selected method. The position error results from these translations and rotations; the remaining "distance" shows the form error of the curve.

### Defining the best fit

- or -

- 1 Make sure you have the definition template open and displayed on your screen.
- 2 Tick the **Best Fit** check box.

Click **Evaluation** and tick the check box under **Best Fit**.

CALYPSO performs the fit according the best fit settings without changing the curve form.

To choose the best fit method and the transformation restrictions, select the **Best Fit** window (see > How to define a best fit alignment of a curve [ $\Rightarrow$  1-137]).

### Parameters for the best fit of the curve

When you activate the **Best Fit** check box to have the curve aligned, CALYPSO separates form deviations from positional deviations by computation.

You have several options to influence this best fit alignment:

- You can select the best fit method and (except for Gauss) define for it the number of iterations:
  - Best Fit according to Gauss
  - Best fit in the tolerance band
  - Best fit according to Chebyshev (minimum feature)
  - Best fit according to the L1 method

 You have the option of restricting the best fit to exclude certain movements: you can forbid the translation in the direction of any axes or the rotation around any axes.

This restriction applies to best fit of the measured curve to the nominal curve and to best fit of a coordinate system.

 You can specify that certain points are not to be taken into account during the best fit by masking them (see ➤ Defining the best fit alignment of a curve [\$ 1-137]).

In this case, the masked points will not be shown in the CAD window.

 For the alignment, the average deviation between actual and nominal is minimized. Here, every curve point is compared with a calculated curve section (a section connects two neighboring points). This can take a long time if the curve has a lot of sections.

Usually, it is quite sufficient to compare some sections near the point. You can enter the size of the area that is to be considered.

### Methods for best fit of curves

CALYPSO uses four best fit methods for the curve measurement, only one method being available for the measurement of 3D curves:

- Best fit according to Gauss (LSQ feature) (2D and 3D curves)

With the best fit according to Gauss (LSQ feature), the measured values are translated and/or rotated until the *sum of the error squares* reaches a minimum (certain degrees of freedom may be restricted here). This operation leaves only the curve's form deviation.

*Note*: If the *degrees of freedom* are not restricted, the curve will be rotated around the curve center of gravity. This usually corresponds to a rotation around all coordinate axes. With a best fit *with re-stricted degrees of freedom*, the result normally deviates from a best fit around all axes as the curve is generally not located in a main plane of the coordinate system. The greater the distance, the farther away the curve center of gravity from the curve origin.

Tolerance band (2D curves)

With the best fit in the tolerance band, the nominal points define tolerance circles whose center points are located in the center of the tolerance band. The associated actual values are fitted into these tolerance circles until the maximum of the sum resulting from the difference between nominal point and actual point and tolerance becomes the minimum (min (max | | act - nom | - tol | )).

|                      | – Chebyshov (Minimum Feature) (2D curves)                                                                                                    |
|----------------------|----------------------------------------------------------------------------------------------------|
|                      | The Chebyshov best fit consists in minimizing the <i>maximum of the deviations</i> between the nominal and actual contour.                                                                                                    |
|                      | As the extreme values of the probing have an impact on the result of the best fit, this best fit method is very susceptible to outliers.                                                                                      |
|                      | – L1 (2D curves)                                                                                                    |
|                      | With the L1 best fit (as L1 feature), the geometric element is deter-<br>mined in a way to minimize the <i>sum of the deviation values</i> .                                                                                  |
|                      | This Best Fit method is insensitive against outliers and leads to a clear result with low computational effort.                                                                                                    |
| Best fit procedure   | The three purely two-dimensional best fit procedures run iteratively; with the best fit in the tolerance band, you can define the number of itera-<br>tions.                                                                  |
|                      | A rough best fit according to Gauss is performed before starting the best fit in the tolerance band.                                                                                                    |
| Iteration step       | The further iterative procedure is identical for the three methods: The re-<br>sult (rotation and translation) of an iteration step is used to transform all<br>the actual points and to create a new actual spline.          |
|                      | On the newly fitted actual spline, an actual point is calculated for each nominal point. These actual points are used for the next iteration step.                                                                            |
|                      | An iteration step ends when the rounding precision (number of decimal places) set in CALYPSO is reached.                                                                                                    |
| Cancelation criteria | CALYPSO automatically stops iteration if one of the following conditions is met:                                                                                                    |
|                      | <ul> <li>The value achieved by the iteration falls below the cancelation crite-<br/>rion (A value). The delta value is the sum of the relevant components<br/>of the rotational matrix and the translation vector.</li> </ul> |
|                      | – The A value is smaller than the value 0.000 000 01.                                                                                                    |
|                      | <ul> <li>The maximum number of iteration steps has been reached.</li> </ul>                                                                                                    |
|                      | <ul> <li>The set number of iteration steps has been reached (tolerance band).</li> </ul>                                                                                                    |
|                      | <ul> <li>You have selected "inTol" under No of Iterations and the actual<br/>points are located within the tolerance circles.</li> </ul>                                                                                      |
|                      | Defining the best fit alignment of a curve                                                                                                    |
|                      | <ol> <li>Open the definition template of the curve and click the <b>Evaluation</b><br/>button.</li> </ol>                                                                                                    |
|                      | The <b>Evaluation</b> dialog box is opened.                                                                                                    |
|                      | 2 Tick the check box under <b>Best Fit</b> and click <b>Settings</b> .                                                                                                    |
|                      | 61212-2711502 CALYPSO 2018 <b>1-137</b>                                                                                                    |

| Best F      | it          |             |             |                     |            |      |
|-------------|-------------|-------------|-------------|---------------------|------------|------|
| Boot.       |             | acco        | ording to C | Gauss               |            |      |
| 2D Be       | st Fit      |             |             |                     |            | 10   |
| Iterations: |             |             |             |                     |            |      |
| 3           | •           | o acc.      | to Tschet   | byschet             | f          |      |
| -           | - int       | 😇 L1 (I     | Minimum     | of error            | s)         |      |
| Transla     | ation       |             | Rota        | te                  |            | 1791 |
| Along       | X<br>V      |             | Arou        | na X A:<br>Ind Y A: | KIS<br>vic |      |
| Along       | Z           |             | Arou        | ind Z A             | kis        | V    |
| Mask        | points      |             |             |                     |            |      |
| P-No        | b X         | Y           | 7           | NX                  | NY         | NZ   |
| 1           | -83.91      | -0.0000     | -36.50      | 0.00                | -1.0       | 0.00 |
| 2           | -77.99      | 0.0000      | -27.23      | 0.00                | -1.0       | 0.00 |
| 3           | -68.25      | 0.0000      | -19.27      | 0.00                | -1.0       | 0.00 |
| 4           | -53.91      | 0.0000      | -12.97      | 0.00                | -1.0       | 0.00 |
| 5           | -48.27      | 0.0000      | -4.331      | 0.00                | -1.0       | 0.00 |
| 6           | -60.26      | 0.0000      | -4.340      | 0.00                | -1.0       | 0.00 |
| 7           | -78.88      | 0.0000      | -13.57      | 0.00                | -1.0       | 0.00 |
| -           |             |             | 1           |                     |            |      |
| O Us        | e actual no | ointe       |             |                     |            |      |
| 0.00        | 5 doldar p  | JIIICO      |             |                     |            |      |
| Use         | e nominal   | points      |             |                     |            |      |
|             |             |             |             |                     |            |      |
| Maxim       | ium searcl  | h distance  |             |                     |            |      |
| Search      | n distance  | for the fit |             |                     | 5.0000     | 00   |
| Sugaestion  |             |             | estion      |                     |            |      |
|             |             |             |             |                     | 10-<br>10- |      |
|             |             |             |             | <u></u>             | Transies.  |      |

The **Best Fit** dialog box appears on the screen.

**3** Select the desired best fit method and enter the number of iterations for the best fit in the tolerance band.

3

By clicking the clock, you open the **Best Fit** window, allowing you to determine, via simulation, the optimal number iterations.

| 3        |
|----------|
|          |
| 0,000000 |
| 0,01     |
| Cancel   |
|          |

- Under Translation and Rotation, uncheck the check boxes where you *do not want to permit* the respective movement for the best fit. All the check boxes are ticked by default. Check boxes that are not relevant for the respective 2D best fit will be ignored.
- 5 To fill the point list under Mask points with data: Select Use nominal points or Use actual points (below the point list).
- 6 Under **Mask points**, click the points you wish to mask and not to be taken into account for the best fit. Another click while holding down CTRL depressed will cancel the selection.

You can also select a rule for the use of points in the context menu:

| Use all points       |
|----------------------|
| Use every 2nd point  |
| Use every 5th point  |
| Use every 10th point |
| Mask all points      |
| Mask every 2nd point |
| Mask every 5th point |

*Note:* If you define the curve via an ASCII file, you can mask nominal points already in the ASCII file for the best fit.

7 Under Max. Search Distance, enter the area to be considered in the field Search distance for the best fit in millimeters or click
 Default if you wish to use the CALYPSO default.

This default is derived from the doubled sum of tolerance and stylus radius.

8 Click **OK** to apply the definition.

The alignment of the coordinate system or of the curve feature into the nominal feature is then only possible in the permitted directions, with the specified points and the entered search distance.

## **Restricting the search distances during curve evaluation**

Depending on the form of the curve, there may be several intersection points between the spline and normal in the case of distance evaluation. This may affect the computing time.

This may affect the computing time. To prevent this, you can define the maximum permissible distance from the actual point to the curve.

**1** Open the definition template of the curve and click the **Evaluation** button.

| Evaluation 3d Curve1                                                                                                    | X            |  |
|----------------------------------------------------------------------------------------------------|--------------|--|
| Best Fit Coordinate system                                                                                              | Settings     |  |
| Filter/Outlier Elimination C Outlier elimination                                                                        | Settings     |  |
| Other                                                                                                    | Seturiys     |  |
| <ul> <li>Sort measured points</li> <li>Approximation</li> </ul>                                                         | Settings     |  |
| Skip evaluation (no results!)                                                                                           | leration     |  |
| ☑ Offset                                                                                                    | Settings     |  |
| stylus Radius Correction     image of the meas of the meas. Point                                                       | nts 💿 Off    |  |
| Limit evaluation           Image: Nominal Vector Direction                                                              | Settings     |  |
| Actual -> Nominal Start () End ()                                                                                       |              |  |
| for distance evaluation                                                                                                 | 5.00000      |  |
| Points in file Points in file                                                                                           | Settings     |  |
| 3D Curve         ✓ Additional point assignment         ✓ Thread         ✓ Lift curve         Tape width         2.00000 |              |  |
| ОК                                                                                                    | Cancel Apply |  |

The **Evaluation** dialog box will open.

- 2 In the **for distance evaluation** field under **Max. Search Distance**, enter the maximum distance which will presumably suffice in millimeters.
- **3** Click **OK** to save your entry and close the dialog box.

The search distances are taken into account the next time the curve is calculated.

## **Smoothing a curve**

In order to display a curve in a CAD window, CALYPSO lays spline functions through the nominal points of the curve. As a result, all nominal points will lie on the curve that is calculated in this manner.

In the case of some initial values (e.g. when measured actual values are used as nominal values), the presentation of the curve may well be relatively "rough". This can, if necessary, be smoothed.

While doing so, the spline functions are only set in the close proximity of the points and do not actually pass through each individual point. The degree of approximation or smoothing can be defined by a number between 0 and 1: If 0 is selected, the splines nestle up to all points so that no distinction can be made to the usual method. 1, on the other hand, will produce the maximum smoothing of the curve.

**1** Open the definition template of the curve and click the **Evaluation** button.

The **Evaluation** dialog box will open.

2 Under Additional, tick the Approximation check box and click Settings.

The **Approximation** window for entering the approximation parameters will be displayed.

| <b>G</b> Approximation             | ×               |
|------------------------------------|-----------------|
| Approximation                      |                 |
| <ul> <li>Measured curve</li> </ul> | O Nominal curve |
| Smooth factor                      | 0,50            |
|                                    | Simulation      |
| Grid                               |                 |
| Keep number of points              |                 |
| <ul> <li>Step Width</li> </ul>     | 1,0000          |
| O Chord height                     | 0,0500          |
| Number of Points                   | 100             |
|                                    |                 |
|                                    | OK Cancel       |
|                                    |                 |

- **3** Select whether you wish to smooth the presentation of the measured curve or the nominal curve.
- **4** Enter a **Smooth factor** between 0 and 1 by dragging the slider with the mouse.

To check the result, click the **Simulation** button – the result will immediately be displayed in the CAD window.

5 If necessary, select a method for redefining the curve points under Grid.

If you select **Keep number of points**, the number of points of the initial curve will also apply to the newly calculated curve.

6 Click **OK** to save your entry and close the dialog box.

The curve will be recalculated in accordance with your entries. The new nominal curve will be determined on the basis of the calculated values and displayed in the CAD window.

#### NOTE

As soon as you confirm with **OK**, you will regenerate the nominal points of the curve. The original curve cannot be restored afterwards. For this reason, it is important that you use the Simulation function to check the result beforehand.

### Sorting the points in a curve

When scanning with a high point density or in positions which display a high degree of curvature, it may well be that measured points are not transferred in the right sequence. Normally, this is of no great significance.

This is, however, significant when you are measuring curves, as the sequence of the points influences the form of the curve. CALYPSO therefore sorts the points in a meaningful manner.

On the other hand, there may also be curves that actually contain a sharp "bend" and, consequently, should not be sorted: Sorting curves such as these would result in an undesirable alteration in the form of the curve (see example).

For this reason, you can control sorting using an angle limit. Here, an angle is determined on the basis of the last three points that were calculated (Points 1 to 3 in the example). The points will only be sorted if the calculated angle is smaller than the angle limit.

Example: The run of a curve contains a bend.

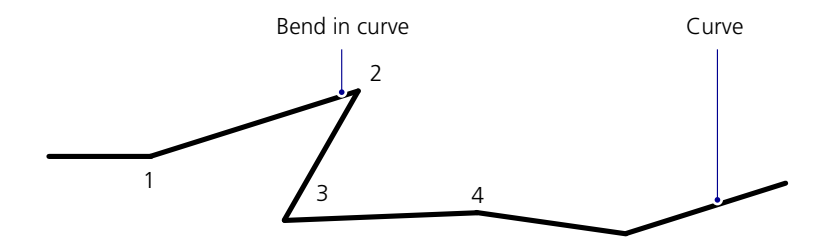

The angle of this "bend" is slightly less than 50°. If you set the limit to "50", point 2 will automatically be interchanged with point 3 although this is not desired here. The curve would then look as follows:

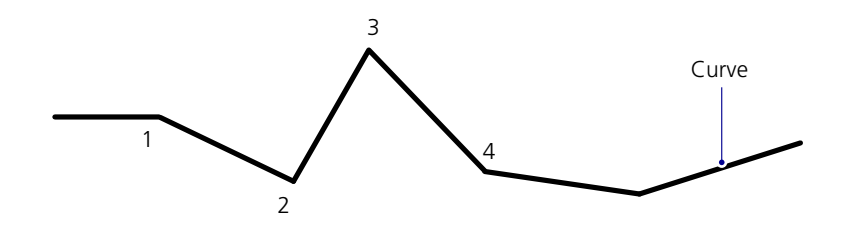

In this case, you will have to enter a limit that is less than the angle of the bend, i.e. approx. 45°.

**1** Open the definition template of the curve and click the **Evaluation** button.

The **Evaluation** dialog box will open.

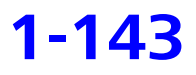

2 Under Additional, tick the Sort measured points check box and click Settings.

You see the **Sort measured points** window for input of the angle limit.

| C Sort measured points | ×               |
|------------------------|-----------------|
| Sort measured points   |                 |
| if angle smaller than  | 45,0000 Default |
|                        | Simulation      |
|                        |                 |
|                        | OK Cancel       |

- 3 Enter the maximum angle that should be accepted or click the Default button to enter the CALYPSO default value.
   If larger angles occur in the curve, the appropriate points will be sorted.
- **4** To check the result, click the **Simulation** button the result will immediately be displayed in the CAD window.
- 5 Click **OK** to save your entry and close the dialog box. The curve will be sorted in accordance with your entries. The new nominal curve will be determined on the basis of the new sequence and displayed in the CAD window.
- 6 Close the **Evaluation** dialog box with **OK**.

## Restricting the evaluation of the curve values

**Reason for restriction** The following problems can arise at the beginning and at the end of the measuring path in the case of curve measurement and curve evaluation:

- The controller will have to readjust to the correct nominal path.
- The calculation of the spline function and the corresponding vectors is problematic at the end of a curve: a minor deviation has a stronger impact here than at other locations

To reduce the effects of these problems, you restrict the number of points used for evaluation.

For other reasons, too, it may be useful if some curve ranges are not considered for the evaluation.

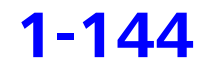

| Two methods of restric- | A distinction must be made here between basing the calculation on the |
|-------------------------|-----------------------------------------------------------------------|
| tion                    | nominal points on the measuring spline or on the measured points on   |
|                         | the nominal spline:                                                   |

- When evaluating in the *nominal vector direction*, all measured points will be considered. The restriction will then apply to the nominal points only.
- When evaluating in the actual vector direction (Act -> Nom), all nominal points will always be used. Here, the restriction only applies to the actual points.
- 1 Open the definition template of the curve and click the **Evaluation** button.

The **Evaluation** dialog box will open.

| Evaluation 3d Curve1                                    | ×            |  |  |
|---------------------------------------------------------|--------------|--|--|
| Best Fit                                                |              |  |  |
| Coordinate system                                       | Settings     |  |  |
| Filter/Outlier Elimination                              |              |  |  |
| Outlier elimination                                     | Settings     |  |  |
| V Filter                                                | Settings     |  |  |
| Other                                                   |              |  |  |
| Sort measured points                                    | Settings     |  |  |
| Approximation                                           | Settings     |  |  |
| Skip evaluation (no results!)                           |              |  |  |
| Take segment gaps into considered                       | eration      |  |  |
| ☑ Offset                                                | Settings     |  |  |
| Stylus Radius Correction<br>on. Spline meas. Points Off |              |  |  |
| Nominal Vector Direction                                | Settings     |  |  |
| Actual -> Nominal Start 0                               | End ()       |  |  |
| Maximum search distance for distance evaluation         | 5.00000      |  |  |
| Points in file                                          |              |  |  |
| Points in file                                          | Settings     |  |  |
| 3D Curve<br>Additional point assignment<br>Thread       | Pitch        |  |  |
| Tape width                                              | 2.00000      |  |  |
| ОК                                                      | Cancel Apply |  |  |

- 2 Tick the corresponding check box under **Restrict evaluation**.
- **3** For restriction in **Nominal vector direction**, click **Settings** and specify in The selected points are not calculated window the nominal points that should not be considered for evaluation.
- 4 For the Act -> Nom restriction, enter the number of actual points that should not be considered at the start and at the end of the curve.

**5** Click **OK** to save your entry and close the dialog box.

During the evaluation, a correspondingly fewer number of points will be considered at the start and at the end of the curve.

### Filtering a curve

You can filter the measuring points prior to calculating the computed feature to avoid systematic distortions. This is especially important for scanned features.

**1** Open the definition template of the curve and click the **Evaluation** button.

The **Evaluation** dialog box will open.

2 Under Filter/Outlier, tick the Filter check box and click Settings. The Filter (Curve) dialog box for entering the parameters will be displayed.

| 🛼 Filter      |                             | ×                   |
|---------------|-----------------------------|---------------------|
| Limit wavele  | ngth of the low pass filter |                     |
| Wavelength    | Lc 10.2622                  | mm                  |
| Filtor Mothor | 1                           |                     |
|               | (Deviation filter)          | (100, 10010, 21/20) |
| <b>Gauss</b>  | (Deviation litter)          | (ISU 16610-21/28)   |
| O Spline      | (Meas. point filter)        | (ISO 16610-22)      |
| Filter on     |                             |                     |
|               |                             |                     |
|               |                             | OK Cancel           |

**3** Enter the **Wavelength Lc** for the low-pass filter. *Note*: The wavelength may not exceed half the curve length.

#### 4 Select the Filter Method.

*Note*: As the spline filter is only used for the measuring points and not for the nominal points, larger deviations may result from the distance evaluation. This especially refers to the spline ends with open contours and areas that are subject to a high degree of curvature changes. Do not use the spline filter in such cases.

- **5** Tick **Filter on** to activate the filter from the **Datum Features** dialog box.
- 6 Click **OK** to save your entry and close the **Filter** window.
- 7 Close the **Evaluation** window with **OK**.

Only the filtered measuring values will be used for calculating the computed feature.

## **Eliminating outliers from a curve**

Outliers are measured points that differ significantly from the geometric form yielded by the other measured points and as such, they can produce a large error when the computed feature is calculated. An error of this nature easily propagates through the actual-value determination of the assigned characteristic.

There are several different points at which you can set and activate outlier elimination for curves:

- As defaults for the characteristic groups and the references and alignment features of the coordinate systems
- For an individual characteristic
- For an individual curve feature
- **1** Open the definition template of the curve and click the **Evaluation** button.

The **Evaluation** dialog box will open.

2 Under Filter/Outlier, tick the Outlier Elimination check box and click Settings.

The **Outlier Mode** window for entering the parameters will be displayed.

| 🗔 Outlier Mode          | × |
|-------------------------|---|
| Factor for Outlier      |   |
| Inside Workpiece        |   |
| Outside Workpiece 3     |   |
| Range Of Data Reduction |   |
| Include Adjacent Points |   |
| Number 0                |   |
|                         |   |
|                         |   |
|                         |   |
|                         |   |
| OK Cancel               |   |

- 3 Enter the Factor for Outlier as well as the Range Of Data Reduction and confirm with OK.
- 4 Click **OK** to save your entry and close the **Outlier Mode** dialog box.
- **5** Close the **Evaluation** window with **OK**.

During the calculation, the measured outlier values that fall under the specified criteria are not taken into account.

## **Excluding apparent segment overlaps**

If a curve to be measured is divided into several overlapping segments, CALYPSO will check the overlapping areas, filtering out possible superfluous actual values. This is to ensure that the calculated actual spline optimally corresponds to the real contour and does not contain any superfluous loops, for example.

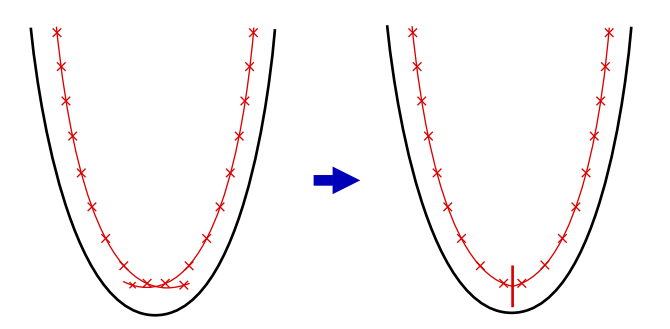

With some contours, however, the segments may only seem to overlap, although gaps exist between the segments. This happens, for example, in the case of narrow and acute recesses where the stylus cannot probe the contour continuously, but with interruptions.

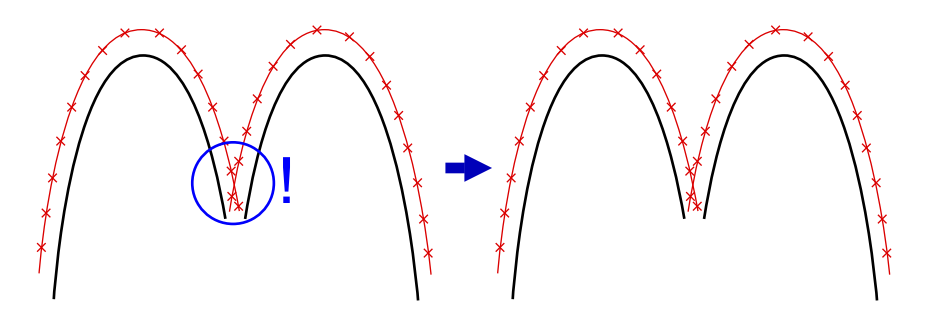

For such a case, you can define to consider segment gaps in order to avoid incorrect computation of the actual contour.

**1** Open the definition template of the curve and click the **Evaluation** button.

The **Evaluation** dialog box appears on the screen.

- 2 Select **Miscellaneous** and tick the **Take segment gaps into con**sideration check box.
- 3 Close the **Evaluation** window with **OK**.

The segments will be treated as non-overlapping segments.

## Adding an offset to a curve

You can add an offset calculated from the curve values to the measured points of a curve. The same offset is added to each measured curve value.

You have a choice of the following offsets:

- Average
- Maximum Value
- Minimum Value
- Standard deviation

61212-2711502

- Arithmetic average calculated from the largest and shortest distance
- Any entry
- **1** Open the definition template of the curve and click the **Evaluation** button.

The **Evaluation** dialog box is opened.

2 Under **Additional**, tick the **Offset** check box and click the **Settings** button.

The **Offset** window for selecting the offset calculation will be displayed.

| ⊏ Offset                             | ×                       |
|--------------------------------------|-------------------------|
| Offset                               |                         |
| <ul> <li>Average</li> </ul>          | O Standard deviation    |
| O Maximum Value                      | 🔘 (Maximum+Minimum) / 2 |
| O Minimum Value                      | 0                       |
| Once-only offset correction of nomin | als!! Execute           |
|                                      | OK Cancel               |

- **3** Select the mode of offset calculation and click **OK**.
- 4 Close the **Evaluation** window with **OK**.

The selected offset is now added to all measured curve values.

## Setting the deviation calculation for threads

For the measurement of thread profile intersections (e.g. recirculating ball screws), it may be necessary to calculate the deviations in the profile intersection plane of the thread and not in the nominal vector direction.

If the slopes prove to be slight, there is no important difference between these evaluation modes. If the slopes are significant, however, the differences may exceed the measuring uncertainty.

*Note*: If nothing else is defined for the measurement, use measurement in nominal vector direction and without projection. These results supply the best indication as to whether the spheres "get stuck" or not.

### Defining evaluation methods for thread measurements

**1** Open the definition template of the curve and click the **Evaluation** button.

The **Evaluation** dialog box is opened.

- 2 Under **3D curve**, tick the **Thread** check box.
- **3** Select the feature that defines the thread axis and enter the **Pattern** of the thread (lead).
- 4 Confirm with OK and select in the definition template for the curve the Nominal Vector Direction deviation calculation and the desired projection:
  - **No Projection**: the deviations are evaluated in the nominal vector direction.
  - **Vertical Projection**: the measured values are projected onto the plane perpendicular to the thread and evaluated.
  - Helix Projection: the measured values are projected onto a helicoid that is predefined by the thread parameters and then valuated.
- **5** Press **OK** to confirm.

## **Coordinate system from best fit alignment of several curves**

| Target               | The best fit alignments of several individual curves on a workpiece sup-<br>ply in general a different result for each curve. If several curves belong<br>together, the "common" best fit of curves is required; i.e. the transfor-<br>mation that minimizes the deviations for all viewed curves. |
|----------------------|----------------------------------------------------------------------------------------------------|
| Example              | The common best fit is required, for example, in connection with turbine blades which normally require the measurement of several intersections.                                                                                                    |
| Determining best fit | Use the <b>Alignment - Curve Best Fit</b> window for the best fit of several curves.                                                                                                    |
|                      | 1. Select <b>Resources → Utilities → Alignment from Several Curves</b>                                                                                                    |
|                      | A new "Curve Best Fit" feature is included in the list of characteris-<br>tics.                                                                                                    |

2. Open the new feature.

| 🗔 Alignme    | ent - Curve Best F | it 🛛 🔀           |
|--------------|--------------------|------------------|
| <sup>z</sup> | Curve Best F       | it 1             |
| <_×          |                    | Comment          |
| 0            |                    |                  |
| Se           | elect Features     |                  |
|              | Alignment          | Base Alignment 🚽 |
|              |                    | Features         |
| 1            |                    | Curve 1          |
| 2            |                    | Curve 2          |
|              |                    |                  |
|              |                    |                  |
|              |                    | ~                |
|              | Evaluati           | on Constraints   |
|              | Se                 | ettings          |
|              |                    | ,                |
| Transla      | tion X             | 0,0000           |
|              | Y                  | 0,0000           |
|              | Z                  | 0,0000           |
| Rotatio      | n X                | 0,0000           |
|              | Y                  | 0,0000           |
|              | Z                  | 0,0000           |
| ОК           | Reset              | ]                |

- 3. Select the curves for the best fit via **Select Features**.
- 4. Select the coordinate system for the best fit.
- 5. If necessary, restrict the constraints for the best fit in the **Best Fit** window. The X, Y, Z check boxes refer to the axes of the above selected coordinate system.

The best fit will then be limited for all curves together. All points are used for the best fit.

6. If needed, change the search distance for the best fit under Settings.

During the CNC run, CALYPSO creates a new alignment whose displacement and rotation with respect to the initial alignment result from the common best fit of the curves.

**Using the alignment** You can use the new alignment for all features, except for the curves used for the best fit. Otherwise, CALYPSO would get stuck in an endless loop during the evaluation of the curves.

However, you can copy each curve used for the common best fit and evaluate the copied curve.

## Defining the evaluation of the 3d curve

For the 3d curve, there are further methods of influencing the evaluation of the measured points.

### Additional point assignment

For 3d curves with large form deviations and with very small radius or edge ranges, the default curve evaluation may result in wrong results. This occurs especially with evaluations of leading and trailing edges on turbine blades.

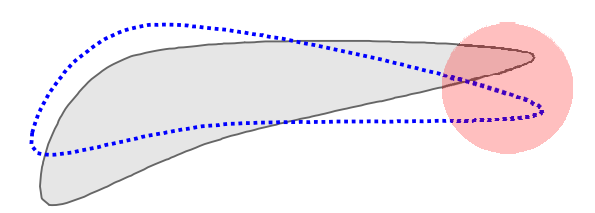

Here the assignment of measured data to the nominal geometry may become faulty. In the area of edges, it may happen that measured points are assigned to the upper side of the blade instead of the lower side and vice versa. You can avoid this effect by means of additional point assignment.

If the measured points of the curve are not measured directly, but have been defined via point recalls, the stylus tip radii of the original measurements must be the same. Curves with own measurement strategy (included segmented ones) can have been measured with different stylus tip radii.

### 3d curve as thread

If you want to use the 3d curve for evaluating a thread, you can activate **Thread** and specify the thread axis and the nominal lead.

### Lift curve

To evaluate a 3d curve as a lift curve, activate Lift curve.

### Defining the tape width

A 3d curve is displayed in the CAD window as a tape of a certain width. This makes the orientation of the normal and thus the probing direction visible. You can define the width of this tape.

## **Output of the results of curve measurement**

## **Overview of the output of the results**

The measured and possibly corrected and edited curve measurement results can be output in different ways for further processing.

- — Output of curve points in table files [⇔ 1-155]
- ➤ Output of all curve results in files [\$ 1-156]
- > Output of curve points and tolerances in text files [ $\Rightarrow$  1-158]
- → Output of points and deviations of a cam curve in text files
   [\$\Rightarrow 1-160]
- > Output of curve deviations in a form plot [⇔ 1-161]
- > Printing the point list or saving it as file [ $\Rightarrow$  1-84]

## **Output of curve points in table files**

If "Output to table file" is set in the **Results to File** window, CALYPSO will output with each run the following three text files in the *<user direc-tory*>*workarea*/*results* directory:

| File name                     | Contents                                                                                                    |  |  |  |  |
|-------------------------------|----------------------------------------------------------------------------------------------------|--|--|--|--|
| <i>planid_partnb_</i> hdr.txt | Header data for measurement plan and measurement                                                                                                    |  |  |  |  |
| <i>planid_partnb_</i> chr.txt | Measurement results for characteristics                                                                                                    |  |  |  |  |
| <i>planid_partnb_</i> fet.txt | Measurement results for features                                                                                                    |  |  |  |  |
|                               | In this case, "planid" represents the measurement plan name and "partnb" the part number.                                                                                                    |  |  |  |  |
|                               | The measurement results are available in these files for internal and ex-<br>ternal processing (e.g. in spreadsheet programs).                                                                                                    |  |  |  |  |
| Curve results                 | The results of the curve measurement are output as table files only if the <b>Curve Points</b> check box is ticked.                                                                                                    |  |  |  |  |
|                               | If the <b>Masked curve points</b> check box is ticked in addition, the table file also includes the masked points which are not used for the evaluation. These lines contain in each column the entry "99999" instead of the measuring values.    |  |  |  |  |
| Number of decimal<br>places   | You can set the number of decimal places for table files in the Measure-<br>ment Plan Editor Features. If you do not make this setting, the values<br>output in table files will automatically have one digit more than those in<br>the printout. |  |  |  |  |

| Format of the files | All three files have the same format: The first line contains the column<br>headers of the table, the following lines contain the measured or calcu-<br>lated values for the corresponding column and there is an "END" at the<br>end of the file. |  |  |  |  |  |
|---------------------|----------------------------------------------------------------------------------------------------|--|--|--|--|--|
|                     | <ul> <li>The *_hdr.txt header file contains the general data for the measurement plan and the measurement.</li> </ul>                                                                                                    |  |  |  |  |  |
|                     | <ul> <li>The *_chr.txt characteristic file contains all values defined and mea-<br/>sured or calculated in the characteristics.</li> </ul>                                                                                                    |  |  |  |  |  |
|                     | <ul> <li>The feature file contains all values (nominal and actual values) de-<br/>fined and measured in the features.</li> </ul>                                                                                                    |  |  |  |  |  |
|                     | The same identifiers as in the printout format editor are used for desig-<br>nation of the values.                                                                                                    |  |  |  |  |  |
| Interface to DML    | The table files represent the interface to various other output formats, e.g. also to the DML files.                                                                                                    |  |  |  |  |  |
|                     | In addition to the direct measurement results, the table files contain fur-<br>ther information:                                                                                                    |  |  |  |  |  |
|                     | <ul> <li>Names of the datums for all characteristics.</li> </ul>                                                                                                    |  |  |  |  |  |
|                     | <ul> <li>Coordinate system of the True Position as a matrix and vector.</li> </ul>                                                                                                    |  |  |  |  |  |
|                     | – Tolerance zone                                                                                                    |  |  |  |  |  |
|                     |                                                                                                    |  |  |  |  |  |

## **Output of all curve results in files**

You can output the measurement results for the curves of a measurement plan in ASCII files. The following types and file formats are available:

| Туре    | Content                                                          | Format             |
|---------|------------------------------------------------------------------|--------------------|
| Туре 1  | Nominal values                                                   | ASCII              |
| Туре 2  | Actual values                                                    | ASCII / DXF / TIMS |
| Туре З  | Nominal values and normals                                       | ASCII              |
| Туре 4  | Actual values and normals                                        | ASCII / VDA / DXF  |
| Type 5  | Nominal values, normals and deviations                           | ASCII              |
| Type 7  | Actual values in polar coordinates                               | ASCII              |
| Туре 7а | Nominal angles of polar coordinates and devi-<br>ations          | ASCII              |
| Type 7b | Nominal angles of polar coordinates and in-<br>verted deviations | ASCII              |

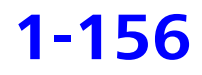

| Туре   | Content                                              | Format                   |
|--------|------------------------------------------------------|--------------------------|
| Туре 8 | Not interpolated measured values, linearly corrected | ASCII / VDA / DXF / TIMS |
| Туре 9 | Non-interpolated measured values, not cor-<br>rected | ASCII / VDA / DXF / TIMS |

A distinct file is created for each curve and stored under <user\_directory>\workarea\results\ASCII\<measurement\_plan\_name>\<feature name>.txt.

*Note:* You can also have CALYPSO overwrite the file created during each CNC run (see Exporting points during CNC run).

The output of curve results in files is defined related to the measurement plan via **Resources**  $\rightarrow$  **Results to File**.

| Results to File            |       |              |           |                          |          |           |          |                   |
|----------------------------|-------|--------------|-----------|--------------------------|----------|-----------|----------|-------------------|
|                            | On    | Off          | Sele      | ect at CNC Start         |          |           |          |                   |
| Table file                 | 0     | ۲            | ©         | Curve Points             | ШM       | lasked cu | rve poir | nts               |
| Merge File                 | 0     | ٢            |           | Initialize               |          |           |          |                   |
| DMIS                       | ©     | ۲            | ©         |                          |          |           |          |                   |
| Q-DAS                      | ©     | ۲            | ©         | Default output (no se    | paration | ı)        |          | •                 |
| PiWeb Export               | ©     | ۲            | C         | Configuration            |          |           |          |                   |
| PiWeb reporting            |       |              |           | Configuration            |          |           |          |                   |
| PDF                        | ©     | ۲            | 0         | 🗖 Limit 🛛 1              | File     | s         |          |                   |
| Curve distance file        | ©     | ۲            |           |                          |          |           |          |                   |
| Measurement points         | ©     | ۲            |           | 50 Limit                 |          |           |          |                   |
| Stylus data                | ©     | ۲            |           |                          |          |           |          |                   |
| Export Points              | ©     | O            |           | Configuration            |          |           |          |                   |
| QIF                        |       | 0            | 0         |                          |          |           |          |                   |
| IVY Export<br>Curve Points | 0     | 0            | 0         | Configuration            |          |           |          |                   |
| Astilian Drinks (Orline)   | Off   | ( <b>A</b> ) | - 0       |                          | ASCII    | VDA       | DXF      | AccTeePro<br>TIMS |
| Act/Nom Points (Spline)    | Type1 | (Nomin       | nai)<br>N |                          | 0        |           |          |                   |
|                            | Type2 | (Nomin       | nal + No  | r. vector)               | 0        |           | 0        | 0                 |
|                            | Type4 | (Actual      | + Nor.    | vector)                  | 0        | 0         | 0        |                   |
|                            | Type5 | (Nomin       | nal + No  | r. vector + Deviation)   | 0        |           |          |                   |
|                            | Type7 | (Actual      | l value i | n polar coordinates)     | O        |           |          |                   |
|                            | Type7 | a (Nomi      | inal ang  | le + deviation)          | 0        |           |          |                   |
|                            | Type7 | b (Nomi      | inal ang  | le + negative deviation) | 0        |           |          |                   |
| Meas. Points (Linear)      | Type8 | (value       | correcte  | ed linearly)             | O        | O         | O        | 0                 |
|                            | Туре9 | (value       | not corr  | rected)                  | 0        | 0         | 0        | 0                 |
|                            |       |              |           |                          |          |           |          |                   |
|                            |       |              |           | [                        | OK       | C         | ancel    | Help              |

Select the desired content and format of the output files under **Curve Points** in the **Result To File** window.

## **Output of curve points and tolerances in text files**

After each measurement, you may have the coordinates of the curve points output to several text files; these file will be overwritten like log files during the next measurement.

The points of a lift curve can be unwound and projected onto the plane.

**1** Open the definition template of the curve and click the **Evaluation** button.

The **Evaluation** dialog box is opened.

2 Under Points in file, tick the Points in file check box and click Settings.

You will see the **Points in file** window with the settings for the output to file.

| ⊏ Points in file           |                        | ×             |
|----------------------------|------------------------|---------------|
| Points in file             |                        |               |
| c:\Documents and Settings  | \All Users\Documents\2 | Zeiss\CALYPSO |
| Points in Base Alignment   |                        |               |
| O Points in current system |                        |               |
| Unwind points              | Start angle            | 0,0000        |
| Nominal and tolerance po   | pints (not developed!) |               |
|                            |                        |               |
|                            | ОК                     | Cancel        |

The default path is the measurement plan directory and the feature name is the default file name. The file name extension is "txt".

- 3 If required, enter a different path and file name or click the button and select them in the Save file dialog box.
  - **4** Select the coordinate system for specification of the points. The base alignment is set by default.
  - **5** Tick the **Nominal and tolerance points (not developed!)** check box to generate the text files.
  - **6** With stroke data: If required, activate unwinding of the curve points and define the start angle (default: the angle of the first curve point).

Unwinding is a projection of the three-dimensional lift curve onto the plane: The curve points are projected onto the lateral surface of the cylinder; this surface will then be "unwound" from the cylinder. The result is a curve on the plane (z = 0).

- 7 Press OK to confirm.
- 8 Close the **Evaluation** window with **OK**.

## **Reference: Format of the text file with curve points**

After each measurement, you may have the coordinates of the curve points output to a text file. In the text file, the points are represented in Cartesian coordinates as follows:

- In the first line, you will find the variable names x, y, z, u, v, w (for the coordinates of the point and its normal vector) and r (for the stylus radius).
- The other lines show the values for each individual point below the variables. The unit for the values is "mm".
- In case of unwound lift curves, you will find zeros in the third column.
- r = 0 means that no correction of the stylus radius is required.

The following shows an example of the format of such a text file.

х Z u v V W r -23.0707348835 -32.0739616041 -0.9213020337 0.0019417548 0.9188948219 -0.3944978274 0.0 -21.5829215676 -32.0760668737 -0.9198508453 0.0001264637 -0.9093540976 0.4160229671 0.0 -20.0751808348 -32.0742300542 -0.9203910801 0.0001018995 0.9418390797 -0.3360641866 0.0 -18.5754535891 -32.0759142286 -0.9194448817 0.0005215434 -0.9841751775 0.1771974828 0.0 -17.0740001869 -32.0725757351 -0.9194892888 -0.0006841894 0.9999996467 -0.0004883545 0.0 -15.5591963058 -32.0762768604 -0.9200407405 -0.0030894740 -0.8653831066 0.5011013210 0.0 -14.0713513121 -32.0789392544 -0.9205921658 0.0020224195 -0.9924604729 -0.1225484378 0.0 -12.5698426332 -32.0726308300 -0.9201344234 -0.0027245345 0.9929397400 0.1185885726 0.0 -11.0521915216 -32.0743066146 -0.9201852439 0.0029758511 0.8023852166 -0.5967990520 0.0 -9.5618831389 -32.0774705126 -0.9197375737 0.0016869369 -0.9774580500 0.2111229847 0.0 -8.0600024197 -32.0716499506 -0.9207801273 -0.0019823247 0.9623648355 -0.2717535535 0.0 -6.5492508541 -32.0728412410 -0.9198281411 -0.0006327384 -0.9273548406 0.3741825749 0.0 -5.0510986398 -32.0715213582 -0.9203771783 -0.0007064220 0.9655644195 -0.2601631270 0.0 -3.5491471593 -32.0701556948 -0.9204217208 0.0033960346 -0.9992305329 -0.0390744047 0.0 -2.0219519625 -32.0728254374 -0.9199832673 0.0205454752 0.9997206636 0.0116823907 0.0

## Output of points and deviations of a cam curve in text files

For some characteristics, you may output the curve points and deviations in a text file (\*.TXT).

Export is possible for the following characteristics:

- Cam lift
- Cam velocity
- Cam acceleration

## 1-160

To do so, click **Output as text file** in the definition template of the characteristic.

#### **Output format**

**Curve Form** 

**Curve Slope** 

The output comprises a text file with several lines containing four values each:

- Angle
- Nominal
- Actual
- Deviation

## **Graphical evaluation of curve deviations**

### **Options for graphic evaluation**

There are two options available for the graphic evaluation of the curve measurement just as for other features:

- Output of form plots via characteristics
- Output via the Graphics Element utility

### Output of form plots via characteristics

You call form plots and display them as described in the Basic Operating Instructions under Outputting form and location plots for characteristics.

The form plots available for the Curve Form characteristic are as follows:

- Linear curve form
- Curve form 2D
- Multi-Curve form linear
- Multi-Curve form 2D

A special aspect of the form plot for curves is the option of selecting different scales in X and Y direction.

The form plots available for the Curve Slope characteristic are as follows:

- Slope Type 1 (portrait and landscape)
- Slope Type 2 (portrait and landscape)
- Slope Type 3 (portrait and landscape)

Five parameters are additionally displayed in the form plots for the curve slope:

- Pitch Error
- Form Error
- Total Deviation

- Minimum Deviation f<sub>min</sub>
- Maximum Deviation f<sub>max</sub>

In addition to the graphical output, the measuring results can also be output in tabular form as a point list.

## **Cam evaluation** The following form plots are available for the characteristics of the cam evaluation:

- Cam lift type 1 and type 2
- Cam velocity type 1 and type 2
- Cam acceleration type 1 and type 2

### Point table in the form plot

In addition to the graphical output, the measuring results can also be output in tabular form as a point list.

Output of the point list in the form plot is activated in the selection list of the **Form and location plot** window by selecting the **Point List** entry.

The following data is output in the point list:

- Actual and nominal values
- Upper and lower tolerances
- Deviation

### Output of form plots via Graphics Element

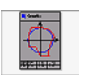

The output via the **Graphics Element** utility is described under in the Basic Operating Instructions under Defining graphics elements.

#### **Graphic forms**

Graphic forms and single templates are available for the following measuring results:

- Curve Distance
- Curve Form
- Curve Best Fit

The forms show all table values which are important for the curve; in addition, the best fit forms contain the best fit result.

# Multiple Curve PlotsIf curve plots are assigned to the same characteristic type (e.g. curve<br/>form), you can group them in the graphics element and output them all<br/>together in a multiple plot. This allows you to compare, for example, dif-<br/>ferent curves.

### **Example: Slope Type 1 form plot**

The illustration shows the **Slope Type 1** form plot (landscape) by way of example.

It is derived from the 2D curve form. In addition, the regression line is shown.

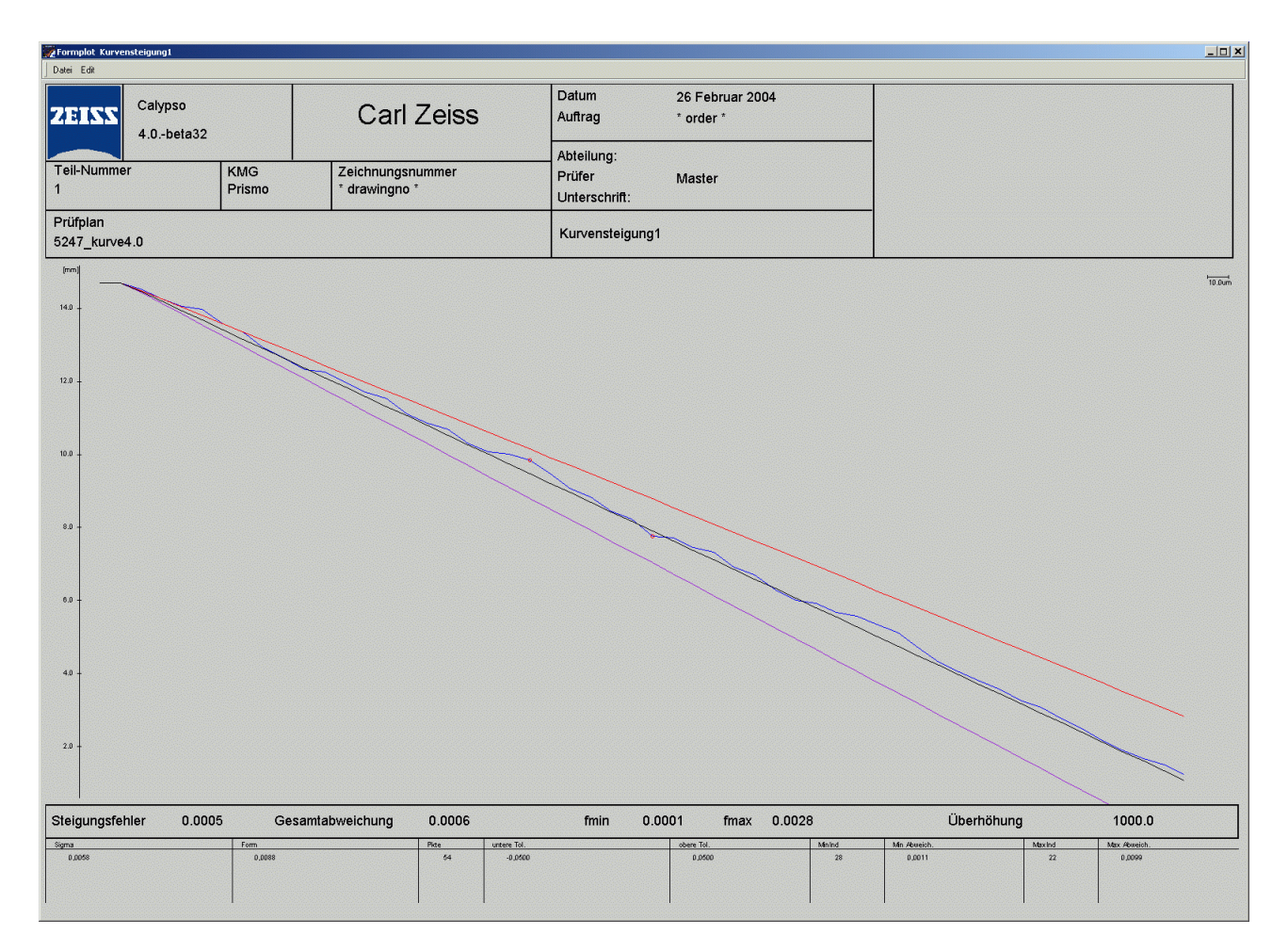

### Example: Slope Type 2 form plot

The illustration shows the **Slope Type 2** form plot (landscape) by way of example.

It is derived from the 2D curve form. In addition, the regression line is shown. The distorted coordinate system is shown; the angle is selected so that the slope line is shown horizontally.

### Output of the results of curve measurement

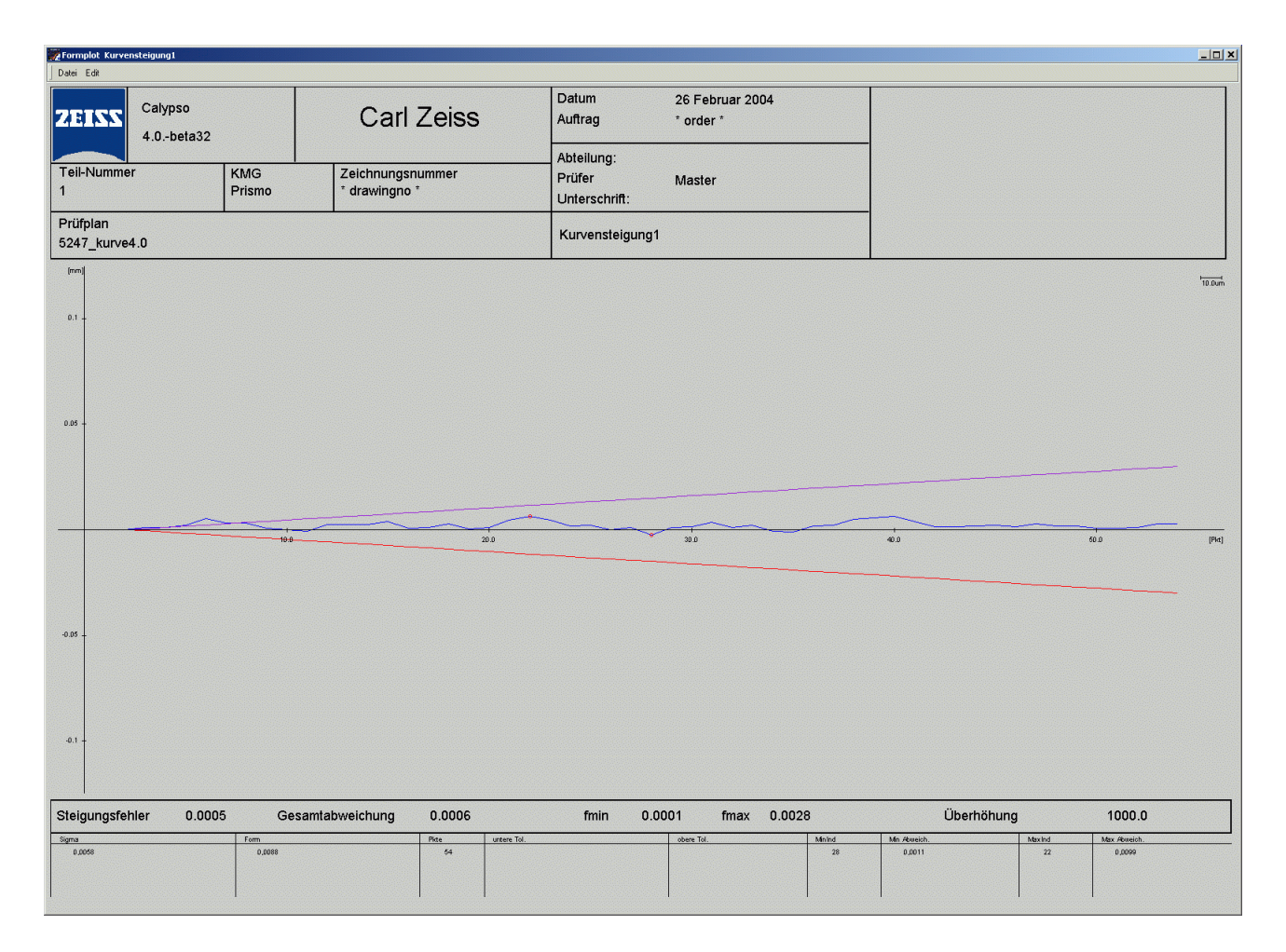

### **Example: Slope Type 3 form plot**

The illustration shows the **Curve form 2D** form plot (landscape) by way of example.

It is derived from the linear curve form. In addition, the regression line is shown.

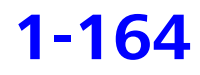

### **Output of the results of curve measurement**

| 👷 Formplot Kurven       | nsteigung1           |               |                            |                 |                                       |                            |              |                        |            |              |                        | _ 🗆 🗙     |
|-------------------------|----------------------|---------------|----------------------------|-----------------|---------------------------------------|----------------------------|--------------|------------------------|------------|--------------|------------------------|-----------|
| Datei Edit              |                      |               |                            |                 |                                       |                            |              |                        |            |              |                        |           |
| ZEISS                   | Calypso<br>4.0beta32 |               | Carl                       | Zeiss           | Datum<br>Auftrag                      | 26 Februar 20<br>* order * | )04          |                        |            |              |                        |           |
| Teil-Nummer<br>1        | r                    | KMG<br>Prismo | Zeichnungsr<br>* drawingno | iummer<br>*     | Abteilung:<br>Prüfer<br>Unterschrift: | Master                     |              |                        |            |              |                        |           |
| Prüfplan<br>5247_kurve4 | 4.0                  | 1             |                            |                 | Kurvensteigung                        | 1                          |              |                        |            |              |                        |           |
| (mm)                    |                      |               |                            |                 |                                       |                            |              |                        |            |              |                        | 10.0um    |
| 0.1 -                   |                      |               |                            |                 |                                       |                            |              |                        |            |              |                        |           |
| 0.05                    |                      |               |                            |                 |                                       |                            |              |                        |            |              |                        | •         |
|                         |                      | 10.0          |                            | 20.0            | *                                     | 30.0                       |              | 40.0                   |            |              | 50.0                   | <br>[Pic] |
|                         |                      |               |                            |                 |                                       |                            |              |                        |            |              |                        |           |
| -0.05                   |                      |               |                            |                 |                                       |                            |              |                        |            |              |                        | -         |
| -0.1 -                  |                      |               |                            |                 |                                       |                            |              |                        |            |              |                        |           |
| Steigungsfeh            | nler 0.000           | 5 Ges         | amtabweichung              | 0.0006          | fmin 0.1                              | 0001 fmax                  | 0.0028       |                        | Überhöhung |              | 1000.0                 |           |
| Sigma<br>0.0058         |                      | 0.0088        |                            | Pice untere Tol |                                       | obere Tol.                 | Minind<br>28 | Min Abueich.<br>0,0011 |            | Maxind<br>22 | Max Abweich.<br>0,0099 |           |

## **Example: Curve Form form plot**

The illustration shows the **Curve form 2D** form plot by way of example.

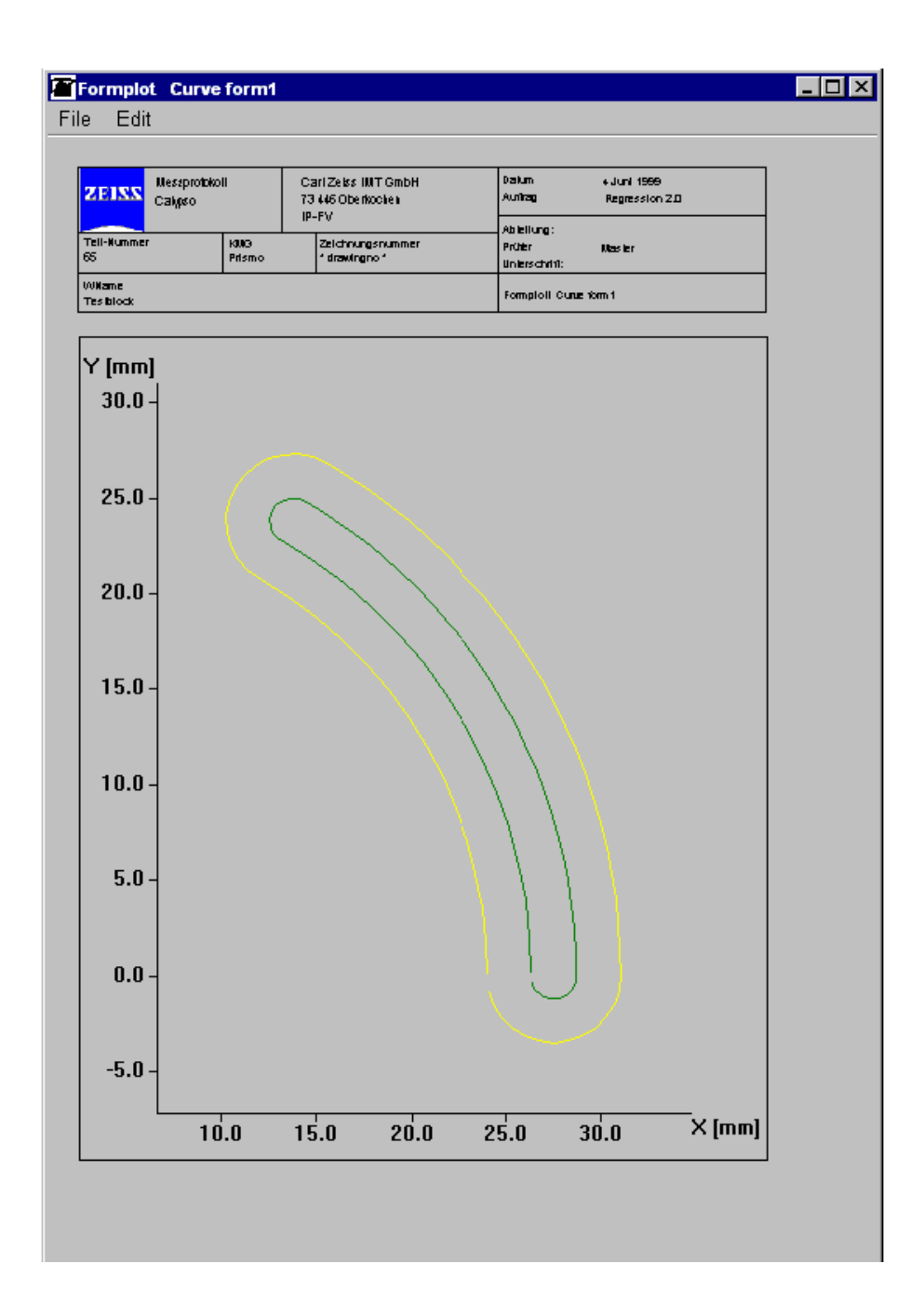

### Example: Point list in the form plot

The following illustration shows a point list in the **Curve Form** plot by way of example.

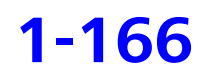

|          | 1:4        |               |              |                 |                 |            |         |
|----------|------------|---------------|--------------|-----------------|-----------------|------------|---------|
| е EC     | זוג        |               |              |                 |                 |            |         |
|          | Calvnea    |               |              |                 | Date            | 7. Novembe | r 2008  |
| ZEISS    |            | Carl Zeiss    |              |                 | Order           | *order*    |         |
|          | 4.10De     | 1a.25         |              |                 | Donatmont.      |            |         |
| art Num  |            | CMM           | Deputing M   |                 | Operator        | Maetor     |         |
| an Numi  | Jer -      | Spectrum      | * drawing ry | o.*             | Ciperator       | Master     |         |
|          |            | spectrum      | diawingn     | 0               | signature:      |            |         |
| easuren  | nentPlan   |               |              |                 | Curve form?     |            |         |
| blbensch | nmidt_Test | t_lstwertplot |              |                 |                 |            |         |
|          |            |               |              |                 |                 |            |         |
|          |            | Actual        | Nominal      | Upper Tolerance | Lower Tolerance | Deviation  |         |
| 1        | x          | 100.0015      | 99,9991      |                 |                 | 0.0025     |         |
|          | ź          | 2,4390        | 2,4749       |                 |                 | 0.0000     |         |
|          | Dist       | 0.0249        |              | 0.0200          | -0.0100         | 0.0249     | 0.0049  |
| 2        | x          | 101.0016      | 100.5992     |                 |                 | 0.0024     |         |
|          | z          | 0.0000        | 0.0000       |                 |                 | 0.0000     |         |
|          | Dist       | 0.0247        |              | 0.0200          | -0.0100         | 0.0247     | 0.0047  |
| з        | ×<br>v     | 102.0016      | 101.9992     |                 |                 | 0.0024     |         |
|          | z          | 0.0000        | 0.0000       |                 |                 | 0.0000     |         |
|          | Dist       | 0.0244        |              | 0.0200          | -0.0100         | 0.0244     | 0.0044  |
| 4        | Ŷ          | 2,1998        | 2,1760       |                 |                 | 0.0239     |         |
|          | ż          | 0.0000        | 0.0000       |                 |                 | 0.0000     |         |
|          | Dist       | 0.0240        | 103 9993     | 0.0200          | -0.0100         | 0.0240     | 0.0040  |
| 5        | Ŷ          | 2,0998        | 2.0763       |                 |                 | 0.0235     |         |
|          | z          | 0.0000        | 0.0000       |                 |                 | 0.0000     |         |
|          | Dist<br>X  | 0.0237        | 104 9993     | 0.0200          | -0.0100         | 0.0237     | 0.0037  |
| 0        | Ŷ          | 1.9998        | 1.9767       |                 |                 | 0.0232     |         |
|          | Z          | 0.0000        | 0.0000       |                 |                 | 0.0000     |         |
| 7        | X          | 105 0015      | 105 3993     | 0.0200          | -0.0100         | 0.0233     | 0.0033  |
| •        | Ŷ          | 1,8996        | 1.8770       |                 |                 | 0.0228     |         |
|          | Z          | 0.0000        | 0.0000       |                 |                 | 0.0000     |         |
| в        | X          | 107.0018      | 105 5554     | 0.0200          | -0.0100         | 0.0024     | 0.0030  |
| 6        | Ŷ          | 1.8015        | 1.7773       |                 |                 | 0.0241     |         |
|          | Z          | 0.0000        | 0.0000       |                 |                 | 0.0000     |         |
| 9        | X          | 107,5917      | 107,9994     | 0.0200          | -0.0100         | -0.0077    | 0.0043  |
|          | Y          | 1.9227        | 2.0000       |                 |                 | -0.0773    |         |
|          | Z          | 0.0000        | 0.0000       | 0.0200          | -0.0100         | 0.0000     | -0.0577 |
| 10 *     | X          | 108,8089      | 108.3994     | 0.200           | -0.0100         | -0.1905    | -0.0077 |
|          | Y          | 2,0876        | 4.0000       |                 |                 | -1.9124    |         |
|          | Z          | 0.0000        | 0.0000       | 0.0200          | -0.0100         | 0.0000     | -19119  |
| 11       | x          | 109.9052      | 109.9995     | 0.200           | 0.0100          | -0.0942    | 12110   |
|          | Y          | 2.0550        | 3.0000       |                 |                 | -0.9450    |         |
|          | Dist       | 0.0000        | 0.0000       | 0.0200          | -0.0100         | -0,9497    | -0.9397 |
| 12       | х          | 111.0101      | 110.9995     |                 | 212 100         | 0.0106     |         |
|          | Y          | 1.4853        | 1.3787       |                 |                 | 0.1000     |         |
|          | Dist       | 0.0000        | 0.0000       | 0.0200          | -0.0100         | 0.0000     | 0.0871  |
| 13       | х          | 112.0017      | 111.9995     |                 |                 | 0.0021     |         |
|          | Y          | 1.3003        | 1,2791       |                 |                 | 0.0212     |         |
|          | Dist       | 0.0213        | 0.000        | 0.0200          | -0.0100         | 0.0213     | 0.0013  |
| 14       | х          | 113.0015      | 112,9996     |                 |                 | 0.0020     |         |
|          | Y          | 1.1999        | 1.1794       |                 |                 | 0.0204     |         |
|          | Dist       | 0.0000        | 0.0000       | 0.0200          | -0.0100         | 0.0205     | 0.0005  |
| 15       | х          | 114.0018      | 113.9996     |                 |                 | 0.0022     |         |
|          | Y          | 1.0996        | 1.0798       |                 |                 | 0.0198     |         |
|          | Dist       | 0.0000        | 0.000        | 0.0200          | -0.0100         | 0.0000     |         |
| 15       | x          | 115,0005      | 114.9996     | 0.4400          | 3,0100          | 0.0010     |         |
|          | Y          | 1.0001        | 0.9801       |                 |                 | 0.0200     |         |
|          | Z<br>Dist  | 0.0000        | 0.0000       | 0.0200          | -0.0100         | 0.0000     |         |
| 17       | x          | 115,9994      | 115,9996     | 0.4400          | 3,0100          | -0.0002    |         |
|          | Y          | 0.9998        | 0.9805       |                 |                 | 0.0193     |         |
|          | Z<br>Dist  | 0.0000        | 0.0000       | 0.0200          | -0.0100         | 0.0000     |         |
|          | 0.001      | 0.0108        |              | 0.0200          | -0.0100         | 0.0100     |         |

### **Example: Curve distance plots**

The following examples show various curve distance plots.

For details, please refer to Examples of form and location plots in the Online Help.

**Curve plot** A curve plot shows the deviation between the nominal distance and the actual distance in graphic form. It is not a representation of the actually measured values and does not show the form of the workpiece.

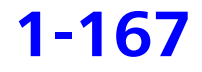

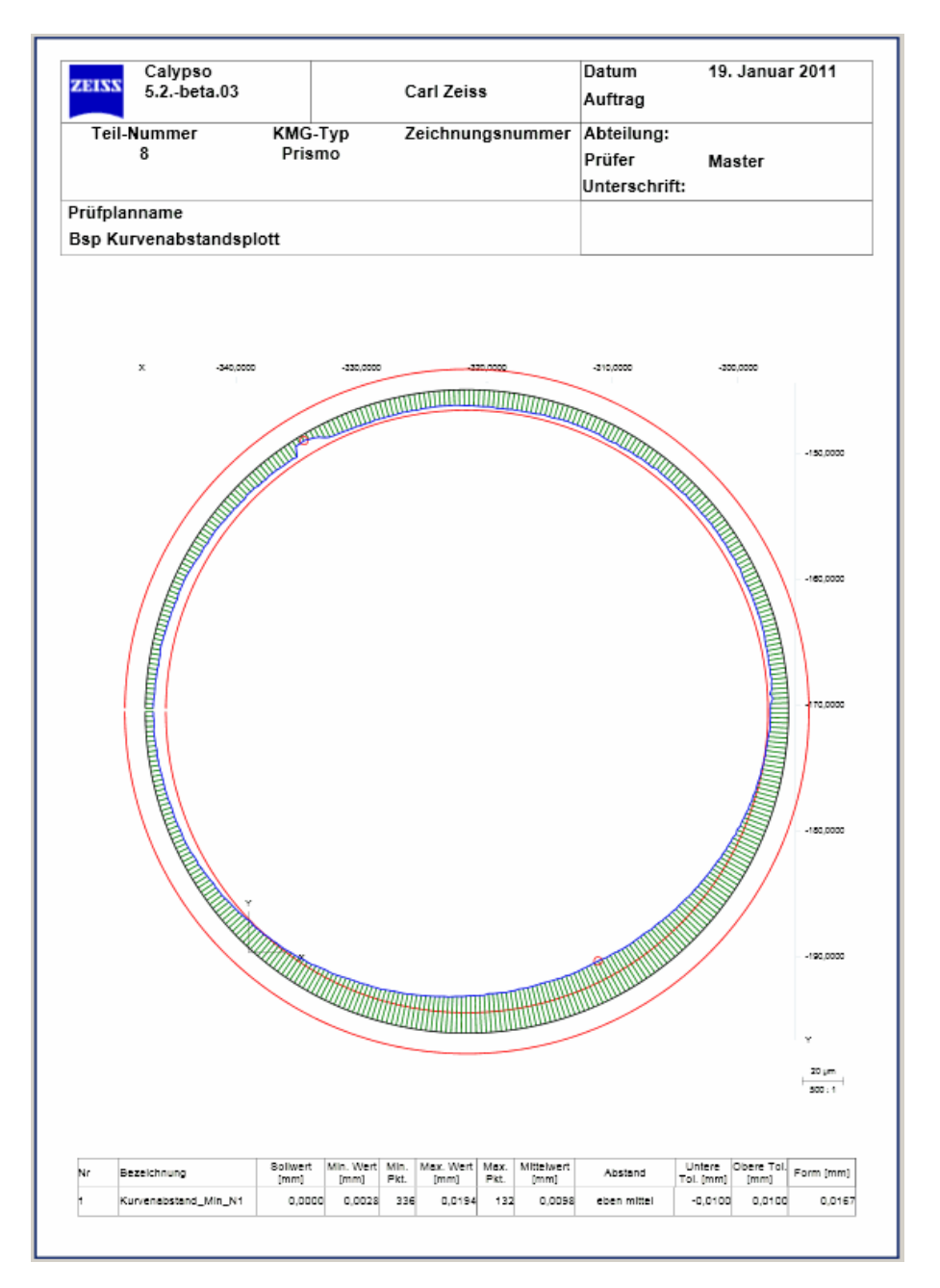

### Line plot

The **line plot** shows the difference between the actual distance and the nominal distance for each measuring point based on the first measuring point.

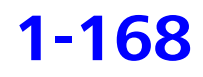

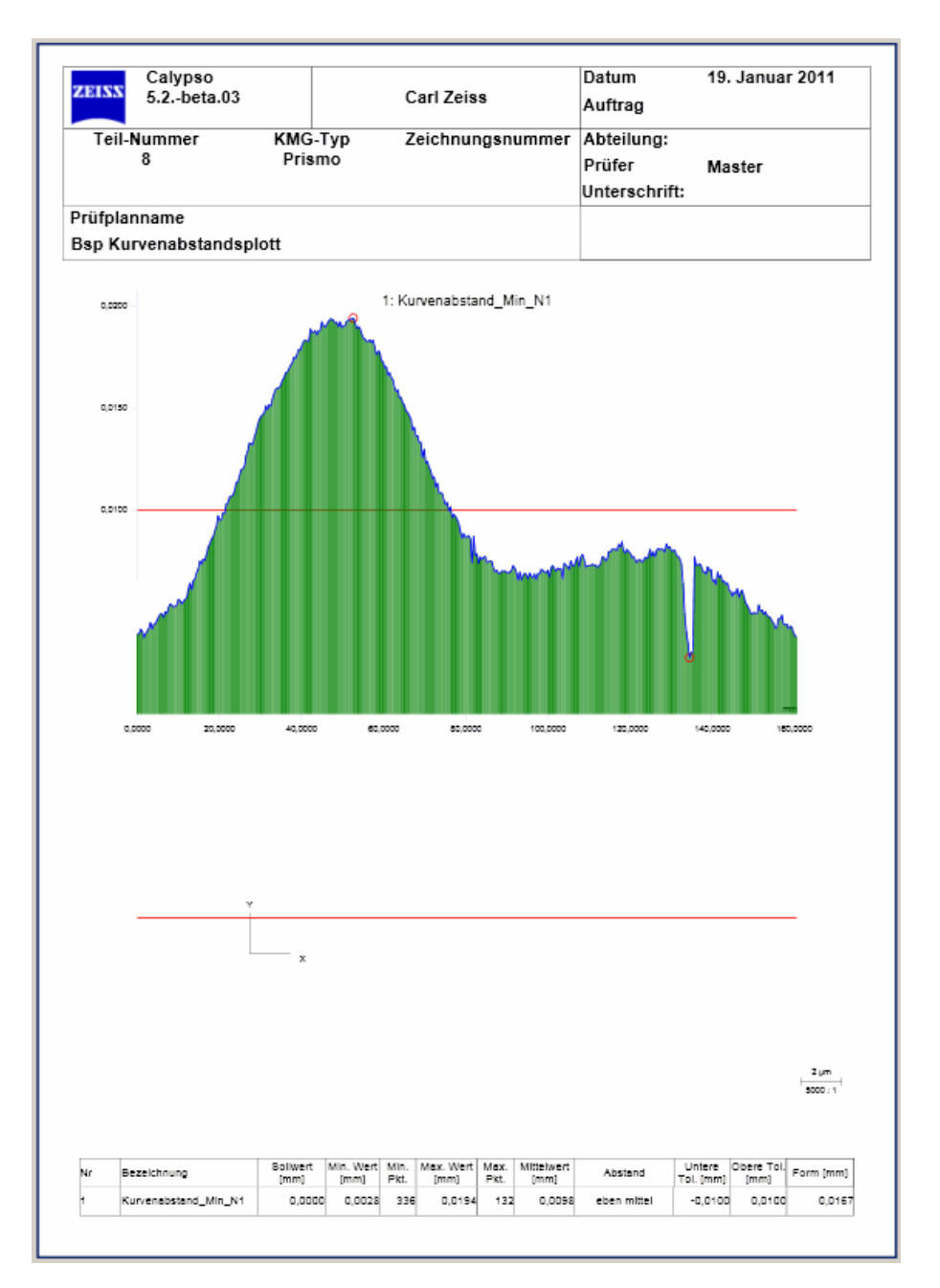

### 2-curve plot

In the **2-curve plot**, the two curves are placed one on top of the other. The location of the curves is immediately visible.

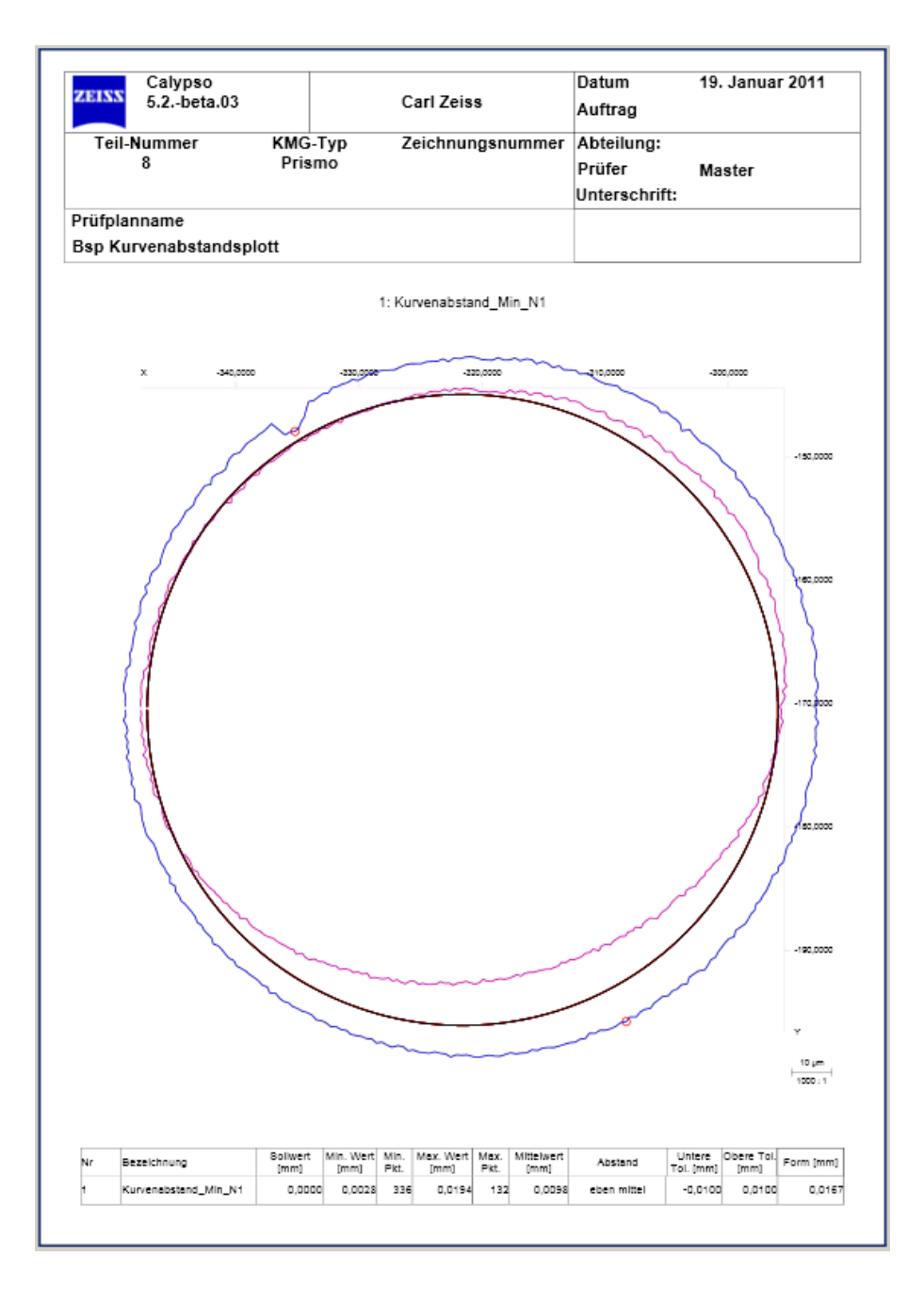

### NOTE

Several curve distance plots can be output in a graphic.
# **Alphabetic index**

#### Numerics

#### 2D curve

Adopting actual deviations curve 1 for nominal data curve 2 1-44 Adopting from CAD model 1-33 Adopting the deviations of a reference curve 1-44 3D curve Adopting from CAD model 1-33 As lift curve 1-7 as thread 1-153 Displaying as tape width 1-153 Evaluation 1-153 4-axis scanning 1-94

## Α

Acceleration Of curve measurement 1-54 Actual -> nominal 1-74 Actual in plane 1-75 Actual value plot - setting 1-123 Approach direction For 3D curve 1-51 Approximation 1-141 ASCII Curve results 1-156 ASCII file For curve nominal values 1-11 For curve tolerances 1-66 Importing for curve 1-8

#### B

Basics Curve measurement 1-2 Best Fit Defining, of the curve 1-137 Of the curve - methods 1-136 of the curve – Parameters 1-135 Best fit according to Gauss (LSQ feature) Curve 1-136

# С

Calculated tolerances, curve 1-68 Calculation methods Deviations of the curve 1-73 Cam acceleration Characteristic 1-129 Cam curve Points and deviations in text files 1-160 Cam groove 1-30 Cam lift Characteristic 1-127 Cam velocity Characteristic 1-128 Center curve Construction 1-18 Feature 1-19 Center curve from 2 curves 1-17 Center of gravity Showing ~ of the curve 1-134 Chebyshov Best fit, curve 1-136 Construction Maximum point 1-56 Minimum point 1-56 Constructions Intersection 1-57 Context menu Curve in the CAD window 1-79 Controlling scanning Via modified nominal contour 1-99 Coordinate system From best fit alignment of several curves 1-151 Optimizing (best fit) 1-132

#### Curve

Changing nominal values 1-34 Changing the approach direction 1-51 Considering segment gaps 1-148 Deviation of threads 1-150 Excluding overlaps 1-148 Filtering 1-146 Graphic evaluations 1-161 Max. number of points 1-2, 1-73 Nominal values by single probing 1-22 Nominals list 1-42 Optimizing coordinate system 1-132 Projection of the results 1-77 Restricting evaluation 1-144 Smoothing nominal values 1-52 Supplementing by nominal points 1-46 Unknown contour as unknown cut 1-22 Curve best fit Coordinate system 1-151 Defining 1-137 Methods 1-136 Parameters 1-135 Curve distance Characteristic 1-115 Curve expansion Characteristic 1-119 Curve Form Characteristic 1-122 Curve jump Characteristic 1-124 Curve jump tolerance Definition 1-70 For the entire curve 1-71 Via characteristic 1-124 Curve length Characteristic 1-120

Curve measurement 1-2 3D curve 1-3 Accelerating 1-54 Actual -> nominal deviation 1-74 Actual in plane deviation 1-75 Basics 1-2 CAD window 1-79 Characteristics 1-105 Checking nominal vectors 1-48 Checking the clearance planes 1-54 Constructions 1-56 Context menu 1-79 Defining nominal data 1-8 Defining the curve feature 1-5 Deviation calculation 1-73 Deviation grid coordinates 1-76 Deviation in grid coordinates 1-76 Deviation in nominal vector direction 1-74 Deviation in X direction 1-75 Deviation in Y direction 1-75 Deviation in Z direction 1-75 Deviation space point evaluation without interpolation 1-77 Differences 2D, 3D and lift curves 1-6 Digitizing 1-20 Digitizing 3D curve in area 1-26 Digitizing 3D curves 1-25 Editing nominals 1-34 Face curve, definition 1-3 File for segment tolerances 1-64 Flat curves 1-2 Grouping segments 1-90 Having tolerances calculated 1-68 Importing ASCII file 1-8 Importing files for nominal values 1-9 Jump tolerance in the feature 1-71 Lift curve, definition 1-3 Loading ASCII files for nominal values in CNC 1-11 Loading ASCII files with tolerances in CNC 1-66 Loading VDA file selectively 1-9 Lower deviation 1-115, 1-124 Measuring a contour using single points 1-103 Measuring curves which are difficult to access 1-94

Measuring strategy 1-82 Nominal in plane deviation 1-75 Nominal values by single probing 1-22 Nominal vectors, changing 1-48 Nominal vectors, creating 1-49 Outliers 1-147 Point list 1-83 Radial deviation 1-77 Range 1-115, 1-124 Restricting the search distances 1-140 Results in files 1-156 Scanning 1-86 Scanning a cam groove 1-30 Scanning a known contour 1-92 Scanning a lift curve 1-27 Scanning an unknown contour 1-97 Segments 1-86 Smoothing a curve 1-141 Sorting points 1-143 Space point evaluation deviation 1-76 Spatial curves 1-3 Standard 1-124 Tolerances 1-59 Tolerances for segments 1-61 Tolerances for the entire curve 1-60 Unknown contour as unknown cut 1-22 Upper deviation 1-115, 1-124 With nominal contour extension: Extending nominal contour (curve) 1-99 Curve measurement, measurement results Best fit 1-135 Calculating deviations 1-131 Center of gravity 1-134 Deviation 1-131 Curve measurement, measuring results 1-73 Curve measurement, results 1-131 Curve points, maximum number 1-2, 1-73 Curve points, output Text file 1-158 Curve slope Characteristic 1-111 Curve Stroke

#### D

Defining Characteristics for curve 1-105 Nominal data for curve 1-8 Deviation Actual -> nominal 1-74 Actual in plane 1-75 Grid coordinates 1-76 In nominal vector direction 1-74 In X direction 1-75 In Y direction 1-75 In Z direction 1-75 Nominal in plane 1-75 Of threads 1-150 Radial 1-77 Space point evaluation 1-76, 1-77 Digitizing 3D curve in area 1-26 Distance between points Characteristics for curve 1-107 DXF Curve results 1-156 DXF file Importing 1-9

# F

File output Results of curve measurement 1-156 Filter Curve 1-146 Form plot Curve 1-161 Form tolerance 1-123

# G

Grid coordinates 1-76 Grouping Segments of the curve 1-90

## Η

Helix projection 1-78

Characteristic 1-113

#### I

Import Files for curve 1-9 Importing curve tolerances Format of the file 1-12, 1-67 Importing nominal curve values Format of the file 1-12, 1-67 Importing PAB files 1-9 Intersection 1-57

## J

Jump tolerance Of the curve as the characteristic 1-124 Of the entire curve 1-71

#### L

L1 Best fit, curve 1-136 Lift curve Evaluation 1-153 Format of nominal data 1-10 Marking 1-7 Unmarking 1-7 Line Profile Characteristic 1-108

#### Μ

Material thickness 1-43 Max. number of curve points 1-2, 1-73 Maximum point 1-56 Curves 1-56 Minimum point 1-56 Curves 1-56

#### Ν

Nominal data Format of the ASCII file 1-12, 1-67 Nominal data for curve Point generator 1-13 Nominal in plane 1-75 Nominal points of the curve Angle preset 1-35 Nominal values of the curve by manual probing 1-22 Of the curve, smoothing 1-52 Shifting by material thickness 1-43 Nominal values of a curve Adding an offset 1-47 Adding points 1-46 Changing 1-34 Nominal values of the curve Changing in coordinate axis direction 1-40 Changing in vector direction 1-36 Changing the number 1-38 Nominal vector direction Deviation 1-74 Nominal vectors Format of the ASCII file 1-12, 1-67 Of the 3D curve, creating 1-49 of the curve, changing 1-48 Nominals list Of the curve 1-42 Number of curve points, maximum 1-2, 1-73

# 0

Offset Adding to curve values 1-149 By nominal curve values 1-47

## Ρ

Performance Curve measurement 1-54 Point assignment Extended 3d curve 1-153 Point generator 1-14 For curve 1-13 Point list Curve 1-82 Point list (curve) Outputting as file 1-84 Printing 1-84 Points of a cam curve Output as text file 1-160 Projection 2D curves 1-77 3D curves 1-78

## R

Radial deviation 1-77 Restricting evaluation Curve values 1-144 Reversing Segment 1-101 Reversing the measuring direction Curve segment 1-101

## S

Scanning Curve 1-86 Scanning a groove 1-30 Search distance Restricting for curve 1-140 Segment Reversing 1-101 Reversing the measuring direction 1-101 Segment tolerances 1-61 From a file 1-64 Segments Considering gaps 1-148 Excluding segment overlaps 1-148 Of the curve, grouping 1-90 Shape of tolerance zone 1-109 Sheet thickness 1-43 Smoothing Curve 1-141 Sorting Points of the curve 1-143 Sorting points, curve 1-143 Space point evaluation 1-76 Without interpolation 1-77 Stroke data Format 1-10 Surface area Characteristic 1-121 Symmetry curve 1-17

#### Т

Table file Reference 1-155 Text file With curve points, format 1-159 Thread 3d curve 1-153 TIMS Curve results 1-156 TOL/PROFS Curve 1-108 Tolerance band Best fit in ~ 1-136 Tolerance offset 1-123 Tolerance segment file Structure 1-67 Tolerances For curve 1-59 Having them calculated for curve 1-68 Tolerances (curve) From ASCII file 1-66 Turbine blade Error on narrow edges 1-153 Extending nominal contour 1-99 Turbine blades Considering segment gaps 1-148

## U

Unknown cut For unknown contour 1-22

# V

VDA Curve results 1-156 VDA file Importing 1-9 Loading selectively 1-9 Vertical projection 1-78

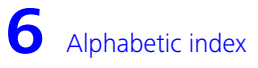

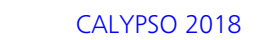